# Express 5800

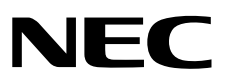

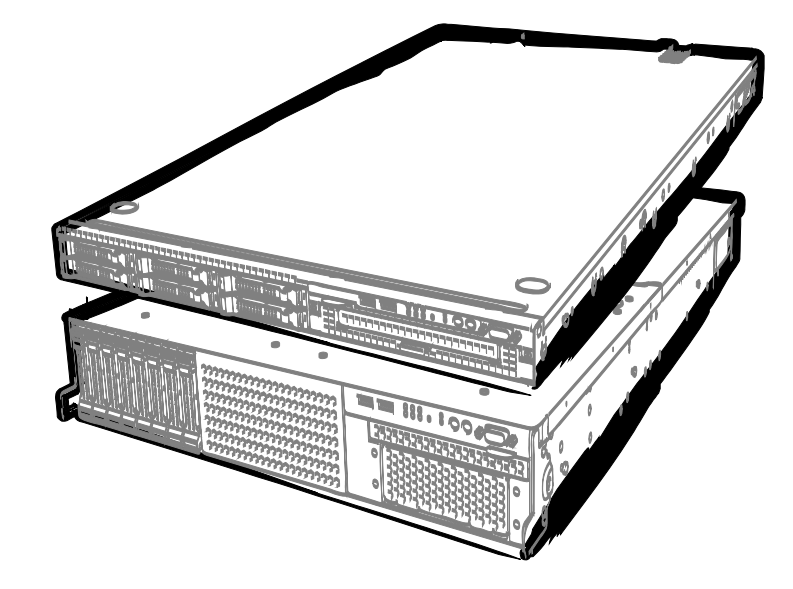

NEC Express Server Express5800 Series

# Express5800/R120d-1M, R120d-2M EXP291, 292 Maintenance Guide

Model Number: R120d-1M N8100-1794F R120d-2M N8100-1793F

- Chapter 1 Maintenance
- Chapter 2 Convenient Features
- Chapter 3 Appendix

10.021.01-104.01 April 2012, First Edition © NEC Corporation 2012

## **Documents Provided with This Product**

Documents for this product are provided as accompanying booklets ( $\square$ ) and as electronic manuals ( $\blacksquare$ ) stored within EXPRESSBUILDER DVD (O).

| Precautions for Use | Describes points of caution to ensure the safe use of this server.<br><b>Read these cautions before using this server.</b>          |
|---------------------|----------------------------------------------------------------------------------------------------|
| Getting Started     | Describes how to use this server, from unpacking to operations.<br>Refer to this guide as you begin for an overview of this server. |

| ( | 9   | EXPRESSBUILDER                                |                                                                                                    |
|---|-----|-----------------------------------------------|----------------------------------------------------------------------------------------------------|
|   |     | User's Guide                                  |                                                                                                    |
|   |     | Chapter 1: General Description                | Overviews, names, and functions of the server's parts                                                    |
|   |     | Chapter 2: Preparations                       | Installation of additional options, connection of peripheral devices, and ideal location for this server |
|   |     | Chapter 3: Setting Up Your Server             | System BIOS configurations and summary of EXPRESSBUILDER                                                 |
|   |     | Chapter 4: Appendix                           | Specifications and other information                                                                     |
|   |     |                                               |                                                                                                    |
|   | PDF | Installation Guide (Windows)                  |                                                                                                    |
|   |     | Chapter 1: Installing Windows                 | Installation of Windows and drivers, and important information for installation                          |
|   |     | Chapter 2: Installing the Bundled<br>Software | Installation of bundled software, such as NEC ESMPRO and Universal RAID Utility                          |

| Maintenance Guide |
|-------------------|
|                   |

| - | Chapter 1: Maintenance         | Server maintenance and troubleshooting                                                                 |
|---|--------------------------------|----------------------------------------------------------------------------------------------------|
|   | Chapter 2: Convenient Features | Useful features and the detail of system BIOS settings, RAID Configuration Utility, and EXPRESSBUILDER |
|   | Chapter 3: Appendix            | Error messages and Windows Event Logs                                                                  |
|   |                                |                                                                                                    |

Other documents

Provides the detail of NEC ESMPRO, Universal RAID Utility, and the other features.

## Contents

| Doc  | uments     | Provided with This Product                                     | 2       |
|------|------------|----------------------------------------------------------------|---------|
| Cor  | itents     |                                                                | 3       |
| Not  | ationa I   | lead in This Decument                                          | 6       |
| NOU  | Allons (   | one used in the text                                           | 0<br>6  |
|      | Optic      | ons used in the text                                           | 00<br>6 |
|      | Hard       | disk drives                                                    | 0       |
|      | Remo       | vable media                                                    | 0       |
|      | Abbre      | viations of Operating Systems (Windows)                        | 7       |
|      |            |                                                                |         |
| Trac | demark     | S                                                              | 8       |
| Reg  | Julatory   | Notices                                                        | 9       |
| War  | minas a    | nd Additions to This Document                                  | 10      |
| mai  | Lates      | t editions                                                     | 10      |
|      | 20100      |                                                                |         |
| Mai  | ntenan     | Эе                                                             | 11      |
|      |            |                                                                |         |
| 1.   | Trans      | fer, Movement, and Disposal                                    | 12      |
|      | 1.1        | Transfer to a Third Party                                      | 12      |
|      | 1.2        | Disposal of the Server and Consumables                         | 13      |
|      | 1.3        | Regarding the Transportation of This Server                    | 13      |
|      | 1.4        | Moving and Storing                                             | 13      |
|      |            |                                                                |         |
| 2.   | Daily      | Maintenance                                                    | 15      |
|      | 2.1        | Checking and Applying Updates                                  | 15      |
|      | 2.2        |                                                                | 15      |
|      | 2.3        | Checking STATUS LED                                            | 16      |
|      | 2.4<br>9.5 |                                                                | 10      |
|      | 2.9        | 2.5.1 Cleaning the server                                      | 10      |
|      |            | 2.5.1 Cleaning the tane drive                                  |         |
|      |            | 2.5.3 Cleaning the keyboard and mouse                          | 17      |
|      |            |                                                                |         |
| 3.   | User       | Support                                                        | 18      |
|      | 3.1        | Maintenance Services                                           | 18      |
|      | 3.2        | Before Asking for Repair                                       | 18      |
|      |            |                                                                |         |
| 4.   | Colle      | ting Failure Information                                       | 19      |
|      | 4.1        | Collecting Event Logs                                          | 19      |
|      |            | 4.1.1 Windows Server 2008 R2 / Windows Server 2008             | 19      |
|      |            | 4.1.2 Windows Server 2003 R2 x64 Edition / Windows Server 2003 | 19      |
|      | 4.Z        | Collecting Conliguration Information                           | 20      |
|      | 4.J<br>1 1 | Collecting Memory Dump                                         | 20      |
|      | 4.4        |                                                                | 20      |
| 5.   | Troub      | leshooting                                                     | 21      |
|      | 5.1        | Upon Power On to the End of POST                               | 21      |
|      | 5.2        | Upon Starting EXPRESSBUILDER.                                  | 23      |
|      | 5.3        | Upon Installing OS                                             | 25      |
|      | 5.4        | When OS is Started                                             | 28      |
|      | 5.5        | When STOP Error Occurs                                         | 30      |
|      | 5.6        | When Operating a RAID System                                   | 30      |
|      | 5.7        | When Using Internal Devices and Other Hardware                 | 33      |
|      | 5.8        | When OS is in Operation                                        | 35      |
|      | 5.9        | When EXPRESSBUILDER is Started on Windows                      | 37      |

|     | 5.10       | For Bundled Software                                                   |                        |
|-----|------------|------------------------------------------------------------------------|------------------------|
|     | 5.11       | For Optical Disk Drives                                                |                        |
|     | 5.12       | When Power Off                                                         |                        |
|     |            |                                                                        |                        |
| 6.  | Windo      | ws System Recovery                                                     |                        |
|     | 6.1        | Recovery of Windows Server 2008 R2 and Windows Server 2008             |                        |
|     | 6.2        | Recovery of Windows Server 2003 R2 x64 Edition and Windows Server 2003 |                        |
|     |            | ·····,································                                 |                        |
| 7.  | Resett     | ting and Clearing the Server                                           | 40                     |
| ••• | 7.1        | Software Reset                                                         | 40                     |
|     | 7.2        | BMC Reset                                                              | 40                     |
|     | 73         | Forced Shutdown                                                        |                        |
|     | 71         | Clearing BIOS Settings (CMOS Memory)                                   |                        |
|     |            |                                                                        | <b>-</b>               |
| 8   | Syster     | n Diagnostics                                                          | 45                     |
| v.  | <i>R</i> 1 | Teet Items                                                             |                        |
|     | 0.1<br>R 9 | Startup and Evit of System Diagnostics                                 |                        |
|     | 0.2        |                                                                        |                        |
| a   | Offline    | Tools                                                                  | 48                     |
| υ.  | 01         | Starting Offline Tools                                                 | <del>4</del> 040<br>۸۰ |
|     | 0.1<br>0.2 | Functions of Offline Tools                                             | <del>4</del> 0<br>۱۵/  |
|     | 93         | Console-less                                                           |                        |
|     | 0.9        | 9.3.1 How to remotely control                                          |                        |
|     |            |                                                                        |                        |
| Con | vaniant    | Features                                                               | <b>E1</b>              |
| 001 | venient    | 1 0000100                                                              |                        |
| ,   | Sustar     |                                                                        | 50                     |
| 1.  | Syster     | Starting SETUD                                                         |                        |
|     | 1.1        |                                                                        |                        |
|     | 1.2        | raidifieler Descriptions                                               |                        |
|     |            | 1.2.1 Wdl11                                                            |                        |
|     |            | 1.2.2 Auvaliceu                                                        |                        |
|     |            | 1.2.5 Security                                                         |                        |
|     |            | 1.2.4 Server                                                           |                        |
|     |            |                                                                        |                        |
|     |            | 1.2.0 Save a Exit                                                      | 01                     |
|     |            |                                                                        | 00                     |
| 2.  | Flash      | FUU                                                                    |                        |
|     | 2.1        | Notes on Using Flash FDD                                               |                        |
|     |            | 2.1.1 Compensation for recorded data                                   |                        |
|     |            |                                                                        |                        |
|     |            | 2.1.3 Use in EXPRESSBUILDER                                            | 83                     |
| ~   |            | Control Footure                                                        | <u>.</u>               |
| 3.  | Power      | Control Feature                                                        |                        |
|     | 3.1        | Supported OS                                                           |                        |
|     | 3.2        | Notes on Using Windows Server 2008                                     | 84                     |
|     |            |                                                                        | <u> </u>               |
| 4.  | RAID       | System Configuration                                                   |                        |
|     | 4.1        | WebBIOS and Universal RAID Utility                                     | 85                     |
|     |            |                                                                        |                        |
| 5.  | Details    | s of EXPRESSBUILDER                                                    | 87                     |
|     | 5.1        | Storage Media                                                          | 87                     |
|     | 5.2        | Menu                                                                   |                        |
|     | 5.3        | Utilities Provided by EXPRESSBUILDER                                   | 91                     |
|     | 5.4        | Contigure EXPRESSBUILDER Settings                                      | 92                     |
|     |            |                                                                        |                        |
| 6.  | EXPR       | ESSSCOPE Engine 3                                                      | 93                     |
|     |            |                                                                        |                        |
| 7.  | NEC E      | ESMPRO                                                                 | 94                     |
|     | 7.1        | NEC ESMPRO Agent (for Windows)                                         | 94                     |
|     | 7.2        | NEC ESMPRO Manager                                                     | 95                     |
|     | 7.3        | NEC ESMPRO Agent Extension                                             | 96                     |
|     | 7.4        | BMC Configuration                                                      | 96                     |
|     | 7.5        | NEC ExpressUpdate Agent                                                | 96                     |
|     |            |                                                                        |                        |

| 8.   | NEC F<br><i>8.1</i>  | Product Ir<br>Usage                                     | nfo Collection Utility                                                                                                    | 97<br>97                               |
|------|----------------------|---------------------------------------------------------|----------------------------------------------------------------------------------------------------|----------------------------------------|
| 9.   | Univer<br><i>9.1</i> | rsal RAID<br>Creating                                   | Utility<br>J Logical Drive of RAID 6                                                                                                    | 98<br>98                               |
| Appe | endix                |                                                         |                                                                                                    | 99                                     |
| 1.   | POST                 | Error Me                                                | essage                                                                                                    | . 100                                  |
| 2.   | List of              | Windows                                                 | s Event Logs                                                                                                    | . 116                                  |
| 3.   | Acces<br>3.1<br>3.2  | sing Data<br>Window<br>3.1.1<br>3.1.2<br>3.1.3<br>Linux | a for Electric Power, Temperature, and Processor Utilizations<br>s<br>Power consumption<br>Intake air temperature<br>Processor utilization | 124<br>124<br>124<br>125<br>128<br>129 |
|      | 9.2                  | 3.2.1<br>3.2.2<br>3.2.3                                 | Power consumption<br>Intake air temperature<br>Processor utilization                                                                       | 129<br>129<br>129<br>130               |

## **Notations Used in This Document**

### Notations used in the text

In addition to safety-related symbols urging caution, 3 other types of notations are used in this document. These notations have the following meanings.

| Important | Indicates critical items that must be followed when handling the hardware or operating software. If the procedures described are not followed, <b>hardware failure, data loss, and other serious malfunctions could occur</b> . |
|-----------|----------------------------------------------------------------------------------------------------|
| Note      | Indicates items that must be confirmed when handling the server or operating software.                                                                                                    |
| Tips      | Indicates information that is helpful to keep in mind when using this server.                                                                                                    |

### **Optical disk drives**

This server is equipped with one of the following drives, depending on the order at the time of purchase. These drives are referred to as *optical disk drives* in this document.

- DVD-ROM drive
- DVD Super MULTI drive

### Hard disk drives

Unless otherwise stated, hard disk drives (HDD) described in this document refer to both of the following.

- Hard disk drives (HDD)
- Solid state drive (SSD)

### **Removable media**

Unless otherwise stated, removable media described in this document refer to both of the following.

- USB memory
- Flash FDD

### Abbreviations of Operating Systems (Windows)

Windows Operating Systems are referred to as follows.

Refer to Chapter 1 (1.2 Supported Windows OS) in Installation Guide (Windows) for detailed information.

| Notations in this document         |    | Official names of Windows                     |
|------------------------------------|----|-----------------------------------------------|
|                                    |    | Windows Server 2008 R2 Standard               |
| Windows Server 2008 R2             |    | Windows Server 2008 R2 Enterprise             |
|                                    | *1 | Windows Server 2008 Standard                  |
| Windows Server 2008                |    | Windows Server 2008 Enterprise                |
|                                    |    | Windows Server 2003 R2 Standard x64 Edition   |
| Windows Server 2003 R2 x64 Edition |    | Windows Server 2003 R2 Enterprise x64 Edition |
|                                    | *2 | Windows Server 2003 R2 Standard               |
| Windows Server 2003 R2             |    | Windows Server 2003 R2 Enterprise             |
|                                    | *2 | Windows Server 2003 Standard                  |
| Windows Server 2003                |    | Windows Server 2003 Enterprise                |
|                                    |    | Windows 7 Professional 64-bit(x64) Edition    |
| Windows 7                          |    | Windows 7 Professional 32-bit(x86) Edition    |
|                                    |    | Windows Vista Business 64-bit(x64) Edition    |
| Windows Vista                      |    | Windows Vista Business 32-bit(x86) Edition    |
|                                    |    | Windows XP Professional x64 Edition           |
| Windows XP                         |    | Windows XP Professional                       |
| Windows PE                         | *3 | Windows Preinstallation Environment           |

\*1: Includes 64-bit and 32-bit Editions unless otherwise stated. The following appears on EXPRESSBUILDER.

- Windows Server 2008 64-bit Edition: Windows Server 2008 x64
- Windows Server 2008 32-bit Edition: Windows Server 2008 x86
- \*2: Unless otherwise stated, Windows Server 2003 R2 and Windows Server 2003 are collectively referred to as Windows Server 2003.

\*3: Used as an installation platform only.

## **Trademarks**

EXPRESSSCOPE is a registered trademark of NEC Corporation.

Microsoft, Windows, Windows Server, Windows Vista, and MS-DOS are registered trademarks or trademarks of Microsoft Corporation in the United States and other countries. Intel, Pentium, and Xeon are registered trademarks of Intel Corporation of the United States. AT is a registered trademark of International Business Machines Corporation of the United States and other countries. Adaptec, its logo, and SCSI Select are registered trademarks or trademarks of Adaptec, Inc. of the United States. LSI and the LSI logo design are trademarks or registered trademarks of LSI Corporation. Adobe, the Adobe logo, and Acrobat are trademarks of Adobe Systems Incorporated. DLT and DLTtape are trademarks of Quantum Corporation of the United States. PCI Express is a trademark of Peripheral Component Interconnect Special Interest Group. Linux is a trademark or registered trademarks of Red Hat Enterprise Linux are trademarks or registered trademarks of Red Hat, Inc. in the United States and other countries.

All other product, brand, or trade names used in this publication are the trademarks or registered trademarks of their respective trademark owners.

## **Regulatory Notices**

#### **FCC Statement**

This equipment has been tested and found to comply with the limits for a Class A digital device, pursuant to Part 15 of the FCC Rules. These limits are designed to provide reasonable protection against harmful interference when the equipment is operated in a commercial environment. This equipment generates, uses, and can radiate radio frequency energy and, if not installed and used in accordance with the instruction manual, may cause harmful interference to radio communications. Operation of this equipment in a residential area is likely to cause harmful interference in which case the user will be required to correct the interference at his own expense.

#### Industry Canada Class A Emission Compliance Statement

This Class A digital apparatus complies with Canadian ICES-003.

#### Avis de conformité à la réglementation d'Industrie Canada

Cet appareil numérique de la classe A est conforme à la norme NMB-003 du Canada.

#### **CE / Australia and New Zealand Statement**

This is a Class A product. In domestic environment this product may cause radio interference in which case the user may be required to take adequate measures (EN55022).

#### **BSMI Statement**

警告使用者: 這是甲類的資訊產品,在居住的環境中使用 時,可能會造成射頻干擾,在這種情況下, 使用者會被要求採取某些適當的對策。

| X |
|---|
|   |

#### Disposing of your used product

#### In the European Union

EU-wide legislation as implemented in each Member State requires that used electrical and electronic products carrying the mark (left) must be disposed of separately from normal household waste. This includes Information and Communication Technology (ICT) equipment or electrical accessories, such as cables or DVDs.

When disposing of used products, you should comply with applicable legislation or agreements you may have. The mark on the electrical and electronic products only applies to the current European Union Member States.

#### Outside the European Union

If you wish to dispose of used electrical and electronic products outside the European Union, please contact your local authority and ask for the correct method of disposal.

## Warnings and Additions to This Document

- 1. Unauthorized reproduction of the contents of this document, in part or in its entirety, is prohibited.
- 2. The contents of this document may change without prior notice.
- 3. Do not make copies or alter the document content without permission from NEC Corporation.
- 4. Every effort has been made to ensure the completeness of this document. However, if you have any concerns, or discover errors or omissions, please contact your retailer.
- 5. Regardless of these 4 items, NEC Corporation assumes no responsibility for effects resulting from operations.
- 6. The sample values used in this document are not the actual values.

Keep this document nearby so that you may refer to it as necessary.

### Latest editions

This document was created based on the information available at the time of its creation. The screen images, messages and procedures <u>may differ from the actual screens, messages and procedures.</u> Substitute as appropriate when content has been modified.

The most recent version of User's Guide, as well as other related documents, is also available for download from the following website.

http://www.nec.com/

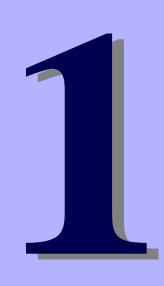

## NEC Express5800 Series Express5800/R120d-1M, R120d-2M

# Maintenance

This chapter explains maintenance of server, and what actions are to be taken in case of trouble when operating this server.

#### 1. Transfer, Movement, and Disposal

Describes how to transfer this server to a third party. Also describes how to dispose, move and store this server.

#### 2. Daily Maintenance

Describes what you must confirm for daily use, how to manage files, and how to clean the server.

#### 3. User Support

Describes various services on this product.

#### 4. Collecting Failure Information

Describes how to collect information about the location where a failure occurred and its cause when the server malfunctions. Refer to this section in case of a failure.

#### 5. Troubleshooting

Describes how to identify the causes of problems and what actions are to be taken to address them. Refer to this section when you suspect a failure.

#### 6. Windows System Recovery

Describes Windows recovery setup. Refer to this section when Windows is corrupt.

#### 7. Resetting and Clearing the Server

Describes how to reset or clear the server. Refer to this section when the server is not working or when you want to restore BIOS settings to the factory settings.

#### 8. System Diagnostics

Describes the system diagnostics of this server.

#### 9. Offline Tools

Describes tools for preventive maintenance of this product.

## **1.** Transfer, Movement, and Disposal

### **1.1** Transfer to a Third Party

Observe the following precautions when you transfer (or sell) the server or software provided with the server to a third party.

#### • Server

When transferring (or selling) the server to a third party, be sure to provide the server's instructions (including electronic manuals) to the third party.

#### • Data on the hard disk drive

Be sure to erase the data stored in HDD to prevent the leakage of sensitive data (such as customer information or company management information) to any third parties. It is the user's responsibility to erase the data.

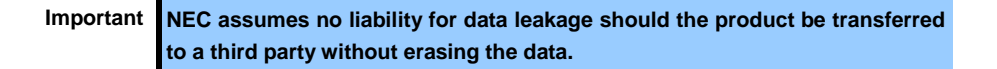

Data seems to be erased when you empty "Recycle Bin" of Windows or execute the "format" command of the operating system. However, the actual data remains on the hard disk drive. Data not erased completely might be restored by special software and used for unexpected purposes.

#### • Bundled software

Observe the following precautions when transferring (selling) the bundled software to a third party.

- Transfer them with the server.
- All provided media and documents must be transferred and no backup copies must be retained.
- Transfer requirements listed in "Software License Agreement" that comes with each software application must be satisfied.
- Software on client PC must be uninstalled before transferring.

### **1.2** Disposal of the Server and Consumables

• Dispose of the server, hard disk drives, DVD/CD-ROMs, option board, and battery according to laws and regulations of the central and/or local government. Also dispose of the power cord attached to this product together with the server to prevent diversion to other products.

Note

- For disposal (or replacement) of the battery on the mother board of the server, consult with your sales representative.
  - It is the user's responsibility to completely erase all data stored on storage devices such as hard disk drives, backup data cartridges, or any other media (such as CD-R/CD-RW) so that the data cannot be restored by a third party.
- Some components including fans, batteries, and the optical disk drive work for a limited period of time and require replacement. For stable operation of the server, NEC recommends you regularly replace these components. Contact your sales representative for information on replacement or the lifetime of components.

### **1.3** Regarding the Transportation of This Server

This server and/or some of the associated optional devices uses lithium metal batteries or lithium ion batteries. <u>Regulations for air/ocean transportation apply when transporting lithium batteries.</u> Conform to the regulations if you want to transport this server or optional devices by air or ship.

### **1.4** Moving and Storing

Follow the steps below when you move or store this server.

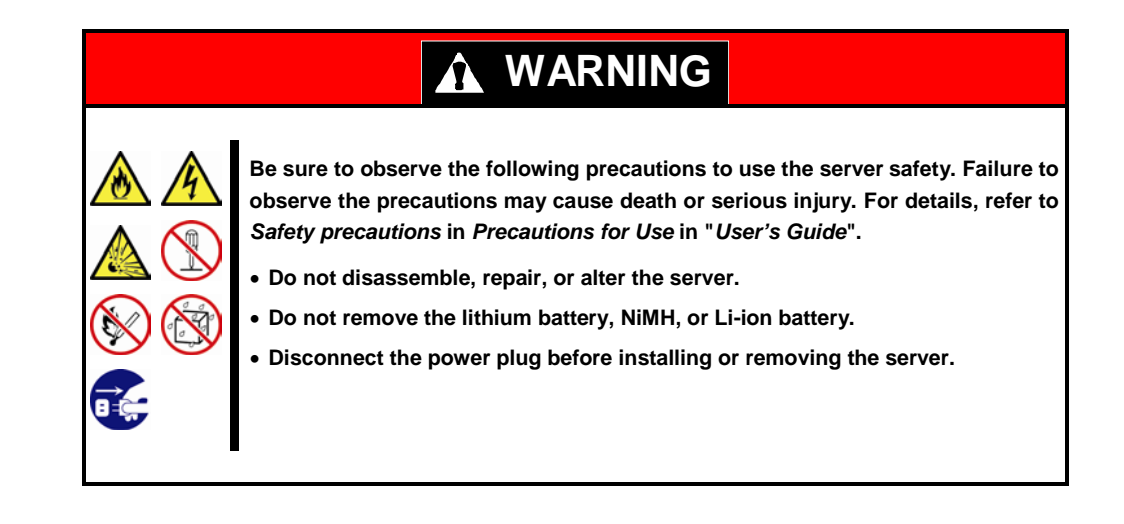

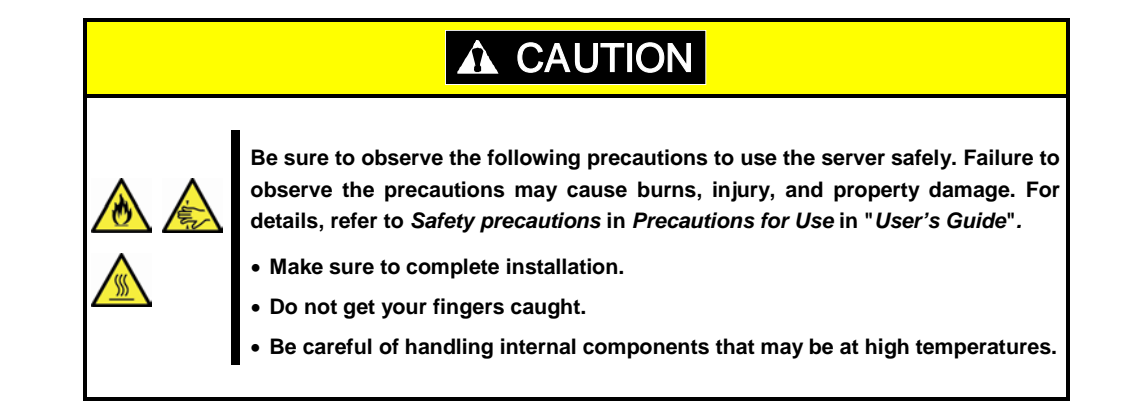

- Note
- If the server needs to be relocated/stored due to a change in the floor layout to a great extent, contact your service representative.
  - If the server has hard disk drives, move the server while being careful not to damage the drive.
  - When storing the server, monitor the environmental conditions of the storage area (temperature: -10°C to 55°C, humidity: 20% to 80%). (No dew condensation is permitted)
- Tips
- Make backup copies of important data stored in the hard disk drive.
- 1. Remove the media from the optical disk drive
- 2. Power off the server (POWER LED goes off)
- 3. Unplug the power cord of the server from the power outlet.
- 4. Disconnect all the cables from the server
- 5. Pack the server securely to protect from damage, shock, and vibration.

Important If this server and internal optional devices are suddenly moved from a cold place to a warm place, condensation will occur and cause malfunctions and failures when these are used in such state. Wait for a sufficient period of time before using the server and other components in the operating environment.

Note

- Check and adjust the system clock before operating after relocating or storing the server.
  - If the system clock time is significantly delayed or advanced over time in spite of adjustment, contact your sales representative.

## **2.** Daily Maintenance

To use this server under top conditions at all times, periodically check and perform maintenance as follows. If abnormalities are found, ask your sales representative, avoiding impossible operation.

### **2.1** Checking and Applying Updates

Express5800 Series posts update information for BIOS, FW (firmware), driver, and others of the server and peripheral devices on our website. We recommend that the latest update always be applied for stable system.

NEC corporate site: http://www.nec.com/

[Support & Downloads]

NEC also provides *ExpressUpdate* that supports the detection, download, and application of the updates that must be applied to BIOS and FW (firmware) of the server.

ExpressUpdate is contained in EXPRESSBUILDER provided with the server.

Tips

Download and apply the latest update yourself.
NEC recommends that you back up data for a rainy day before applying the latest update.

### **2.2** Checking Alerts

Use NEC ESMPRO Manager (for Windows) to constantly verify that no abnormalities are discovered on the monitored server and that no alerts have been issued.

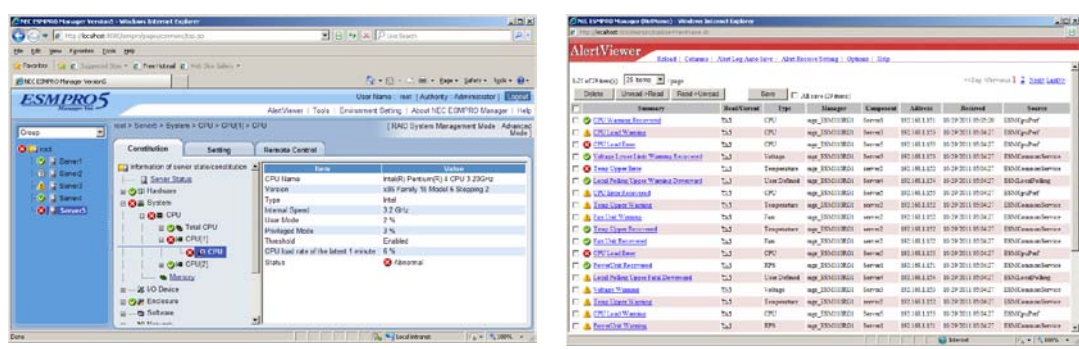

#### Example image of NEC ESMPRO Manager

#### NEC ESMPRO Manager

AlertViewer

### **2.3** Checking STATUS LED

After powering on the server or before shutting down the system and powering off the server, check STATUS LED on the front of the server. For the functions and descriptions of the LED, refer to *Chapter 1 (5. Names and Functions of Parts)* in "*User's Guide*". If the indicator shows the server abnormality, contact your salses representative.

### **2.4** Backup

We recommend that you periodically back up the data on HDD.

If RAID System has been setup on your system, back up RAID Configuration Data. We also recommend that you back up it after a rebuilt required due to HDD failure. For information on RAID Configuration Data backup, refer to the utility offered by EXPRESSBUILDER in *Chapter 2 (5. Details of EXPRESSBUILDER)*.

### 2.5 Cleaning

Regularly clean the server to keep it in good condition.

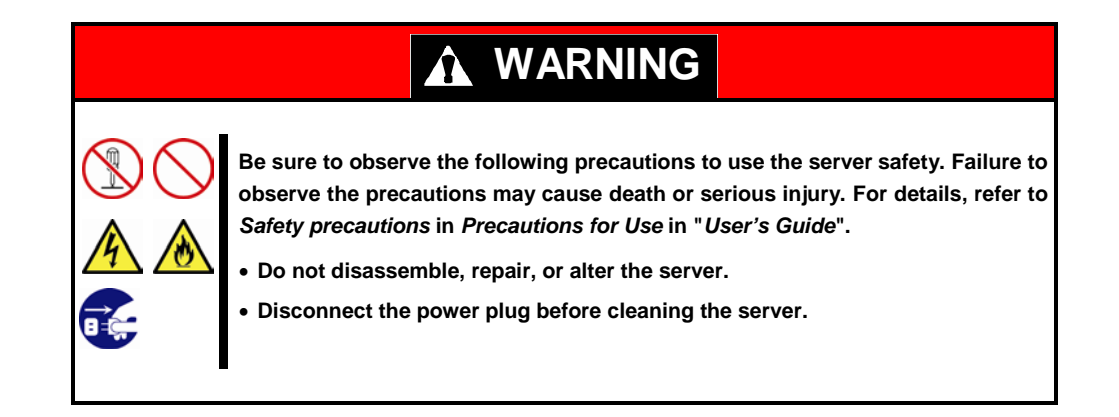

#### 2.5.1 Cleaning the server

Wipe the external surfaces of the server with a dry soft cloth. Follow the procedure below if stains remain on the surfaces.

the inside of the server must be kept dry.

Important
Do not use volatile solvents such as thinner and benzene to clean the server. Those solvents could damage or tarnish the material.
The power outlet, cables, connectors on the rear panel of the server, and

- 1. Confirm that the power is OFF (POWER LED is OFF)
- 2. Unplug the power cord of the server from a power outlet.
- 3. Wipe off dust from the power cord plug with a dry cloth.
- 4. Soak a soft cloth in neutral detergent that is diluted with cold or lukewarm water, and squeeze it firmly.
- 5. Rub off stains on the server with the cloth prepared in step 4.
- 6. Soak a soft cloth in water, squeeze it firmly, and wipe the server with it once again.
- 7. Wipe the server with a dry cloth.

#### 2.5.2 Cleaning the tape drive

A dirty tape drive head causes unsuccessful file backup and damages the tape cartridge. Periodically clean the tape drive with the designated cleaning tape.

For the cleaning interval and method, the estimated usable period and lifetime of the tape cartridge, refer to the instructions attached to the tape drive.

#### 2.5.3 Cleaning the keyboard and mouse

Wipe the surface of the keyboard with a dry cloth after confirming that the whole system, including the server and the peripherals, are shut down and POWER LED is off.

An optical mouse does not work properly if the lens area is not clean. Wipe the sensor with a dry cloth to remove any dirt or dust.

## **3.** User Support

Before getting after-sales service, check the contents of the warranty and service.

### **3.1** Maintenance Services

Service representatives from NEC subsidiary companies or companies authorized by NEC provide maintenance services. For the services, contact your sales representative.

### **3.2** Before Asking for Repair

If you think that a failure occurred, follow the steps below:

- 1. Check if the power cord and cables to other products are properly connected.
- 2. Refer to *Chapter 1 (5. Troubleshooting)*. If you find a symptom similar to your problem, take the action as instructed.
- 3. Confirm that the required software has been properly installed.
- 4. Scan for viruses using a commercial Antivirus Software.

If the problem persists after taking the measures above, contact your sales representative. Take notes on LED indications and the display on the screen at the failure, which will be useful information for the repair.

For repair within the warranty period, be sure to apply with your warranty.

## **4.** Collecting Failure Information

If the server is broken, you can collect failure information by using the following method.

The failure information to be described is to be collected only at the request of your sales representative.

Important When the system restarts after a failure has occurred, a message may appear indicating virtual memory shortage. Ignore this message and proceed with starting the system. Restarting the system may result in an inability to properly dump the data.

### 4.1 Collecting Event Logs

Collection for various event logs that occurred on the server follows the steps below.

Tips

If a STOP error, system error, or stall occurs, restart the system and then follow the steps below.

#### 4.1.1 Windows Server 2008 R2 / Windows Server 2008

- 1. Select Administrative Tool and then Event Viewer from Control Panel.
- Select the type of log in Windows Logs.
   Application records events related to running applications.
   Security records events related to security.
   System records events that occur in Windows system components.
- 3. Select Save All Event As... from Action menu.
- 4. Enter the file name of the archived log in File name.
- 5. Select the type of the log file you want to save in Save as type, and then click [Save].

#### 4.1.2 Windows Server 2003 R2 x64 Edition / Windows Server 2003

- 1. Select Administrative Tool and then Event Viewer from Control Panel.
- Select the type of log to collect.
   Application records events related to running applications.
   Security records events related to security.
   System records events that occur in Windows system components.
- 3. Select Save All Event As... from Action menu.
- 4. Enter the file name of the archived log in File name.
- 5. Select the type of the log file you want to save in Save as type, and then click [Save].

For more information, refer to Windows Online Help.

#### **Collecting Configuration Information** 4.2

This section describes how to collect information on hardware configuration and internal specifications.

Tips

If a STOP error, system error, or stall occurs, restart the system and then follow the procedure below.

- 1. Select Run from Start menu.
- 2. Enter msinfo32.exe in Open text box, and then click [OK].
- 3. System Information starts.
- 4. From Files menu, click Export.
- 5. Enter the file name to save in File Name, and then Click [Save].

#### 4.3 Collecting User-Mode Process Dump (Dr. Watson Diagnostic Information)

Dr. Watson collects diagnostic information related to application errors.

For details, refer to Chapter 1 (7.2 How to Create a User-Mode Process Dump File) in "Installation Guide (Windows)".

#### **Collecting Memory Dump** 4.4

If an error occurs, the dump file should be saved to acquire necessary information. You can specify any location for saving the diagnostic information. For details, refer to Chapter 1 (7.1 Specifying Memory Dump Settings (Debug Information)) in "Installation Guide (Windows)".

Consult with your sales representative before dumping the memory. Dumping the memory while the server is in operating normally may affect the system operation.

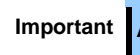

Important A message indicating insufficient virtual memory may appear when restarting the system due to an error. Ignore this message and proceed. Restarting the system may result in an inability to properly dump the data.

## **5.** Troubleshooting

If this system does not operate as intended, check it according to the contents of the following checklist before sending it for repair. If an item in the checklist corresponds with a problem you are experiencing, follow the subsequent check and processing instructions.

If the system still does not operate normally, write down the messages displayed on the screen and then contact the maintenance service company.

### **5.1** Upon Power On to the End of POST

#### [?] Fail to power on the server

- $\Box$  Is the server properly supplied with power?
  - → Check if the power cord connects to the power outlet (or UPS) that meets the power specifications for the server.
  - → Use the power cord that comes with the server. Additionally, check the power cord for broken shield or bent plugs.
  - → Make sure the power breaker for the connected power outlet is on.
  - → If the power cord is plugged to a UPS, make sure the UPS is powered and it outputs power. Refer to the manual that comes with the UPS for details.

Power supply to the server may be linked with UPS using the BIOS Setup utility.

- □ Did you press the power switch?
  - → Press the power switch on the front of the server to turn on the power (the POWER LED ON).
  - → When power cord is connected, the initialization of management controller starts. During initialization, the POWER LED lights amber, and the Power switch is disabled even if it is pressed to power on the server. To power on the server, press the POWER switch after the amber POWER LED is unlit.
- □ Is Standby Power Save set to **Enable** in the BIOS setup?
  - → When Standby Power Save is enabled, remote power on is not allowed, and you can power on the server only by using the power switch on the server. If you change the AC Link setting while Standby Power Save is enabled, you need to press the power switch twice to start up the server.

#### [?] The screen does not turn on.

 $\Box$  Wait until the NEC logo appears.

#### [?] POST does not complete

- □ Is memory installed correctly?
  - $\rightarrow$  Check if memory is installed correctly.
- $\hfill\square$  Is the memory size large?
  - $\rightarrow$  The memory check may take longer than usual if the installed memory size is large. Wait for a while.
- □ Did you perform any keyboard or mouse operation immediately after you started the server?
  - → If you perform any keyboard or mouse operation immediately after start-up, POST may accidentally detect a keyboard controller error and stops processing. In such a case, reboot the server. Do not perform any keyboard or mouse operation until the BIOS start-up message appears after you reboot the server.
- $\hfill\square$  Are memory and PCI devices supported for use with this server?
  - $\rightarrow$  Operation of the server with unauthorized devices is not guaranteed.

### **5.2** Upon Starting EXPRESSBUILDER

#### [?] Unable to start EXPRESSBUILDER

- □ Did you insert EXPRESSBUILDER DVD and reboot while POST was being executed?
  - → If you fail to insert EXPRESSBUILDER DVD and reboot during POST execution, an error message may appear or the OS may start up.
- □ Are BIOS settings correct?
  - → BIOS Setup Utility allows you to configure the boot order of the boot devices. Configure the boot order so that the optical disk drive will be the first to start up.

(Check menu: Boot)

□ Is a message such as the following displayed?

| Message                                                      | Solution                              |
|--------------------------------------------------------------|---------------------------------------|
| This EXPRESSBUILDER version is not designed for this         | Execute EXPRESSBUILDER provided       |
| computer.                                                    | with the server.                      |
| Insert the correct version and click [OK].                   |                                       |
| EXPRESSBUILDER could not get the hardware parameters of this | Contact your sales representative.    |
| motherboard.                                                 |                                       |
| This version is not designed for this computer or the        |                                       |
| motherboard may be broken.                                   |                                       |
| The file that EXPRESSBUILDER tried to operate was not found. | EXPRESSBUILDER cannot be read.        |
|                                                              | Media may be defective or the optical |
| The file that EXPRESSBUILDER tried to operate was not able   | disk drive may be faulty.             |
| to open.                                                     | Contact the maintenance service       |
| EXPRESSBUILDER can not get the parameters of the definition  | company.                              |
| file.                                                        |                                       |
| An undefined error occurred.                                 | Contact your sales representative.    |
|                                                              |                                       |

#### [?] Unable to start EXPRESSBUILDER from Internal Flash Memory

- □ Did you press <F3> key to start EXPRESSBUILDER from Internal Flash Memory while POST was being executed?
  - → When the following message, "Press <F2> Setup, <F3> Internal Flash Memory, <F4> ROM Utility, <F12> Network", appears on screen after starting up, press <F3> to start EXPRESSBUILDER from Internal Flash Memory.
- □ Is there a message, "<F3> Internal Flash Memory", displayed on POST screen?
  - → If not, make sure that Internal Flash Memory is connected correctly by referring to Chapter 2 (5. Details of EXPRESSBUILDER).

#### [?] The following message appears and EXPRESSBUILDER failed to start.

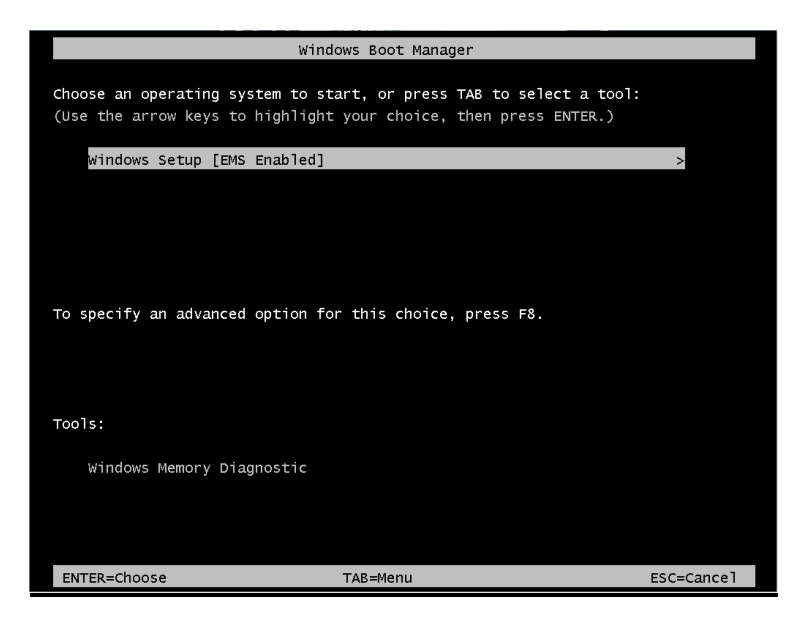

- Did you press <Enter> key consecutively twice or more when selecting "Os installation \*\*\* default \*\*\*"?
  - → This error occurs if the <Enter> key is pressed twice of more at a short interval. Press the <Enter> key while selecting "Windows Setup [EMS Enabled]". The EXPRESSBUILDER starts.

### **5.3** Upon Installing OS

#### [?] Unable to install OS

- □ Is the Hard Disk Drive properly installed?
  - $\rightarrow$  Make sure that the Hard Disk Drive is installed securely and that cables are properly connected.
- $\hfill\square$  Did you configure the RAID Controller?
  - → For the RAID System, use EXPRESSBUILDER or a RAID Configuration Utility (WebBIOS) to properly configure the RAID Controller before installing OS.
- □ Did you create a Logical Drive?
  - → For the RAID System, create a Logical Drive using EXPRESSBUILDER or a RAID Configration Utility (WebBIOS) to install OS.

#### [?] <u>Unable to install Windows</u>

- □ Have you checked precautions for installation?
  - → For Windows Server 2003, refer to "Installation Guide (Windows)".

#### [?] <u>A garbled message appears on the text-based setup screen during Windows installation and Windows</u> installation cannot be continued

- □ Are several Hard Disk Drives connected? Or did you try to install Windows with the several Logical Drives created under the RAID Controller?
  - → Remove the Hard Disk Drives other than the Hard Disk Drive on which to install the OS once and then install Windows.
  - → If you want to install Windows on a disk under the RAID Controller, install the OS using the EXPRESSBUILDER DVD. If important data is still on a Logical Drive, be sure to make a backup copy of it before installation. If you want to create several Logical Drives, create additional Logical Drives with the RAID System configuration utility after installing Windows.

# [?] While installing OS on Windows Server 2003 x64 Edition or Windows Server 2003. a driver list of the OEM drivers is not displayed

- $\hfill\square$  Did you change the boot priority in the Flash FDD?
  - → Start the BIOS setup utility, and change the boot priority in the Flash FDD as follows.
     Boot Floppy Drive BBS priorities Boot Option #1 Flash FDD

#### [?] A product key was not requested

- □ For Windows Server 2008 R2/Windows Server 2008
  - → If you install using the backup DVD-ROM, entering the product key is not required. If installing using a DVD-ROM other than the backup DVD-ROM, a screen for entering the product key is displayed twice, during OS installation, and, before the MICROSOFT SOFTWARE LICENSE TERMS dialog box, which displays after OS installation. Follow the on-screen instructions to enter the product key.

#### [?] <u>The following devices are indicated as faulty devices in a Windows Server 2008 R2 Server Core</u> <u>installation environment</u>

- SM Bus Controller
- PCI Simple Communications Controller
- Base System Device
- System Interrupt Controller
- Performance Controller
- $\rightarrow$  There is no operational problem.

#### [?] Unable to access the partition which was previously created after reinstalling while several disks are connected

→ For details, refer to the Microsoft website below:

http://support.microsoft.com/kb/2497048/ja (Japanese only)

#### [?] <u>When Windows Server 2008 R2 is installed while several disks are connected, the system partition and</u> <u>the boot partition (100 MB) are sometimes created in another disk</u>

→ For details, refer to the Microsoft website below:

http://support.microsoft.com/kb/2530901/ja (Japanese only)

#### [?] <u>When Starter Pack is executed on Windows Server 2008 R2, the below message is sometimes displayed</u> for a moment upon shutdown

1 program still needs to close: (Waiting for) Task Host Window

 $\rightarrow$  No problems for system operation.

For details, refer to the Microsoft website below:

http://support.microsoft.com/kb/975777/en-us

#### [?] <u>Windows Server 2003 R2 DISC 2 was installed after the Windows Server 2003 Service Pack had been</u> applied

- → Reapply the Service Pack. If you applied the Service Pack even once after installing Windows Server 2003 R2 DISC 2, you need not reapply it.
  - \* If the Service Pack application is unknown when you install Windows Server 2003 R2 DISC 2, NEC recommends that the Service Pack be reapplied.

#### [?] The system was installed as Workgroup although it is set to join the domain

- □ Is the LAN cable properly connected?
  - → If the LAN cable is not connected, the system is installed in workgroup setting, not in domain join setting. After the OS is started, join the domain.

#### [?] <u>The following features are installed when Windows Server 2008 R2/Windows Server 2008 IIS is installed</u> <u>using EXPRESSBUILDER</u>

- □ Windows Process Activation Service
  - Process Model
  - Configuration APIs
- □ Remote Server Administration Tool
  - Role Administration Tools
  - Web Server (IIS) Tools
  - → The features listed above are activated because they are required for the installation of IIS basic features.

#### [?] The Telnet Service is not installed

→ Adjust the computer name to 14 characters or less, and then install the Telnet Service according to the following procedure:

#### How to install the Telnet Service

- (1) Click Run on Start menu.
- (2) Enter tlntsvr/service in the Open box, and then click [OK].
- (3) Click Start menu, point to Control Panel, click Administrative Tools, and then click Services to confirm whether the Telnet Service is registered.
- \* When the installation of Telnet Service is finished, there is no problem if the computer name is set to 15 characters or more.

#### [?] Fails to execute "Create a parameter file for Windows OS"

- → "Create a parameter file for Windows OS" must be run using Microsoft<sup>®</sup> HTML Application host. If it does not start, associate the file type with Microsoft<sup>®</sup> HTML Application host via the following process.
  - (1) Select Run in Windows Start menu.
  - (2) Enter %windir%\system32\mshta.exe/register.

### **5.4** When OS is Started

#### [?] Unable to start OS

- □ Has the BIOS configuration of the RAID Controller changed?
  - → Set the correct BIOS configuration with a RAID Configuration Utility (WebBIOS).
- □ Is the RAID Controller recognized by POST?
  - → Turn on the power after the RAID Controller is recognized as being connected successfully.
  - → If the RAID Controller is not recognized as being connected successfully, the RAID Controller may be faulty. Contact the maintenance service company with which you signed up or the dealer where you purchased the product.
- □ Is RAID Controller installed firmly straight into the PCI slot?
  - → Install the RAID Controller properly.
- □ Is the RAID Controller mounted on the PCI slot for which the mounting is restricted?
  - → Check the mounting restrictions of the server and then mount the RAID Controller on the correct slot. If the RAID Controller is not recognized as connected although the above action has been taken, the RAID Controller may be faulty. Contact the maintenance service company with which you signed up or the dealer where you purchased the product.
- □ Are Hard Disk Drives properly installed?
  - → Install Hard Disk Drives properly.
- □ Is SAS cable connected to Hard Disk Drive correctly?
  - → Connect the SAS cable properly.

If the SAS cable is not recognized as connected although the above action has been taken, the Hard Disk Drive may be faulty. Contact the maintenance company with which you signed up or the dealer where you purchased the product.

- □ Is the EXPRESSBUILDER DVD inserted?
  - → Eject the EXPRESSBUILDER DVD and reboot.
- □ Is a cartridge inserted into N8151-86 with built-in RDX (USB)?
  - → Either remove the cartridge or change the boot order in BIOS Setup.
- □ Is Disk Array unit connected to the PCI card?
  - → Change the boot device configuration from HDD Drive BBS Priorities of the BIOS Setup Boot menu.

#### [?] OS does not start with the /3GB switch

→ In Windows Server 2003 x86, system often fails to start the OS with the /3GB switch. In this case, please adjust the capacity of the user mode area using the /userva switch in reference to the following URL.

http://support.microsoft.com/kb/316739/en-us

[?] The system displays the message below and fails to log on:

```
Windows Product Activation

This copy of Windows must be activated with

Microsoft before you can continue.

You cannot log on until you activate Windows.

To shut down the computer, click [Cancel].

Yes (Y) No (N) Cancel
```

- □ Is the Windows product license authentication procedure completed?
  - → In Windows Server 2003, the above message will be displayed if you use the operating system without executing the license authentication. Select [Yes], and execute the procedure for license authentication.

#### [?] <u>The following message appears when logging in the system on Windows Server 2008 R2 or Windows</u> <u>Server 2008:</u>

| 🌂 Windows Activation                                          | × |
|---------------------------------------------------------------|---|
| 🎋 Windows Activation                                          |   |
| Windows is not genuine                                        |   |
| Your computer might be running a counterfeit copy of Windows. |   |
|                                                               |   |
|                                                               |   |
| → Get genuine now                                             |   |
|                                                               |   |
| Ask me later                                                  |   |
|                                                               |   |
|                                                               |   |
|                                                               |   |
|                                                               |   |
|                                                               |   |
| 0xC004E057                                                    |   |
|                                                               |   |
|                                                               |   |
| Cancel                                                        |   |

- □ Have you finished license authentication for Windows product?
  - → The above message will appear if you use Windows Server 2008 R2 or Windows Server 2008 with the unauthenticated license.

Select [Get genuine now] and proceed license authentication.

The above message is an example of request for license authentication. The message displayed on screen may differ from this depending on the license.

### **5.5** When STOP Error Occurs

#### [?] Cannot turn the power OFF at the blue screen (STOP error screen)

→ If you want to turn off the power at the blue screen, execute forced shutdown (continue to press the power switch for 4 seconds). If you press the switch briefly instead of holding it, the server will not power off.

### **5.6** When Operating a RAID System

#### [?] Unable to rebuild Hard Disk Drive

- □ Is the capacity of the Hard Disk Drive to be rebuilt enough?
  - → Use a Hard Disk Drive with the same capacity as that of the faulty Hard Disk Drive.
- □ Is the Logical Drive RAID0?
  - → RAID0 cannot be rebuilt because it has no redundancy. Replace the failed Hard Disk Drive, recreate the configuration information, initialize it, and recover the drive using backup data.

#### [?] Fails to automatically rebuild the Hard Disk Drive

- Did you secure sufficient time for replacing the Hard Disk Drive (hot swap)?
  - → To make auto-rebuild work, secure at least 90 seconds from when a Hard Disk Drive is removed to when the drive is installed.

#### [?] The Hard Disk Drive failed

→ Contact the maintenance service company with which you signed up or the dealer where you purchased the product.

#### [?] Unable to perform Consistency Check

- □ Is the Logical Drive **Critical** or **Degraded**?
  - → Replace the failed Hard Disk Drive with new one, and then perform Rebuild.
- □ Is the Logical Drive RAID0?
  - → RAID0 has no data redundancy, and therefore, Consistency Check is disabled in the RAID0 configuration.

#### [?] Cannot set Write-Back for Cache Mode

→ On Virtual Disks – Properties – Policies screen of Web BIOS, Default Write shows set value of cache mode of RAID Controller, and Current Write shows the current write policy. Accordingly, if battery is not connected, failed, or insufficiently charged, indication of Current Write changes to Write Through even if you specify Write Back with BBU for Default Write.

| Indication of<br>Reason for Diff in Write | Action                                                                                                    |
|-------------------------------------------|----------------------------------------------------------------------------------------------------|
| BBU not installed                         | Displayed when battery is disconnected.                                                                                                    |
|                                           | <ol> <li>Check if battery control cable (cable used to connect RAID Controller with<br/>battery) is properly connected.</li> </ol>              |
|                                           | $\rightarrow$ Connect cable properly.                                                                                                    |
|                                           | (2) Is it displayed immediately after the battery was connected?                                                                                |
|                                           | → The battery may not be detected if it is insufficiently charged. If the battery is not detected even after 24 hours have elapsed, restart the |
|                                           | server.                                                                                                    |
| BBU is failed                             | Displayed when battery is failed.                                                                                                    |
|                                           | Contact your sales representative.                                                                                                    |
| BBU is discharged                         | Displayed when battery voltage is low.                                                                                                    |
| _                                         | Check the cache mode (current value) about 12 hours later.                                                                                      |
| BBU in re-learn cycle                     | Displayed when battery is being refreshed.                                                                                                    |
|                                           | Check cache mode (current value) about 12 hours later.                                                                                          |
| Reconstruction                            | Displayed when battery is being reconstructed.                                                                                                  |
|                                           | Check cache mode (current value) after reconstruction completes.                                                                                |

If the battery is not detected in spite of actions taken, the battery may be faulty. Consult with your sales representative.

#### [?] Additional battery is not recognized or the following message is displayed in POST

The battery hardware is missing or malfunctioning, or the battery is unplugged, or the battery could be fully discharged. If you continue to boot the system, the battery-backed cache will not function. If battery is connected and has been allowed to charge for 30 minutes and this message continues to appear, then contact technical support for assistance. Press 'D' to disable this warning (if your controller does not have a battery.

- □ Are the cable between the battery pack and battery board and the control cable between the battery board and battery connector connected correctly?
  - $\rightarrow$  Connect the cables correctly.
- □ Is this message displayed after the battery is connected?
  - → If the battery charging status is low, the battery may not be recognized. If the battery is not recognized although 24 hours has passed, restart the system once.

If the battery is not recognized although the above action has been taken, the additional battery may be faulty. Contact the maintenance service company with which you signed up or the dealer where you purchased the product.

#### [?] Event ID129: The following message appears on Windows Event Log

| Event so | ource | : | megasas2                                             |       |          |           |    |     |        |
|----------|-------|---|------------------------------------------------------|-------|----------|-----------|----|-----|--------|
| Event II | D     | : | 129                                                  |       |          |           |    |     |        |
| Туре     |       | : | Warning                                              |       |          |           |    |     |        |
| Descript | tion  | : | Information about Event ID<br>(The rest is skipped.) | (129) | (Source: | megasas2) | is | not | found. |

 $\rightarrow$  Retry by OS has succeeded. It is not the problem in operating the system.

#### [?] Event ID510: The following event to prompt battery refresh is logged if additionally battery for RAID Controller has not been refreshed for about 1 year from beginning of use. (W. X: Number of RAID Controller)

| Event source | : | raidsrv                                            |
|--------------|---|----------------------------------------------------|
| Event ID     | : | 510                                                |
| Туре         | : | Info                                               |
| Description  | : | [CTRL: W (ID=X)]<br>Battery needs to be refreshed. |

→ Additional battery for RAID Controller is not refreshed automatically except for the first time. However, it is recommended to perform battery refresh once a year as guideline for stable operation of battery. Use Universal RAID Utility to perform battery refresh manually. Refer to *Universal RAID Utility User's Guide* stored in EXPRESSBUILDER for more information.

#### [?] DISK LED flashes

- DISK LED flashes frequently even while the Hard Disk Drive is not accessed.
  - → When Patrol Read is running, the DISK LED flashes even if the Hard Disk Drive is not being accessed. If SATA Hard Disk Drive is used, the DISK LED may stay on.

#### [?] When N8190-153/154 is used, the names of the Fibre Channel controllers may appear with different names on Device Manager

When N8190-153/154 is used in Windows Server 2008 R2 or Windows Server 2008, a different controller name may be displayed per controller in Device Manager. It is not a problem in operating the system.
 To display correct controller name, run the following command stored in the EXPRESSBUILDER DVD and reboot the system.

#### Windows Server 2008 R2/Windows Server 2008 x64 Edition:

EXPRESSBUILDER DVD:\021\win\winnt\ws2008x64\elxstor\friendlyname.exe

#### Windows Server 2008:

EXPRESSBUILDER DVD:\021\win\ws2008\elxstor\friendlyname.exe

### **5.7** When Using Internal Devices and Other Hardware

#### [?] Fail to access the internal or external devices (or such devices fail to operate)

- $\Box$  Are cables properly connected?
  - → Make sure that the interface cables and power cord are properly connected. Also make sure that the cables are connected in the correct order.
- $\hfill\square$  Is the power-on order correct?
  - → When the server has any external devices connected, power on the external devices first, then the server.
- $\hfill\square$  Did you install drivers for connected optional devices?
  - → Some optional devices require specific device drivers. Refer to the manual that comes with the device to install its driver.
- $\hfill\square$  Is option board setting correct?
  - → Usually, no PCI device settings need to be changed. However, depending on the board to be set, special setting may be required. Refer to the manual that comes with the board for details to make correct settings.
  - → Some devices connected to the serial or parallel port, or USB port may require I/O port address or operation mode settings. Refer to the manual that comes with the device to make correct settings.

#### [?] The keyboard or mouse does not work

- $\hfill\square$  Is the cable properly connected?
  - $\rightarrow$  Make sure that the cable is connected to the connector on the front or rear of the server.
- □ Is BIOS configuration correct?
  - → You can use the BIOS setup utility to change the keyboard feature. Check the BIOS configuration with this utility.
- $\Box$  Are the server drivers installed?
  - → Refer to the manual that comes with your OS to check that the keyboard and mouse drivers are installed. (These drivers are installed along with the OS.) Some OS's allow you to change the keyboard and mouse settings. Refer to the manual to check that the keyboard and mouse settings are correct.

#### [?] Unable to access the Hard Disk Drive

- $\hfill\square$   $\hfill$  Is the Hard Disk Drive supported by the server?
  - $\rightarrow$  Operation of any device that is not authorized by NEC is not guaranteed.
- □ Is the Hard Disk Drive properly installed?
  - $\rightarrow$  Check the Hard Disk Drive installation status and the cable connections.

#### [?] Unable to access the (internal or external) SCSI devices

- □ Is the SCSI device supported for use with the server?
  - → Operation of any SCSI device that is not authorized by NEC is not guaranteed.
- □ Are the optional SCSI controllers properly configured?
  - → If the optional SCSI controller board is installed and connecting SCSI devices, use the BIOS Setup utility to configure the SCSI devices correctly. For details, refer to the manual that comes with the optional SCSI controller board.
- □ Are SCSI devices settings correct?
  - → If the server connects to external SCSI devices, SCSI ID and SCSI terminator need to be configured. For details, refer to the manual that comes with the SCSI devices.

### 5.8 When OS is in Operation

#### [?] <u>Windows operation is unstable</u>

- □ Have you installed the Starter Pack?
  - → If the network driver is installed after OS is installed, Windows operation may become unstable. Install the Starter Pack by referring to the description about how to install the Starter Pack for each OS in "Installation Guide (Windows)".

#### [?] After the system is restored from the backup tool, Windows is misbehaving

→ Update the system by using EXPRESSBUILDER (refer to Chapter 2 Installing the Bundled Software in "Installation Guide (Windows)".

#### [?] The system time lags

→ In Windows Server 2008, if you do not use the server that adjusts time such as NTP (Network Time Protocol) Server, the system time may differ from actual time. In this case, use NTP server or disable Windows Time Service.

#### [?] Fails to be recognized on network

- $\Box$  Is the cable connected properly?
  - → Securely connect the proper cable to the network port on the rear of the server. Additionally, make sure that the cable conforms to the network interface standards.
- □ Are BIOS settings correct?
  - → You can disable the internal network controller using the BIOS setup utility. Check the settings with BIOS setup utility.
- □ Have you completed protocol and services settings?
  - → Verity that the network driver for the server network controller has been installed. Also verify that protocol such as TCP/IP or various services have been properly specified.
- □ Are transfer rate settings correct?
  - → Verify that the transfer rate and duplex mode are the same as those of the connecting hubs.

#### [?] Unable to display HELP on BACS

→ HELP screen cannot be displayed on this BACS. There is no problem in the quality or operation of network communications.

#### [?] Communication performance of an optional LAN board is degraded

→ NEC recommends that the value of Jumbo Packet be 4,000 bytes or less for N8104-128 if the settings of Flow Control are specified as anything other than Disabled.
 If the value of Jumbo Packet is set larger than the recommended value, communication performance may be degraded.

#### [?] There are RX dropped packets when the system was started on Linux

→ Although there may be RX dropped packets when the system is started, there is no operational problem. Check the system and network environment when there are RX dropped packets during operation or when there is no communication.
## **5.9** When EXPRESSBUILDER is Started on Windows

### [?] Cannot read online documents

- Do you have Adobe Reader installed correctly in your system?
  - → Some documents are supplied in PDF format. To read PDF files, Adobe Reader needs to be installed in your computer.
- □ Is your browser Internet Explorer?
  - → Internet Explorer sometimes displays the Information bar to enforce security. If this happens, click the Information bar to display the documents.

### [?] The menu does not appear

- □ Is the shift key pressed?
  - $\rightarrow$  Setting the DVD/CD with the shift key pressed down cancels the Autorun feature.
- □ Is the OS in the proper state?
  - → The menu may not appear depending on the system registry setting or the timing to set the DVD/CD. In such a case, select My Computer from Explorer and double-click the icon of the set DVD drive.

### [?] Some menu items are graved out

- □ Is your system environment correct?
  - → Some software requires administrator authority or needs to be operated on the server. Run on the appropriate environment.

# **5.10** For Bundled Software

### [?] NEC ESMPRO Agent (for Windows)

→ For details of NEC ESMPRO Agent (for Windows), refer to "NEC ESMPRO Agent Installation Guide (Windows)" in EXPRESSBUILDER or its help.

### [?] NEC ESMPRO Manager

→ For details of NEC ESMPRO Manager, refer to "NEC ESMPRO Manager Installation Guide" in EXPRESSBUILDER or its help.

# 5.11 For Optical Disk Drives

### [?] Unable to access or play optical disks such as CD-ROMs

- □ Is the CD-ROM properly set in the optical disk drive tray?
  - → There is a holder in the tray to secure the disk. Make sure that the disk is securely placed in the holder.

### [?] Unable to access or play DVD/CD-ROMs

- □ Is the DVD/CD-ROM supported by the server?
  - → For a disk such as a CD with copy guard which does not conform to the CD standard, the playback of such a disk with the optical disk drive is not guaranteed.
  - → The DVD/CD-ROM for Macintosh is not supported.

### [?] Unable to eject a disk using the eject button

- → Eject the disk in the following procedure.
  - 1. Press the power switch to turn off the server (POWER/SLEEP LED is off).
  - Use a 100 mm long metal pin that is 1.2 mm in diameter (or uncoil a thick paper clip) and insert it into the forced eject hole at the front of the tray. Keep pressing slowly until the tray comes out.

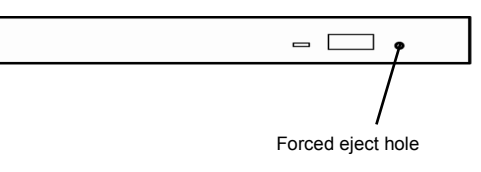

Important
Do not use anything that easily breaks such as toothpicks or plastic.
If you still cannot eject the disk, contact the maintenance service company.

- 3. Pull the tray out with your hands.
- 4. Remove the disk.
- 5. Push the tray back to its original position.

# 5.12 When Power Off

### [?] The power is not turned off

- □ Is the suppression feature of the power switch enabled?
  - → Restart the system once and start the BIOS setup utility. The menu to be confirmed: Server → Power Switch Inhibit

# **6.** Windows System Recovery

Recover the Windows system by following the instructions below if the files necessary to operate Windows are corrupt.

| Note | • After recovering the system, be sure to install each driver and Starter Pack, referring to the descriptions about how to install Starter Pack and device driver in " <i>Installation Guide (Windows)</i> ". |
|------|----------------------------------------------------------------------------------------------------|
|      | • If Hard Disk Drive cannot be recognized, you cannot recover the Windows system.                                                                                                    |
|      | • Depending on the server configuration, you may be required to create copies of OEM drivers on removable media.                                                                                              |

# *6.1* Recovery of Windows Server 2008 R2 and Windows Server 2008

If Windows does not start for some reason, you can recover Windows using the system recovery option. Be sure to perform this operation under the supervision of a user or administrator who has a thorough knowledge of this option. For details, refer to Windows Help.

When the OEM drivers are required, copy the files under the following designated folder in EXPRESSBUILDER to removable media.

- Windows Server 2008 R2: \021\win\winnt\oemfd\ws2008r2
- Windows Server 2008 64-bit Edition: \021\win\winnt\oemfd\ws2008x64
- Windows Server 2008 32-bit Edition: \021\win\winnt\oemfd\ws2008

# **6.2** Recovery of Windows Server 2003 R2 x64 Edition and Windows Server 2003

If Windows does not start for some reason, you can recover Windows using the recovery console. Be sure to perform this operation under the supervision of a user or administrator who has a thorough knowledge of this method. For details, refer to Windows Help.

When the OEM drivers are required, copy the files under the following designated folder in EXPRESSBUILDER to a Flash FDD.

- Windows Server 2003 R2 x64 Edition: \021\win\winnt\oemfd\w2k3amd
- Windows Server 2003: \021\win\winnt\oemfd\dotnet

# **7.** Resetting and Clearing the Server

Refer to this section if the server does not work or if you want to set BIOS settings back to the factory settings.

# 7.1 Software Reset

If the server halts before starting the OS, press <Ctrl> + <Delete> + <Alt> keys. This clears all the data in progress in memory, and restarts the server.

Note

To reset the server when it is not frozen, make sure that no processing is in progress

# 7.2 BMC Reset

Press BMC RESET Switch only if a problem occurs in EXPRESSSCOPE Engine 3 (BMC).

Do not press BMC RESET Switch in usual operation.

To reset the BMC, press BMC RESET Switch at least five seconds. Remote management feature is disabled for about 40 seconds after BMC is reset.

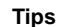

BMC RESET Switch only resets BMC and that does not reboot the server.

### R120d-1M

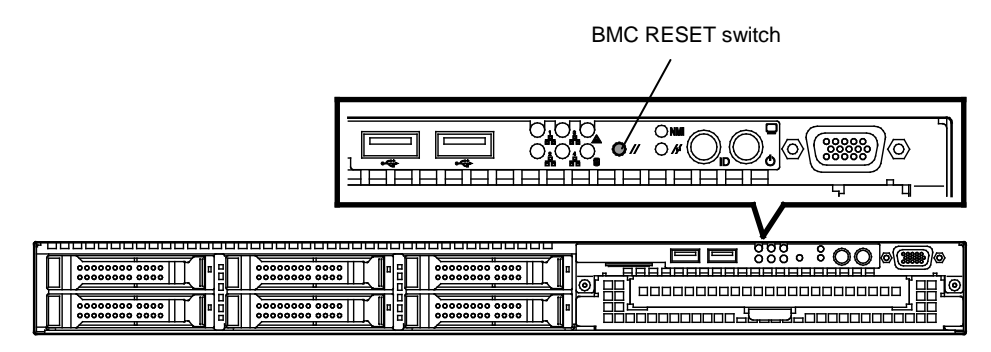

R120d-2M

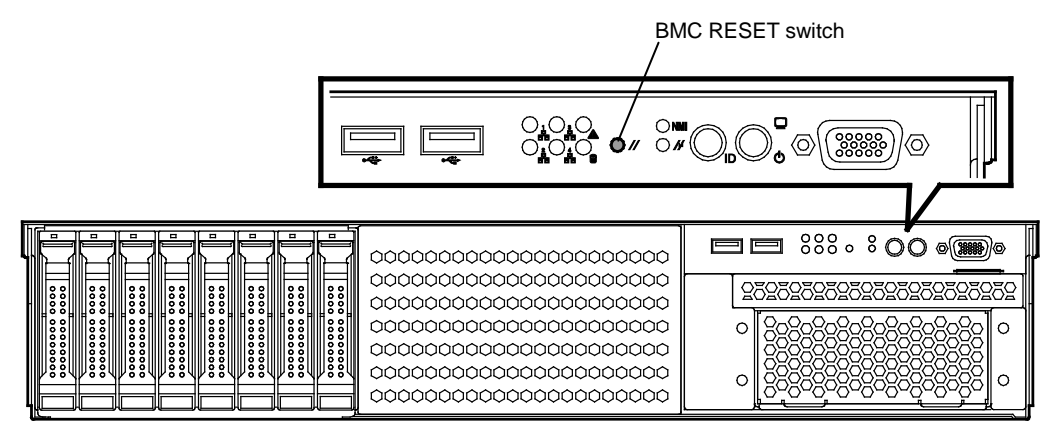

# 7.3 Forced Shutdown

Use this function when an OS command does not shut down the server, POWER Switch does not turn off the server, or software reset does not work.

Continue to hold POWER Switch of the server for at least 4 seconds. The power is forcibly turned off. (To turn on the power back again, wait at least 30 seconds after turning off the power).

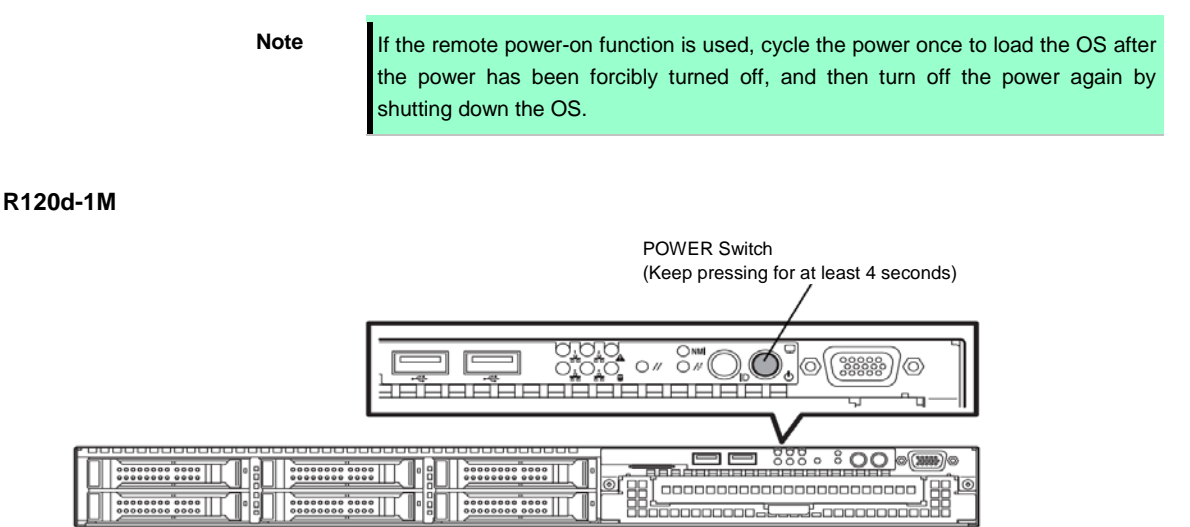

### R120d-2M

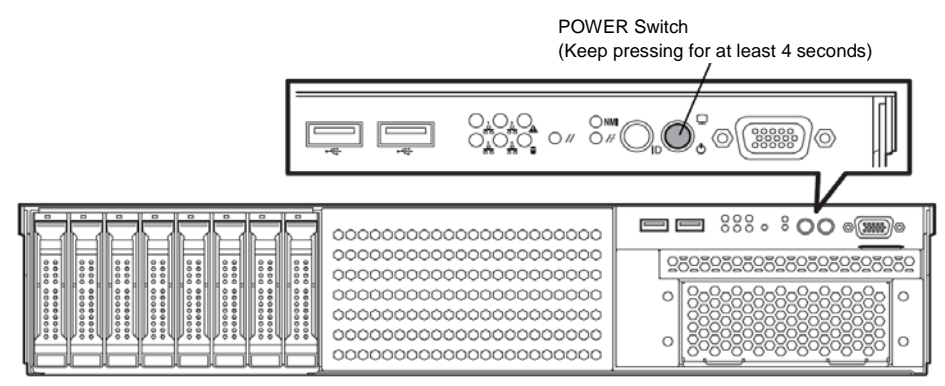

# 7.4 Clearing BIOS Settings (CMOS Memory)

To set the BIOS settings back to the factory default settings (clearing CMOS memory), use the internal jumper switch.

You can also clear the password set in the BIOS Setup utility (SETUP) by using the same way.

Tips

Use this function to return the BIOS settings to the factory defaults if the server does not work. When the server works, use the BIOS setup utility (SETUP) to return the settings to

the factory defaults.

To clear the password or the CMOS memory, use the corresponding jumper switch illustrated in the figure below.

Important Do not change any other jumper switch settings. Any change may cause the server to fail or malfunction.

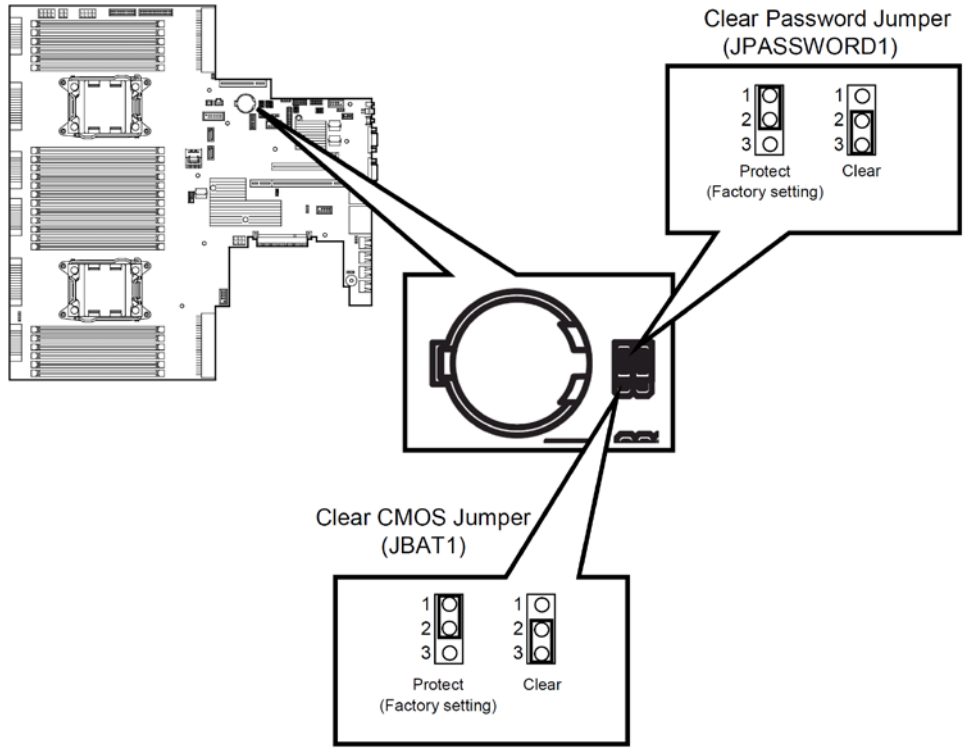

The following instructions show how to clear the CMOS memory and the password.

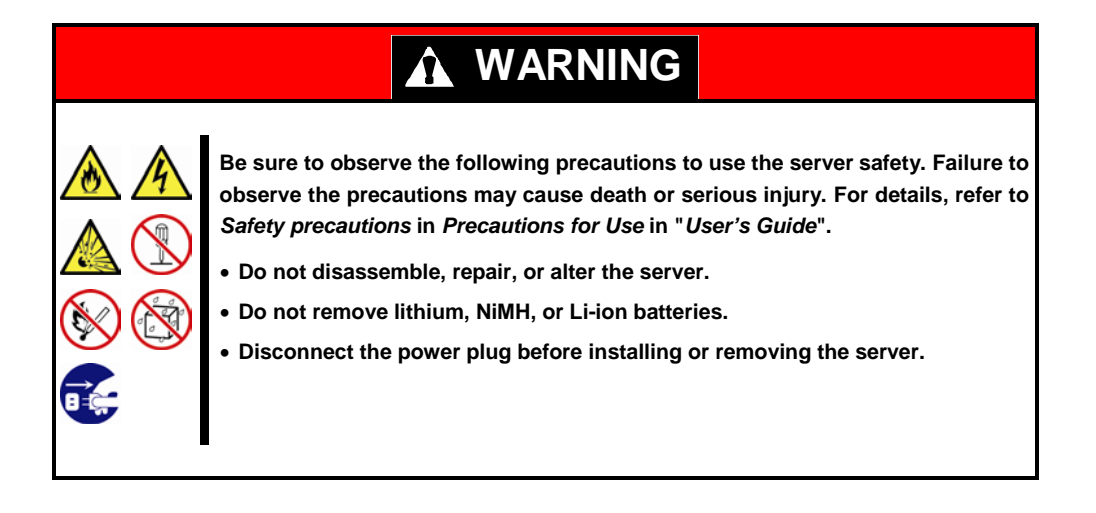

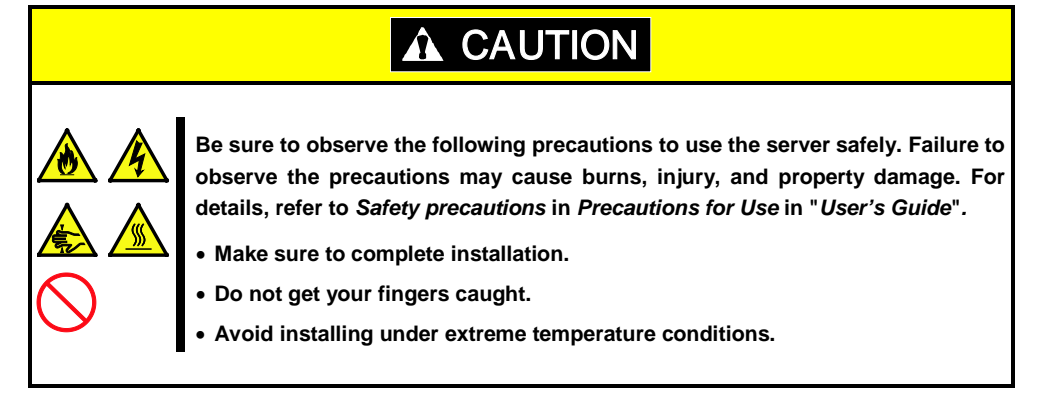

Important Take anti-static measures before operating the server. For detailed information on static electricity, refer to *Chapter 2 (1.2 Anti-static Measures)* in "*User's Guide*".

### Clearing CMOS memory

- 1. Refer to "Getting Started" provided with this server or Chapter 2 (1. Installing Internal Optional Devices) in "User's Guide" to remove Top Cover.
- 2. Confirm the position of Clear CMOS Jumper.
- 3. Change jumper swtich settings.
- 4. Wait about 5 seconds and then put it back.
- 5. Close Top Cover.
- 6. Plug in the power cord and turn on the server.
- 7. POST halts with the following error message ERROR 8006: System configuration data cleared by Jumper. Press<F1> to resume, <F2> to Setup
- Press <F2> key to start the BIOS Setup utility, and then run Load Setup Defaults from Save & Exit menu.

### • Clearing a password

- 1. Refer to "Getting Started" provided with this server or Chapter 2 (1. Installing Internal Optional Devices) in "User's Guide" to remove Top Cover.
- 2. Confirm the position of Clear Password Jumper.
- 3. Change jumper swtich settings.
- 4. Close Top Cover and press POWER Switch.

```
    POST halts with the following error message
ERROR
    8007: Password Cleared By Jumper.
Press<F1> to resume, <F2> to Setup
```

- 6. Press <F2> key to start BIOS Setup Utility and then change the password. Next, execute [Save Changes and Exit].
- 7. Turn off the power and return the jumper switch to its original position by following steps 1 and 2.
- 8. Close Top Cover.

# 8. System Diagnostics

System Diagnostics runs several tests on the server.

From the Tool menu of EXPRESSBUILDER, select Test and diagnostics to diagnose the system.

# **8.1** Test Items

The following items are tested in System Diagnostics

- Memory
- CPU cache memory
- Hard disk drive

| Important | When executing the system diagnostics, be sure to disconnect the LAN cable. Executing the system diagnostics with the LAN cable connected may affect the network. |
|-----------|----------------------------------------------------------------------------------------------------|
|           |                                                                                                    |
| Tips      | On checking hard disk drives, no data is written to the disk.                                                                                                    |

# 8.2 Startup and Exit of System Diagnostics

Start up System Diagnostics in the following procedure. (If the server is running, follow steps 1 to 4 after shutting down and the server is ready to be rebooted.)

 Start up EXPRESSBUILDER and select **Tool menu**. For information on starting up EXPRESSBUILDER, refer to *Chapter 2 (5. Details of EXPRESSBUILDER)*.

In case Language Selection menu appears, select English.

2. From the Tool menu, select Test and diagnostics.

Note

From **Test and diagnostics**, select **End-User Mode** to start System Diagnostics. This process takes about three minutes.

When the diagnostics is completed, the screen display changes as shown below.

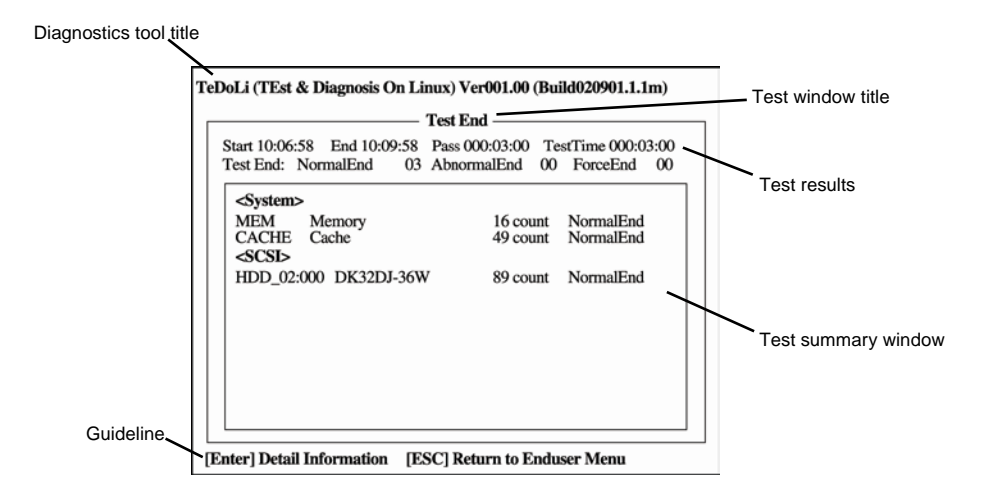

### **Diagnostics tool title**

Shows the name and version of the diagnostic tool.

#### Test window title

Shows the progress of the diagnostics. "Test End" is displayed when the diagnostics completes.

#### **Test results**

Shows the start, end, and elapsed time and completion status of the diagnostics.

#### Guideline

Shows the details of the keys to operate window.

#### Test summary window

Shows the results of each test that executed the diagnostics. Move the cursor and press <Enter> key on the cursor line to display the details of the test.

When an error is detected by the System Diagnostics, the relevant test result in the Test summary window is highlighted in red, and "Abnormal End" is displayed in the result on the right side.

Move the cursor to the test that detected the error, and press <Enter > key. Take notes about the error message that has been output to the Detail Information screen and contact the store where you purchased the product or your maintenance service company.

 Follow the guideline shown at the bottom of the screen, and press <Esc> key. The Enduser Menu below is displayed.

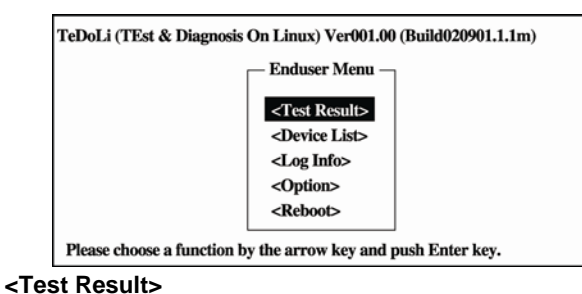

#### Chaura tha dia

Shows the diagnostics completion screen of the above diagnostics.

### <Device List>

Shows a list of connected devices.

### <Log Info>

Shows the log information of the diagnostics. Log information can be saved. To save it, connect a FAT formatted removable media, and then select [Save(F)].

## <Option>

Optional features can be used from this menu.

### <Reboot>

Reboots the hardware.

### 4. Select Reboot in Enduser Menu.

The server restarts. Remove EXPRESSBUILDER DVD from the drive.

System Diagnostics is now completed.

# **9.** Offline Tools

Offline tools are used for preventive maintenance, failure analysis, and their settings for this product.

# **9.1** Starting Offline Tools

Start up the offline tools at the following steps.

- 1. Turn on the peripheral devices and then the server.
- 2. Press <F4> key while the message below is displayed. Press <F2> SETUP, <F3> Internal flash memory, <F4> ROM Utility, <F12> Network.
- Keyboard Selection Menu appears after POST completion.
   When you select a keyboard type, the following menu is displayed.

| Off-line TOOL MENU                               |
|--------------------------------------------------|
| Maintenance Utility<br>BMC Configuration<br>Exit |

4. Select Maintenance Utility or BMC Configuration to start each tool.

# **9.2** Functions of Offline Tools

Offline Tools offer the following functions.

Note

When you start the offline tools while RDX is connected to the server, disable RDX before starting the offline tools by setting RDX to hibernate mode.

### Off-line Maintenance Utility

Off-line Maintenance Utility is started when **Maintenance Utility** is selected. Off-line Maintenance Utility is used for preventive maintenance and failure analysis for this product. When you are unable to start NEC ESMPRO due to a failure, Off-line Maintenance Utility can be used to check the cause of the failure.

Note

The Off-line Maintenance Utility is intended for mainenance personnel. Consult with your service representative if a trouble that requires Off-line Maintenance Utility occurs.

After starting up the Off-line Maintenance Utility, the following features are available to run.

IPMI Information Viewer

Displays System Event Log (SEL), Sensor Data Record (SDR), and Field Replaceable Unit (FRU) in IPMI (Intelligent Platform Management Interface) and also back up such information.

Using this feature, system errors and events can be investigated to locate the parts to be replaced. You can also clear the System Event Log (SEL) area, and specify the operation when the System Event Log (SEL) area becomes full.

- System Information Viewer

Displays information on processor (CPU), BIOS.

Also output the information to a text file.

System Information Management

Set the information specific to your server (Product information, Chassis information)

### BMC Configuration

 It is used for setups of alert functions by BMC (Baseboard Management Controller) and remote control functions by PC for Management.

# **9.3** Console-less

Off-line Tools can be remotely controlled from PC for Management without requiring keyboard or other consoles to be connected.

## 9.3.1 How to remotely control

Control from a LAN connected PC for Management using the remote KVM of EXPRESSSCOPE Engine 3.

For details of the remote KVM, refer to "EXPRESSSCOPE Engine 3 User's Guide" in EXPRESSBUILDER.

Note

Connect the LAN cable to the connector on management LAN port. Or, if Shared BMC LAN feature is used, connect the LAN cable to the corresponding LAN connector.

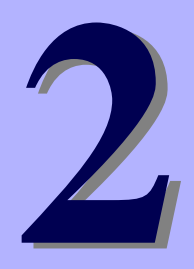

# NEC Express5800 Series Express5800/R120d-1M, R120d-2M

# **Convenient Features**

This chapter describes convenient features for using the server. Refer to this chapter according to your purpose and need.

- 1. System BIOS Describes how to set the System BIOS settings and parameters.
- Flash FDD Describes the Flash FDD.
- 3. Power Control Features Describes the power control feature.
- RAID System Configuration
   Describes the RAID configuration utility installed in the server.

## Details of EXPRESSBUILDER Describes the EXPRESSBUILDER attached to the server.

## 6. EXPRESSSCOPE Engine 3

Describes EXPRESSSCOPE Engine 3.

## 7. NEC ESMPRO

Describes NEC ESMPRO Agent and NEC ESMPRO Manager, applications to manage and monitor the server.

8. Device Information Collection Utility

Describes the device information collection utility

## 9. Universal RAID Utility

Describes Universal RAID Utility, an application to manage or monitor the RAID Controllers.

# **1.** System BIOS

You can check and change the parameters using the BIOS Setup utility (SETUP).

# **1.1** Starting SETUP

Turn on the server and proceed with POST.

Wait until the following message appears at the bottom left of the screen.

Press <F2> SETUP, ... (\* a different message may appear depending on the environment)

If you press <F2>, SETUP will start after POST, and the Main menu appears. (You can also start SETUP by pressing <F2> key while expanding option ROM.)

# **1.2** Parameter Descriptions

The SETUP utility has the following six major menus.

- Main menu
- Advanced menu
- Security menu
- Server menu
- Boot menu
- Save & Exit menu

These menu has submenus for relevant items. Selecting submenus allows you to configure further detailed parameters.

### 1.2.1 Main

If you start up the SETUP utility, the Main menu is displayed first.

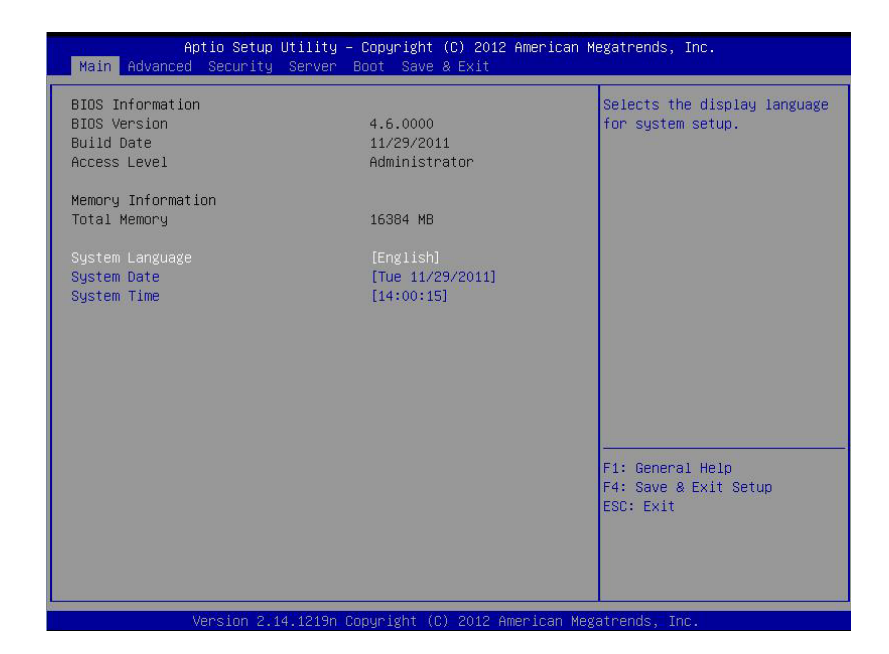

For details about the options, see the table below.

| Option             | Parameter                                               | Descriptions                                                                                                    |
|--------------------|---------------------------------------------------------|----------------------------------------------------------------------------------------------------|
| BIOS Information   | -                                                       | _                                                                                                    |
| BIOS Version       | -                                                       | The BIOS version is diaplyed (display only).                                                                                                    |
| Build Date         | MM/DD/YYYY                                              | The BIOS build date is displayed (display only).                                                                                                    |
| Access Level       | [Administrator]<br>User                                 | The current access level (Administrator or<br>User) is displayed (display only).<br>If no password is set, <b>Administrator</b> is<br>displayed.                                                                                                    |
| Memory Information | _                                                       | _                                                                                                    |
| Total Memory       | _                                                       | The total capacity of installed memory is displayed (display only).                                                                                                    |
| System Language    | [English]<br>Français<br>Español<br>Deutsch<br>Italiano | Select a disaplay language for SETUP. If you<br>run SETUP with <b>BIOS Redirection Port</b><br>enabled (other than <b>Disabled</b> ), <b>English</b> is<br>automatically selected. At that time, you<br>cannot change setting of <b>System Language</b> .<br>If <b>BIOS Redirection Port</b> is set to <b>Disabled</b> ,<br>the language set in this option is used at the<br>next startup of SETUP, and you can change<br>the language setting. |
| System Date        | WWW MM/DD/YYYY                                          | Set the system date.                                                                                                    |
| System Time        | HH:MM:SS                                                | Set the system time                                                                                                    |

[ ]: Factory settings

| Ti | ns  |
|----|-----|
|    | P.0 |

Be sure to confirm that the date and time in the BIOS parameters are correctly configured. In any of the following situations, check the system time before using the server.

- After transporting the server
- After removing the server from storage

• After the server wakes up from hibernating in an environment out of the guaranteed operating range (temperature: 10°C to 35°C; humidity: 20% to 80%

Check the system clock monthly. Additionally, if you implement the server in a system that requires highly accurate time, use of a time server (an NTP server) is recommended.

If the system time becomes considerably slow or fast over time even though you regularly adjust it, contact the dealer where you purchased the server or the maintenance service company for maintenance.

## 1.2.2 Advanced

If you move the cursor to Advanced, the Advanced menu appears.

For the menus that show a "▶" to their left, select a menu and press the <Enter> key to display its submenu.

| Aptio Setup Utility – Copyright (C) 2012 American Ma<br>Main <mark>Advanced</mark> Security Server Boot Save & Exit                                                                                                    | egatrends, Inc.                                        |
|----------------------------------------------------------------------------------------------------|--------------------------------------------------------|
| <ul> <li>Processor Configuration</li> <li>Memory Configuration</li> <li>PCI Configuration</li> <li>Advanced Chipset Configuration</li> <li>Storage Configuration</li> <li>USB Configuration</li> <li>Serial Port Configuration</li> </ul> | Processor Configuration<br>parameters.                 |
|                                                                                                    | F1: General Help<br>F4: Save & Exit Setup<br>ESC: Exit |
| Version 2.14.1219n Copyright (C) 2012 American Mega                                                                                                    |                                                        |

### (1) Processor Configuration submenu

From the **Advanced** menu, select **Processor Configuration** and then press the <Enter> key to display the menu screen shown below. For the menu that has ► on the left, move the cursor to it and then press the <Enter> key to show its submenus.

| Aptio Setup Utility -                                                                                                    | · Copyright (                                                                       | C) 2012 American | Megatrends, Inc.                                       |
|----------------------------------------------------------------------------------------------------|-------------------------------------------------------------------------------------|------------------|--------------------------------------------------------|
| <ul> <li>Processor Information</li> <li>Processor Power Management</li> </ul>                                                                                                   |                                                                                     |                  |                                                        |
| DCU IP Prefetcher<br>DCU Streamer Prefetcher<br>Handware Prefetcher<br>Adjacent Cache Line Prefetch<br>Execute Disable Bit<br>VT-X<br>Active Processon Cores<br>Hyper-Threading | (Enabled)<br>(Enabled)<br>(Enabled)<br>(Enabled)<br>(Enabled)<br>(A11)<br>(Enabled) |                  | F1: General Help<br>F4: Save & Exit Setup<br>ESC: Exit |
|                                                                                                    |                                                                                     |                  |                                                        |
|                                                                                                    | opyright (C)                                                                        |                  | egatrends, Inc.                                        |

For details about the options, see the table below.

| Option                      | Parameter             | Descriptions                                                                                                    |
|-----------------------------|-----------------------|----------------------------------------------------------------------------------------------------|
| Processor Information       | _                     | _                                                                                                    |
| Processor Power Management  | _                     | _                                                                                                    |
| DCU IP Prefetcher           | Disabled<br>[Enabled] | Enable or disable DCU IP Prefetcher of processor.                                                                                                    |
| DCU Streamer Prefetcher     | Disabled<br>[Enabled] | Enable or disable DCU Streamer Prefetcher of processor.                                                                                                    |
| Hardware Prefetcher         | Disabled<br>[Enabled] | Enable or disable Hardware Prefetcher                                                                                                    |
| Adjacent Cache Line Prefech | Disabled<br>[Enabled] | Set the optimal access from memory to cache to either Enabled or Disabled.                                                                                          |
| Execute Disabled Bit        | Disabled<br>[Enabled] | Enable or disable Execute Disable Bit feature.<br>This option is displayed only when the<br>installed processor supports this feature.                              |
| VT-x                        | Disabled<br>[Enabled] | Enable or disable Intel Virtualization<br>Technology (feature to virtualize processor).                                                                             |
| Active Processor Cores      | [All]<br>1-7          | Specify the number of cores to enable in each processor package. The number of cores that can be specified depends on the processor installed.                      |
| Hyper-Threading             | Disabled<br>[Enabled] | Enable or disable the feature to execute two<br>threads with only one core. This option is<br>displayed only when the installed processor<br>supports this feature. |

[ ]: Factory settings

## (a) Processor Information submenu

| Aptio Setu<br>Advanced                                                                                                    | p Utility – Copyright (C) 2012 American                                                                                                    | Megatrends, Inc.                                       |
|----------------------------------------------------------------------------------------------------|----------------------------------------------------------------------------------------------------|--------------------------------------------------------|
| Processor 1 CPUID<br>Processor Type<br>Processor Speed<br>Active Cores<br>Max Cores<br>L2 Cache RAM<br>L3 Cache RAM<br>Microcode Revision<br>EMT64<br>Hyper-Threading<br>Processor 2 CPUID<br>Processor Speed<br>Active Cores<br>Max Cores<br>L2 Cache RAM<br>L3 Cache RAM<br>Microcode Revision<br>EMT64<br>Hyper-Threading | 206d6<br>Intel(R) Xeon(R) E5-264<br>2500 MHz<br>6<br>6 6<br>6 x 256 kB<br>15360 kB<br>60d<br>Supported<br>206d6<br>Intel(R) Xeon(R) E5-264<br>2500 MHz<br>6<br>6 6<br>6 x 256 kB<br>15360 kB<br>15360 kB<br>60d<br>Supported<br>Supported | F1: General Help<br>F4: Save & Exit Setup<br>ESC: Exit |
| Version 2                                                                                                    | .14.1219n Copyright (C) 2012 American M                                                                                                    | egatrends, Inc.                                        |

For details about the options, see the table below (display only).

| Option             | Parameter                  | Descriptions                                                                                                    |
|--------------------|----------------------------|----------------------------------------------------------------------------------------------------|
| Processor 1 CPUID  | Number                     | ID or Processor 1 is displayed by a numerical value.                                                                                           |
| Processor Type     | -                          | Type of Processor 1 is displayed.                                                                                                    |
| Processor Speed    | -                          | Clock speed of Processor 1 is displayed.                                                                                                    |
| Active Cores       | _                          | The number of active cores in Processor 1 is displayed.                                                                                        |
| Max Cores          | _                          | The maximum number of cores in Processor 1 is displayed.                                                                                       |
| L2 Cache RAM       | -                          | The secondary cache size of Processor 1 is displayed.                                                                                          |
| L3 Cache RAM       | -                          | The tertiary cache size of Processor 1 is displayed.                                                                                           |
| Microcode Revision | _                          | The revision of the microcode applied to<br>Processor 1 is displayed.                                                                          |
| ЕМТ64              | Supported<br>Not Supported | Whether the Intel 64 architecture is supported on Processor 1 or not is displayed.                                                             |
| Hyper-Threading    | Supported<br>Not Supported | Whether the Hyper-Threading Technology is<br>supported or not on Processor 1 is displayed.                                                     |
| Processor 2 CPUID  | Number                     | ID or Processor 2 is displayed by a numerical<br>value.<br>"Note Installed" indicates that no processor is<br>installed in processor socket 2. |
| Processor Type     | -                          | Type of Processor 2 is displayed.                                                                                                    |
| Processor Speed    | -                          | Clock speed of Processor 2 is displayed.                                                                                                    |
| Active Cores       | _                          | The number of active cores in Processor 2 is displayed.                                                                                        |
| Max Cores          | -                          | The maximum number of cores in Processor 2 is displayed.                                                                                       |
| L2 Cache RAM       | -                          | The secondary cache size of Processor 2 is displayed.                                                                                          |
| L3 Cache RAM       | -                          | The tertiary cache size of Processor 2 is displayed.                                                                                           |
| Microcode Revision | _                          | The revision of the microcode applied to Processor 2 is displayed.                                                                             |
| ЕМТ64              | Supported<br>Not Supported | Whether the Intel 64 architecture is supported on Processor 2 or not is displayed.                                                             |
| Hyper-Threading    | Supported<br>Not Supported | Whether the Hyper-Threading Technology is supported or not on Processor 2 is displayed.                                                        |

## (b) Processor Power Management submenu

| Processor C3 Report       [Enabled]       Disables/Enables CPU C3(ACPI         Processor C6 Report       [Disabled]       C2) report to DS.         Processor C7 Report       [Disabled]       C2) report to DS.         Package C State Limit       [No Limit]       C2)         EIST       [Enabled]       C2)         Energy Performance       [Balanced Performance]       C4         Turbo Boost       [Enabled]       F1: General Help         F4: Save & Exit Setup       ESC: Exit       ESC: Exit | Aptio Setup Uti<br>Advanced                                                                                                    | lity – Copyright (C) 2012 America                                                                      | n Megatrends, Inc.                                     |
|----------------------------------------------------------------------------------------------------|----------------------------------------------------------------------------------------------------|----------------------------------------------------------------------------------------------------|--------------------------------------------------------|
| F1: General Help<br>F4: Save & Exit Setup<br>ESC: Exit                                                                                                    | Processor C3 Report<br>Processor C6 Report<br>Processor C7 Report<br>Package C State Limit<br>EIST<br>Energy Performance<br>Turbo Boost | (Enabled)<br>(Enabled)<br>(Disabled)<br>(No Limit)<br>(Enabled)<br>(Balanced Performance)<br>(Enabled) | Disables/Enables CPU C3(ACPI<br>C2) report to OS.      |
|                                                                                                    |                                                                                                    |                                                                                                    | F1: General Help<br>F4: Save & Exit Setup<br>ESC: Exit |

For details about the options, see the table below (display only).

| Option                | Parameter                                                                    | Descriptions                                                                                                    |
|-----------------------|------------------------------------------------------------------------------|----------------------------------------------------------------------------------------------------|
| Processor C3 Report   | Disabled<br>[Enabled]                                                        | Enable or disable the feature to report<br>Processor C3 State to OS.                                                                                          |
| Processor C6 Report   | Disabled<br>[Enabled]                                                        | Enable or disable the feature to report<br>Processor C6 State to OS.                                                                                          |
| Processor C7 Report   | [Disabled]<br>Enabled                                                        | Enable or disable the feature to report<br>Processor C7 State to OS.                                                                                          |
| Package C State Limit | C0<br>C2<br>C6<br>[No Limit]                                                 | Specify the upper limit for Package C<br>State of processor.                                                                                                  |
| EIST                  | Disabled<br>[Enabled]                                                        | Enable or disable the Enhanced Intel<br>SpeedStep Technology feature. This<br>option is displayed only when the<br>installed processor supports this feature. |
| Energy Performance    | Performance<br>[Balanced Performance]<br>Balanced Energy<br>Energy Efficient | Specify whether the performance is<br>preferred or energy-saving is preferred<br>while processor is running.                                                  |
| Turbo Boost           | Disabled<br>[Enabled]                                                        | Enable or disable the Turbo Boost<br>Technology feature. This option is<br>displayed only when the installed<br>processor supports this feature.              |
|                       | I                                                                            | [ ]: Factory setting                                                                                                    |

## (2) Memory Configuration submenu

From the **Advanced** menu, select **Memory Configuration** and then press the <Enter> key to display the menu screen shown below. For the menu that has ► on the left, move the cursor to it and then press the <Enter> key to show its submenus.

|                                                                                           |                                                       | -                                                      |
|-------------------------------------------------------------------------------------------|-------------------------------------------------------|--------------------------------------------------------|
| Hardware Memory Test<br>Memory Retest<br>Memory Frequency Limit<br>Memory Voltage<br>NUMA | [Disabled]<br>[NO]<br>[Auto]<br>[1.35 V]<br>[Enabled] |                                                        |
| Memory RAS Mode<br>Patrol Scrub<br>Demand Scrub                                           | [Independent]<br>[Disabled]<br>[Enabled]              |                                                        |
|                                                                                           |                                                       | F1: General Help<br>F4: Save & Exit Setup<br>ESC: Exit |

For details about the options, see the table below.

| Option                 | Parameter                                             | Descriptions                                                                                                    |
|------------------------|-------------------------------------------------------|----------------------------------------------------------------------------------------------------|
| Memory Information     | -                                                     | _                                                                                                    |
| Hardware Memory Test   | [Disabled]<br>Enabled                                 | Enable or disable to execute memory test<br>during POST.<br>If a memory error is detected while this option<br>is set to <b>Enabled</b> , the relevant memory<br>resource is degraded.                            |
| Memory Retest          | [No]<br>Yes                                           | When this option is set to <b>Yes</b> , error<br>information on memory is cleared, and all<br>DIMMs are reconfigured at the next startup.<br><b>No</b> is automatically selected after DIMMs are<br>reconfigured. |
| Memory Frequency Limit | [Auto]<br>800 MHz<br>1066 MHz<br>1333 MHz<br>1600 MHz | Specify the upper limit of operating frequency<br>of memory. The operating frequency may be<br>lowered than the specified value depending on<br>memory configuration.                                             |
| Memory Voltage         | 1.5 V<br>[1.35 V]                                     | Specify the operating voltage of memory. The memory voltage may differ from that specified in this parameter depending on memory configuration.                                                                   |
| NUMA                   | Disabled<br>[Enabled]                                 | Enable or disable Non-Uniform Memory<br>Access feature. This option is displayed only<br>in multi-processor configuration                                                                                         |
| Memory RAS Mode        | [Independent]<br>Mirroring<br>Lock Step<br>Sparing    | Specify the memory RAS mode.                                                                                                    |
| Patrol Scrub           | [Disabled]<br>Enabled                                 | Enable or disable memory RAS feature (Patrol Scrubbing).                                                                                                    |
| Demand Scrub           | Disabled<br>[Enabled]                                 | Enable or disable memory RAS feature (Demand Scrubbing).                                                                                                    |

## (a) Memory Information submenu

| Aptio Setup Uti<br>Advanced | lity – Copyright (C) 2012 Am | erican Megatrends, Inc. |
|-----------------------------|------------------------------|-------------------------|
| Total Memory                | 98304 MB                     | <b>A</b>                |
| Available under 4GB         | 2048 MB                      |                         |
| Current Memory Speed        | 1066 MHz                     |                         |
| Mirroring                   | Supported                    |                         |
| Sparing                     | Supported                    |                         |
| CPU1_DIMM1 Status           | 4096 MB                      |                         |
| CPU1_DIMM2 Status           | 4096 MB                      |                         |
| CPU1_DIMM3 Status           | 4096 MB                      |                         |
| CPU1_DIMM4 Status           | 4096 MB                      |                         |
| CPU1_DIMM5 Status           | 4096 MB                      |                         |
| CPU1_DIMM6 Status           | 4096 MB                      |                         |
| CPU1_DIMM7 Status           | 4096 MB                      |                         |
| CPU1_DIMM8 Status           | 4096 MB                      |                         |
| CPU1_DIMM9 Status           | 4096 MB                      |                         |
| CPU1_DIMM10 Status          | 4096 MB                      |                         |
| CPU1_DIMM11 Status          | 4096 MB                      |                         |
| CPU1_DIMM12 Status          | 4096 MB                      |                         |
| CPU2_DIMM1 Status           | 4096 MB                      | F4: Save & Exit Setup   |
| CPU2_DIMM2 Status           | 4096 MB                      | ESC: Exit               |
| CPU2_DIMM3 Status           | 4096 MB                      |                         |
| CPU2_DIMM4 Status           | 4096 MB                      |                         |
| CPU2_DIMM5 Status           | 4096 MB                      | ¥                       |
|                             |                              |                         |
| Version 2.14.1              | 219n Copyright (C) 2012 Amer | ican Megatrends, Inc.   |

For details about the options, see the table below (display only).

| Option                                       | Parameter                                                                                                    | Descriptions                                                                                                    |
|----------------------------------------------|----------------------------------------------------------------------------------------------------|----------------------------------------------------------------------------------------------------|
| Total Memory                                 | -                                                                                                    | The physical capacity of installed memory is displayed.                                                                                                    |
| Available under 4 GB                         | _                                                                                                    | Memory capacity available in an area under 4 GB is displayed.                                                                                                    |
| Current Memory Speed                         | _                                                                                                    | The current memory operating frequency is displayed.                                                                                                    |
| Mirroring                                    | Supported<br>Not Possible                                                                                         | <b>Supported</b> is displayed when mirroring feature is available in the current memory configuration.                                                                                                    |
| Sparing                                      | Supported<br>Not Possible                                                                                         | <b>Supported</b> is displayed when sparing feature is available in the current memory configuration.                                                                                                    |
| CPU1_DIMM1-12 Status<br>CPU2_DIMM1-12 Status | Number<br>Number (Error)<br>Disabled<br>Not Present<br>Number (Mirrored)<br>Number (Lock Step)<br>Number (Spared) | Capacity and status of each DIMM is<br>displayed.<br>Number: Indicates memory capacity and<br>DIMM is working normally.<br>Number (Error): Indicates memory capacity<br>and failed DIMM is enabled.<br>Disabled: Indicates DIMM is degraded due to<br>memory error.<br>Not Present: Indicates no DIMM is installed.<br>Number (Mirrored / Lock Step / Spared):<br>Indicates memory capacity and specified<br>mode (Mirrored / Lock Step / Spared) in<br>memory RAS mode. |

## (3) PCI Configuration submenu

From the **Advanced** menu, select **PCI Configuration** and then press the <Enter> key to display the menu screen as shown below.

| Aptio Setup L<br>Advanced                                                        | Hility – Copyright (C) 2012 Ame | erican Megatrends, Inc.                                |
|----------------------------------------------------------------------------------|---------------------------------|--------------------------------------------------------|
| <ul> <li>PCI Device Controller and C</li> <li>PCI Link Speed Settings</li> </ul> | lption ROM Settings             |                                                        |
| ASPM Support                                                                     | [Disabled]                      |                                                        |
|                                                                                  |                                 | Fi: General Help<br>F4: Save & Exit Setup<br>ESC: Exit |
| Vanadan O 4                                                                      | 1010s Corunizht (C) 0010 Arrow  | icon Madeteerde Too                                    |

For details about the options, see the table below.

| Option                                           | Parameter                        | Descriptions                                                                                                    |
|--------------------------------------------------|----------------------------------|----------------------------------------------------------------------------------------------------|
| PCI Device Controller and Option ROM<br>Settings | -                                | _                                                                                                    |
| PCI Link Speed Settings                          | -                                | _                                                                                                    |
| ASPM Support                                     | [Disabled]<br>Auto<br>Force L0s  | Specify energy-saving level of Active State<br>Power Management. When <b>Auto</b> is selected,<br>an appropriate level is automatically specified.<br>When <b>Force L0s</b> is selected, the<br>energy-saving level is set to L0s. |
| 4GB PCI Hole Granularity                         | 3 GB<br>[2 GB]<br>1.5 GB<br>1 GB | Specify the size of address space for PCI device.                                                                                                    |
| PCI Bus Static Allocation                        | Disabled<br>[Enabled]            | Enable or disable static allocation of PCI bus number.                                                                                                    |

## (a) PCI Device Controller and Option ROM Settings submenu

| Aptio Setup Uti<br>Advanced                                                                                                    | lity – Copyright (C) 2012 A                                                                                                    | merican Megatrends, Inc.                               |
|----------------------------------------------------------------------------------------------------|----------------------------------------------------------------------------------------------------|--------------------------------------------------------|
| VGA Controller<br>LAN Controller<br>LAN1 Option ROM Scan<br>LAN2 Option ROM Scan<br>PCI1A Slot Option ROM<br>PCI1B Slot Option ROM<br>PCI2B Slot Option ROM<br>PCI2C Slot Option ROM<br>PCI2C Slot Option ROM<br>PCI2C Slot Option ROM<br>PCI1D Slot Option ROM | (Enabled)<br>(Enabled)<br>(Enabled)<br>(Disabled)<br>(Enabled)<br>(Enabled)<br>(Enabled)<br>(Enabled)<br>(Enabled)<br>(Enabled)<br>(Enabled)<br>(Enabled) | Disables/Enables the onboard<br>VGA controller.        |
|                                                                                                    |                                                                                                    | F1: General Help<br>F4: Save & Exit Setup<br>ESC: Exit |

For details about the options, see the table below.

| Option                | Parameter             | Descriptions                                                                                                    |
|-----------------------|-----------------------|----------------------------------------------------------------------------------------------------|
| VGA Controller        | Disabled<br>[Enabled] | Enable or disable the on-board VGA controller.                                                                       |
| VGA Priority          | [Offboard]<br>Onboard | Specify priority to expand ROM of VGA controller.                                                                    |
| LAN Controller        | Disabled<br>[Enabled] | Enable or disable the on-board LAN controller.                                                                       |
| LAN1 Option ROM Scan  | Disabled<br>[Enabled] | Enable or disable the option ROM SCAN for on-board LAN 1.                                                            |
| LAN2 Option ROM Scan  | [Disabled]<br>Enabled | Enable or disable the option ROM SCAN for on-board LAN 2.                                                            |
| PCIXX Slot Option ROM | Disabled<br>[Enabled] | Enable or disable the option ROM on each<br>PCI slot.<br>R120d-1M XX:1A/1B/1C/1D<br>R120d-2M XX:1A/1B/2B/1C/2C/3C/1D |

[ ]: Factory setting

Note

For a RAID Controller, LAN card (network boot), or Fibre Channel controller, if no Hard Disk Drive on which an OS is installed is connected, set the option ROM for that slot to **Disabled**.

## (b) PCI Link Speed Settings submenu

| Aptio Setup Utili<br>Advanced                                                                                                    | ty – Copyright (C) 2012 f                                                                  | American Megatrends, Inc.                                                                                            |
|----------------------------------------------------------------------------------------------------|--------------------------------------------------------------------------------------------|----------------------------------------------------------------------------------------------------|
| Target Link Speed Limit<br>PCIIA Slot Link Speed Limit<br>PCIIB Slot Link Speed Limit<br>PCI2B Slot Link Speed Limit<br>PCI2C Slot Link Speed Limit<br>PCI2C Slot Link Speed Limit<br>PCI3C Slot Link Speed Limit<br>PCI1D Slot Link Speed Limit | [Auto]<br>[8.0 GT/s]<br>[8.0 GT/s]<br>[8.0 GT/s]<br>[8.0 GT/s]<br>[8.0 GT/s]<br>[8.0 GT/s] | Selects the target link<br>speed limit.<br>Depending on hardware, link<br>speed may be set lower than<br>this limit. |
|                                                                                                    |                                                                                            | F1: General Help<br>F4: Save & Exit Setup<br>ESC: Exit                                                               |
| Version 2.14.121                                                                                                    | 9n Copyright (C) 2012 Ame                                                                  | erican Megatrends. Inc.                                                                                              |

For details about the options, see the table below.

| Option                      | Parameter                            | Descriptions                                                                                                    |
|-----------------------------|--------------------------------------|----------------------------------------------------------------------------------------------------|
| Target Link Speed Limit     | [Auto]<br>2.5 GT/s<br>5.0 GT/s       | Specify the upper limit of link speed of onboard PCI device.                                                                            |
| PCIXX Slot Link Speed Limit | 2.5 GT/s<br>5.0 GT/s<br>[8.0 GT/ s ] | Specify the upper limit of link speed of PCI<br>device in each PCI slot.<br>R120d-1M XX:1A/1B/1C/1D<br>R120d-2M XX:1A/1B/2B/1C/2C/3C/1D |

## (4) Advanced Chipset Configuration submenu

From the **Advanced** menu, select **Advanced Chipset Configuration** and then press the <Enter> key to display the menu screen as shown below.

| Aptio Setup Ut:<br>Advanced                          | ility – Copyright (C) 2012 A          | merican Megatrends, Inc.                               |
|------------------------------------------------------|---------------------------------------|--------------------------------------------------------|
| Current QPI Link Freq<br>QPI Frequency Limit         | 7.2 GT/s<br>[Auto]                    | Selects the QPI frequency<br>limit.                    |
| HPET                                                 | [Enabled]                             | QPI frequency may be set                               |
| Periodic SMI                                         | [Enabled]                             |                                                        |
| VT-d<br>I∕OAT                                        | [Enabled]<br>[Enabled]                |                                                        |
| Wake On LAN/PME<br>Wake On Ring<br>Wake On RTC Alarm | [Enabled]<br>[Disabled]<br>[Disabled] |                                                        |
|                                                      |                                       | F1: General Help<br>F4: Save & Exit Setup<br>ESC: Exit |
| Version 2.14.1                                       | 1219n Copyright (C) 2012 Ame          | rican Megatrends, Inc.                                 |

For details about the options, see the table below.

| Option                | Parameter                                  | Descriptions                                                                                                    |
|-----------------------|--------------------------------------------|----------------------------------------------------------------------------------------------------|
| Current QPI Link Freq | Number                                     | The current QPI link speed is displayed (display only). This option is displayed only in multiple processor configuration.                                                                                   |
| QPI Frequency Limit   | [Auto]<br>6.4 GT/s<br>7.2 GT/s<br>8.0 GT/s | Specify the upper limit of QPI link speed.                                                                                                    |
| НРЕТ                  | Disabled<br>[Enabled]                      | Enable or disable the High-Precision Event<br>Timer. This feature may not be supported<br>depending on OS.                                                                                                   |
| Periodic SMI          | Disabled<br>[Enabled]                      | Enable or disable periodic SM interrupt.                                                                                                    |
| VT-d                  | Disabled<br>[Enabled]                      | Enable or disable Intel(R) Virtualization<br>Technology for Directed I/O feature<br>(Virtualization of I/O feature). This option is<br>displayed only when the installed processor<br>supports this feature. |
| I/OAT                 | Disabled<br>[Enabled]                      | Enable or disable Intel I/O Acceleration<br>Technology feature.                                                                                                    |
| Wake On LAN/PME       | Disabled<br>[Enabled]                      | Enable or disable the feature that remotely powers on through a network.                                                                                                    |
| Wake On Ring          | [Disabled]<br>Enabled                      | Enable or disable the feature that remotely powers on via serial ports (modems).                                                                                                    |
| Wake On RTC Alarm     | [Disabled]<br>Enabled                      | Enable or disable the feature that remotely powers on using the real time clock.                                                                                                    |

[ ]: Factory setting

Note

If the AC power is turned off, the Wake on Ring feature is not available on the next system boot after AC power-on. Press the Power switch to boot the system.

## (5) Storage Configuration submenu

From the **Advanced** menu, select **Storage Configuration** and then press the <Enter> key to display the menu screen shown below. For the menu that has **>** on the left, move the cursor to it and then press the <Enter> key to show its submenus.

| Aptio<br>Advanced                | Setup Utility – Copyright (C) 2012 American M | egatrends, Inc.                                        |
|----------------------------------|-----------------------------------------------|--------------------------------------------------------|
| ▶ SATA Information               |                                               |                                                        |
| SATA Mode<br>Hard Disk Pre-Delay | [IDE Mode]<br>[Disabled]                      |                                                        |
|                                  |                                               |                                                        |
|                                  |                                               |                                                        |
|                                  |                                               |                                                        |
|                                  |                                               | F1: General Help<br>F4: Save & Exit Setup<br>ESC: Exit |
| Versi                            | nn 2.14.1219n Cnguright (C) 2012 American Meg | atrends. Inc.                                          |

For details about the options, see the table below.

| Option                    | Parameter                                                                                                 | Descriptions                                           |
|---------------------------|----------------------------------------------------------------------------------------------------|--------------------------------------------------------|
| SATA Information          | -                                                                                                    |                                                        |
| SATA Mode                 | Disabled<br>[IDE Mode]<br>AHCI Mode                                                                       | Set SATA Mode.                                         |
| Hard Disk Drive Pre-Delay | [Disabled]<br>3 Seconds<br>6 Seconds<br>9 Seconds<br>12 Seconds<br>15 Seconds<br>21 Seconds<br>30 Seconds | Specify delay time before HDD is accessed during POST. |

[ ]: Factory setting

Note

NEC has not verified AHCI driver support.

## (a) SATA Information submenu

| Aptio Setup Utility – Copyright (C) 2011 American Megatrends, Inc.<br>Advanced |                                                          |                                                        |
|--------------------------------------------------------------------------------|----------------------------------------------------------|--------------------------------------------------------|
| SATA Port0<br>SATA Port1<br>SATA Port2<br>SATA Port3<br>SATA Port4             | Not Present<br>Not Present<br>Not Present<br>Not Present |                                                        |
|                                                                                |                                                          |                                                        |
|                                                                                |                                                          |                                                        |
|                                                                                |                                                          |                                                        |
|                                                                                |                                                          | F1: General Help<br>F4: Save & Exit Setup<br>ESC: Exit |
| Version                                                                        | 2 14 1219n fonuright (f) 2011 Ameri                      | can Megatrends - Inc                                   |

For details about the options, see the table below (display only).

| Option     | Parameter | Descriptions                                  |
|------------|-----------|-----------------------------------------------|
| SATA Port0 | -         | A device connected to each port is displayed. |
| SATA Port1 |           |                                               |
| SATA Port2 |           |                                               |
| SATA Port3 |           |                                               |
| SATA Port4 |           |                                               |

## (6) USB Configuration submenu

From the **Advanced** menu, select **USB Configuration** and then press the <Enter> key to display the menu screen shown below.

| Aptio Setup Ut<br>Advanced                 | ility – Copyright (C) 2012 ( | American Megatrends, Inc.                                         |
|--------------------------------------------|------------------------------|-------------------------------------------------------------------|
| Device Reset Timeout<br>Dontroller Timeout | [20 sec]<br>[20 sec]         | Selects USB mass storage<br>device Start Unit command<br>timeout. |
|                                            |                              | F1: General Help<br>F4: Save & Exit Setup<br>ESC: Exit            |
| Version 2.14.                              | 1219n Copyright (C) 2012 Am  | erican Megatrends. Inc.                                           |

For details about the options, see the table below.

| Option               | Parameter                              | Descriptions                                                                                                    |
|----------------------|----------------------------------------|----------------------------------------------------------------------------------------------------|
| Device Reset Timeout | 10 sec<br>[20 sec]<br>30 sec<br>40 sec | Specify the timeout period when Start Unit<br>command is issued to USB Mass Storage<br>Device.                     |
| Controller Timeout   | 1 sec<br>5 sec<br>10 sec<br>[20 sec]   | Specify the timeout period when Control, Bulk,<br>and Interrupt Transfer commands are issued<br>to USB Controller. |

## (7) Serial Port Configuration submenu

From the **Advanced** menu, select **Serial Port Configuration** and then press the <Enter> key to display the menu screen shown below.

| Aptio Setup Utili<br>Advanced                                                                                                    | ty – Copyright (C) 2012 A                                                      | merican Megatrends, Inc.                                                                                        |
|----------------------------------------------------------------------------------------------------|--------------------------------------------------------------------------------|----------------------------------------------------------------------------------------------------|
| Serial Port A Settings<br>Serial Port A<br>Serial A Base I/O<br>Serial A Interrupt<br>Serial Port B Settings<br>Serial Port B<br>Serial B Base I/O<br>Serial B Interrupt<br>Console Redirection Settings<br>BIOS Redirection Port | [Enabled]<br>[3F8h]<br>[IRQ 4]<br>[Enabled]<br>[2F8h]<br>[IRQ 3]<br>[Disabled] | Configures serial port A<br>using options.<br>[Disabled]<br>No configuration<br>[Enabled]<br>User configuration |
|                                                                                                    |                                                                                | F1: General Help<br>F4: Save & Exit Setup<br>ESC: Exit                                                          |

From **BIOS Redirection Port**, select **Serial Port A** or **Serial Port B** and then press the <Enter> key to display the menu screen shown below.

| Aptio Setup Util<br>Advanced                                                                                                    | ity – Copyright (C) 2012 Ameri                                                        | can Megatrends, Inc.                                                                                                 |
|----------------------------------------------------------------------------------------------------|---------------------------------------------------------------------------------------|----------------------------------------------------------------------------------------------------|
| Serial Port A Settings<br>Serial Port A<br>Serial A Base I/O<br>Serial A Interrupt                                                      | [Enabled]<br>[3F8h]<br>[IRQ 4]                                                        | Selects the Serial port to<br>use for Console Redirection.<br>[Disabled] completely<br>disables Console Redirection. |
| Serial Port B Settings<br>Serial Port B<br>Serial B Base I/O<br>Serial B Interrupt                                                      | [Enabled]<br>[2F8h]<br>[IRQ 3]                                                        |                                                                                                    |
| Console Redirection Settings<br>BIOS Redirection Port<br>Terminal Type<br>Baud Rate<br>Data Bits<br>Parity<br>Stop Bits<br>Flow Control | [Serial Port A]<br>[VT100+]<br>[115200]<br>[8]<br>[None]<br>[1]<br>[Hardware RTS/CTS] |                                                                                                    |
| Continue C.R. after POST                                                                                                    | [Enabled]                                                                             | F1: General Help<br>F4: Save & Exit Setup<br>ESC: Exit                                                               |
| Version 2.14.12                                                                                                    | 19n Copyright (C) 2012 America                                                        | n Megatrends, Inc.                                                                                                   |

For details about the options, see the table below.

| Option                       | Parameter                                    | Descriptions                                                                                                    |
|------------------------------|----------------------------------------------|----------------------------------------------------------------------------------------------------|
| Serial Port A Settings       | -                                            | _                                                                                                    |
| Serial Port A                | Disabled<br>[Enabled]                        | Enable or disable serial Port A                                                                                                    |
| Serial A Base I/O            | [3F8h]<br>2F8h<br>3E8h<br>2E8h               | Specify the base I/O address for serial port A.                                                                                                    |
| Serial A Interrupt           | [IRQ 4]<br>IRQ 3                             | Specify the interrupt for serial port A                                                                                                    |
| Serial Port B Settings       | -                                            | -                                                                                                    |
| Serial Port B                | Disabled<br>[Enabled]                        | Enable or disable serial Port B                                                                                                    |
| Serial B Base I/O            | 3F8h<br>[2F8h]<br>3E8h<br>2E8h               | Specify the base I/O address for serial port B                                                                                                    |
| Serial B Interrupt           | IRQ 4<br>[IRQ 3]                             | Specify the interrupt for serial port B                                                                                                    |
| Console Redirection Settings | -                                            | _                                                                                                    |
| BIOS Redirection Port        | [Disabled]<br>Serial Port A<br>Serial Port B | Enable or disable the console redirection<br>feature for the specified serial port. Specifying<br>[Serial Port A] or [Serial Port B] allows direct<br>connection via terminal unit such as NEC<br>ESMPRO Manager, and options for<br>connection shown below are displayed. |
| Terminal Type                | [VT100+]<br>VT-UTF8<br>PC-ANSI               | Select the terminal type.                                                                                                    |
| Baud Rate                    | 9600<br>19200<br>57600<br>[115200]           | Specify baud rate.                                                                                                    |
| Data Bits                    | 7<br>[8]                                     | Specify data bit width.                                                                                                    |
| Parity                       | [None]<br>Even<br>Odd                        | Specify parity type.                                                                                                    |
| Stop Bits                    | [1]<br>2                                     | Specify stop bits.                                                                                                    |
| Flow Control                 | None<br>[Hardware RTS/CTS]                   | Specify the flow control method.                                                                                                    |
| Continue C.R. after POST     | Disabled<br>[Enabled]                        | Select whether the console redirection is continued after completion of POST or not.                                                                                                    |

## 1.2.3 Security

If you move the cursor to **Security**, the **Security** menu appears. For the menu that has **>** on the left, move the cursor to it and then press the <Enter> key to show its submenus. Then configure the settings.

| Aptio Setup Utility<br>Main Advanced Security Server                                                                | – Copyright (C) 2012 American<br>Boot Save & Exit | Megatrends, Inc.                                       |
|----------------------------------------------------------------------------------------------------|---------------------------------------------------|--------------------------------------------------------|
| Password Configuration<br>Administrator Password<br>User Password                                                   |                                                   | Set the Administrator<br>Password for system setup.    |
| Security Configuration<br>Password On Boot<br>Disable USB Ports<br>Remote Keyboard and Mouse<br>▶ Trusted Computing | [Disabled]<br>[Disabled]<br>[Enabled]             |                                                        |
|                                                                                                    |                                                   | F1: General Help<br>F4: Save & Exit Setup<br>ESC: Exit |
| Version 2.14.1219n                                                                                                  | Copyright (C) 2012 American Me                    | egatrends, Inc.                                        |

Select **Administrator Password** or **User Password**, and then press the <Enter> key to display the screen where you can register/change the password.

- User Password cannot be set without setting Administrator Password
- Do not set any password before installing OS.
- If you have forgotten any password, contact the store where you purchased the product or your maintenance service company.

For details about the options, see the table below.

| Option                    | Parameter                                                                                                    | Descriptions                                                                                                    |
|---------------------------|----------------------------------------------------------------------------------------------------|----------------------------------------------------------------------------------------------------|
| Password Configuration    | -                                                                                                    | _                                                                                                    |
| Administrator Password    | Up to 20<br>alphanumeric<br>characters                                                                                       | When the <enter> key is pressed, the<br/>password entry screen to set administrative<br/>right is displayed.<br/>This password can be used to access all<br/><b>SETUP</b> menus. Password can be set only<br/>when SETUP is started by administrative right.<br/>If no password is set, SETUP starts with<br/>administrative right.</enter> |
| User Password             | Up to 20<br>alphanumeric<br>characters                                                                                       | When the <enter> key is pressed, the<br/>password entry screen to set user right is<br/>displayed. With this password, access to<br/>SESTUP menus is limited. The user password<br/>can be set when SETUP is started by<br/>administrative right or user right.</enter>                                                                     |
| Security Configuration    | -                                                                                                    | _                                                                                                    |
| Password On Boot          | [Disabled]<br>Enabled                                                                                                    | Enable or disable the feature that requires a password entry on boot. This option can be selected when <b>Administrator Password</b> is set.                                                                                                    |
| Disable USB Ports         | [Disabled]<br>Front<br>Rear<br>Internal<br>Front + Rear<br>Front + Internal<br>Rear + Internal<br>Front + Rear +<br>Internal | Select a port to be disabled. Note that USB<br>keyboard is enabled only while the POST is<br>running. If the internal USB port is disabled,<br>EXPRESSBUILDER built-in kit cannot be<br>used.                                                                                                    |
| Remote Keyboard and Mouse | Disabled<br>[Enabled]                                                                                                    | Enable or disable the remote keyboard and mouse supported by BMC.                                                                                                    |
| Trusted Computing         |                                                                                                    | This submenu is available for configuration only when <b>Administrator Password</b> has been set.                                                                                                    |

## (1) Trusted Computing submenu

From the **Security** menu, select **Trusted Computing** and then press the <Enter> key to display the menu screen shown below.

| Aptio Setup Utilit<br>Security                                                                           | y – Copyright (C) 2012 f                                                                                    | American Megatrends, Inc.                              |  |
|----------------------------------------------------------------------------------------------------|----------------------------------------------------------------------------------------------------|--------------------------------------------------------|--|
| TPM Configuration<br>TFM Support<br>TPM State<br>Pending TPM operation<br>Current TPM Status Information | (Disabled)<br>(Disabled)<br>(None)                                                                          | Disables/Enables Trusted<br>Platform Module support.   |  |
| Intel(R) TXT Configuration<br>TXT Support<br>************************************                        | [Disabled]<br>***********<br>PM State"<br>to [Enabled],<br>bled].<br>************<br>[Enabled]<br>[Enabled] |                                                        |  |
|                                                                                                    |                                                                                                    | F1: General Help<br>F4: Save & Exit Setup<br>ESC: Exit |  |
| Version 2.14.1219n Copyright (C) 2012 American Megatrends, Inc.                                          |                                                                                                    |                                                        |  |

If you enable TPM Support, the following menu screen appears.

| Aptio Setup Utility – Copyright (C) 2012 American Megatrends, Inc.<br>Security                                                                                                    |                                          |                                                        |
|----------------------------------------------------------------------------------------------------|------------------------------------------|--------------------------------------------------------|
| TPM Configuration<br>TPM Support<br>TPM State<br>Pending TPM operation                                                                                                    | [Enabled]<br>[Disabled]<br>[None]        | Disables/Enables Trusted<br>Platform Module support.   |
| Current TPM Status Information<br>TPM Enabled Status<br>TPM Active Status<br>TPM Owner Status                                                                                                    | [Disabled]<br>[Deactivated]<br>[UnOwned] |                                                        |
| Intel(R) TXT Configuration<br>TXT Support [Disabled]<br>Memory Memory (Disabled)<br>Setup Notice :<br>When the above "TPM Support", "TPM State"<br>Men the following menus are set to [Enabled],<br>"TXT Support" can be set to [Enabled]. |                                          |                                                        |
| <ul> <li>интерретствии со со со со со со со со со со со со со</li></ul>                                                                                                    | *********<br>[Enabled]<br>[Enabled]      | Fi: General Help<br>F4: Save & Exit Setup<br>ESC: Exit |
| Version 2.14.1219n                                                                                                    | Copyright (C) 2012 Amer                  | rican Megatrends, Inc.                                 |

If TXT Support is enabled, the following screen is displayed.

| Aptio Setup Utility – Copyright (C) 2012 American Megatrends, Inc.                                                                                                    |                                                                                      |                                                              |  |  |
|----------------------------------------------------------------------------------------------------|--------------------------------------------------------------------------------------|--------------------------------------------------------------|--|--|
| TPM Configuration<br>TPM Support<br>TPM State<br>> setup Notice :<br>When "TXT Support" is set to [En<br>"TPM Support" and "TPM State" can<br>> set to [Disabled].<br>> sepacecocceccecceccecceccecceccecceccecce<br>Pending TPM operation | [Enabled]<br>[Enabled]<br>###########<br>abled],<br>not be<br>############<br>[None] | ▲ Disables/Enables Intel(R)<br>Trusted Execution Technology. |  |  |
| Current TPM Status Information<br>TPM Enabled Status<br>TPM Active Status<br>TPM Owner Status<br>Intel(R) TXT Configuration                                                                                                    | [Disabled]<br>[Deactivated]<br>[UnOwned]                                             |                                                              |  |  |
| VT-X<br>VT-4<br>▶ ####################################                                                                                                    | [Enabled]<br>[Enabled]<br>[Enabled]<br>***********<br>abled],<br>0                   | F1: General Help<br>F4: Save & Exit Setup<br>ESC: Exit       |  |  |
| Version 2 14 1219n                                                                                                    | Conucidat (C) 2012 Amer                                                              | ican Meratrands Inc                                          |  |  |
For details about the options, see the table below.

| Option                         | Parameter                                                                    | Descriptions                                                                                                    |
|--------------------------------|------------------------------------------------------------------------------|----------------------------------------------------------------------------------------------------|
| TPM Configuration              | -                                                                            | _                                                                                                    |
| TPM Support                    | [Disabled]<br>Enabled                                                        | Enable or disable Trusted Platform Module<br>feature.<br>When set to <b>Enabled</b> , <b>Current TPM Status</b><br><b>Information</b> is displayed.                                                          |
| TPM State                      | [Disabled]<br>Enabled                                                        | Enable or disable TPM features. This option can be selected when TPM Support is set to <b>Enabled</b> .                                                                                                    |
| Pending TPM operation          | [None]<br>Enable Take<br>Ownership<br>Disable Take<br>Ownership<br>TPM Clear | Configure TPM operation.<br>This option can be selected when TPM State<br>is set to <b>Enabled</b> .                                                                                                    |
| Current TPM Status Information | -                                                                            | _                                                                                                    |
| TPM Enabled Status             | Enabled<br>Disabled                                                          | Current status of TPM feature is displayed.<br>(Display only)                                                                                                    |
| TPM Active Status              | Activated<br>Deactivated                                                     |                                                                                                    |
| TPM Owner Status               | Owmed<br>UnOwned                                                             |                                                                                                    |
| Intel(R) TXT Configuration     | -                                                                            | _                                                                                                    |
| TXT Support                    | [Disabled]<br>Enabled                                                        | Enable or disable Trusted Execution<br>Technology feature. This option can be<br>selected when VT-x, VT-d, and TPM State are<br>set to <b>Enabled</b> .                                                      |
| VT-x                           | Disabled<br>[Enabled]                                                        | Enable or disable Intel(R) Virtualization<br>Technology (feature to virtualize processor).                                                                                                    |
| VT-d                           | Disabled<br>[Enabled]                                                        | Enable or disable Intel(R) Virtualization<br>Technology for Directed I/O feature<br>(Virtualization of I/O feature). This option is<br>displayed only when the installed processor<br>supports this feature. |

### 1.2.4 Server

If you move the cursor to **Server**, the **Server** menu screen appears. For the menu that has ► on the left, move the cursor to it and then press the <Enter> key to show its submenus.

| Aptio Setup Utility<br>Main Advanced Security Server                                                                                                    | – Copyright (C) 2012 Amer<br>Boot Save & Exit                                                                                                    | rican Megatrends, Inc.                                 |
|----------------------------------------------------------------------------------------------------|----------------------------------------------------------------------------------------------------|--------------------------------------------------------|
| <ul> <li>System Management</li> <li>Power Control Configuration</li> </ul>                                                                                                    |                                                                                                    |                                                        |
| Assert NMI on PERR<br>Assert NMI on SERR<br>FRB-2 Policy<br>Boot Monitoring<br>Boot Monitoring Policy<br>Thermal Sensor<br>Check previous System Config<br>BMC IRQ<br>POST Erron Pause<br>Memory Erron<br>Power Switch Inhibit<br>CLI SETUP | [Enabled]<br>[Enabled]<br>[Retry 3 Times]<br>[Disabled]<br>[Enabled]<br>[Disabled]<br>[IRQ 11]<br>[Enabled]<br>[Boot]<br>[Disabled]<br>[Disabled] |                                                        |
|                                                                                                    |                                                                                                    | F1: General Help<br>F4: Save & Exit Setup<br>ESC: Exit |
| Version 2.14.1219n                                                                                                    | Copyright (C) 2012 Americ                                                                                                    | can Megatrends, Inc.                                   |

The **Server** menu screen shows the options you can configure and their features. For the menu **System Management**, move the cursor to it and then press the <Enter> key to show its submenus.

| Option                      | Parameter                                             | Descriptions                                                                                                    |
|-----------------------------|-------------------------------------------------------|----------------------------------------------------------------------------------------------------|
| System Management           | -                                                     | _                                                                                                    |
| Power Control Configuration | _                                                     | _                                                                                                    |
| Assert NMI on PERR          | Disabled<br>[Enabled]                                 | Enable or disable feature to detect PCI PERR.                                                                                                    |
| Assert NMI on SERR          | Disabled<br>[Enabled]                                 | Enable or disable feature to detect PCI SERR.                                                                                                    |
| FRB-2 Policy                | [Retry 3 Times]<br>Disable FRB2 Timer<br>Always Reset | Specify how the system should operate if<br>FRB level 2 errors occur.                                                                                                    |
| Boot Monitoring             | [Disabled]<br>5-60 minutes                            | Enable or disable the boot monitoring feature<br>and specify the timeout period.<br>To use this feature, NEC ESMPRO Agent<br>must be installed on OS. If starting up an OS<br>on which it is not installed, disable this<br>feature                                                                                                    |
| Boot Monitoring Policy      | [Retry 3 times]<br>Always Reset                       | Specify the processing to be done when<br>time-out was enforced during boot monitoring<br>and the server was automatically reset.<br><b>Retry 3 times:</b> Attempts to boot OS up to<br>three times.<br><b>Always Reset:</b> Retries booting the OS<br>repeatedly.<br>This option can be selected only when <b>Boot</b><br><b>Monitoring</b> has been enabled. |

(1/2)

(2/2)

| Option                       | Parameter             | Descriptions                                                                                                    |
|------------------------------|-----------------------|----------------------------------------------------------------------------------------------------|
| Thermal Sensor               | Disabled<br>[Enabled] | Enable or disable the thermal sensor<br>monitoring feature. If this option is set to<br><b>Enabled</b> and when abnormal temperature is<br>detected, stops POST before OS starts and<br>waits until the temperature becomes normal.                                                                                                    |
| Check previous System Config | [Disabled]<br>Enabled | Enable or disable the feature to detect<br>system configuration change.<br>If this option is set to <b>Enabled</b> and the<br>system configuration differs from the<br>previous boot, the system stops before OS<br>booting and displays confirmation message<br>whether to continue booting. At this time,<br>POST pauses until user's response is made.                 |
| BMC IRQ                      | Disabled<br>[IRQ 11]  | Specify whether to allocate interrupt lines for BMC (Baseboard Management Controller).                                                                                                    |
| Post Error Pause             | Disabled<br>[Enabled] | Enable or disable the feature to suppress OS<br>booting when POST detects an error, until<br>user's response is made.<br>When set to <b>Disabled</b> , continues OS booting<br>regardless of user's response even if an error<br>is detected during POST.                                                                                                    |
| Memory Error                 | Halt<br>[Boot]        | Enable or disable the feature to suppress OS<br>booting when POST detects a memory<br>degradation error, until user's response is<br>made. This option is valid only when <b>POST</b><br><b>Error Pause</b> is set to <b>Enabled</b> . Even if this<br>option is set to <b>Boot</b> , POST stops to<br>suppress OS booting if all of thememory<br>resources are degraded. |
| Power Switch Inhibit         | [Disabled]<br>Enabled | Enable or disable the POWER switch inhibit feature.                                                                                                    |
| CLI SETUP                    | [Disabled]<br>Enabled | Enable or disable the Command Line<br>Interface SETUP feature. When this option is<br>set to <b>Enabled</b> , the operation of SETUP is<br>changed to use Command Line Interface. To<br>switch back to the menu operation, set this<br>option to <b>Disabled</b> .                                                                                                    |

### (1) System Management submenu

From the **Server** menu, move the cursor to **System Management** and then press the <Enter> key to show its submenus.

| Aptio Setup                                                                                                    | Utility – Copyright (C) 2012 American<br>Server                                                                                                    | Megatrends, Inc. |
|----------------------------------------------------------------------------------------------------|----------------------------------------------------------------------------------------------------|------------------|
| BIOS Version                                                                                                    | 4.6.0000                                                                                                    |                  |
| Board Part Number<br>Board Serial Number<br>System Part Number<br>Chassis Part Number<br>Chassis Serial Number<br>Onboard LAN1 MAC<br>Onboard LAN2 MAC<br>Management LAN MAC<br>BMC Device ID<br>BMC Device Revision<br>BMC Firmware Revision<br>SDR Revision<br>ME Version<br>Descriptor Revision<br>Chipset Revision | MS-S0051-018<br>XX12345578<br>[N8100-1778Y]<br>0123456<br>856-857409-006<br>01<br>8C-89-A5-60-C6-22<br>8C-89-A5-60-C6-23<br>8C-89-A5-11-96-57<br>80<br>01<br>00.05<br>0F18P_2U<br>2.1.5.43<br>01020200<br>0x05 | F1: General Help |
|                                                                                                    |                                                                                                    | ESC: Exit        |

For details about the options, see the table below (display only).

| Option                | Parameter | Descriptions                                            |
|-----------------------|-----------|---------------------------------------------------------|
| BIOS Version          | -         | The current BIOS version is displayed.                  |
| Board Part Number     | _         | The part number of motherboard is displayed.            |
| Board Serial Number   | _         | The serial number of motherboard is displayed.          |
| System Part Number    | _         | The part number of the system is displayed.             |
| System Serial Number  | _         | The serial number of the system is displayed.           |
| Chassis Part Number   | _         | The part number of chassis is displayed.                |
| Chassis Serial Number | _         | The serial number of chassis is displayed.              |
| Onboard LAN1 MAC      | _         | The MAC addoress of onboard LAN1 is displayed.          |
| Onboard LAN2 MAC      | _         | The MAC addoress of onboard LAN2 is displayed.          |
| Management LAN MAC    | -         | The MAC address of management LAN port is displayed.    |
| BMC Device ID         | -         | The device ID of BMC is displayed.                      |
| BMC Device Revision   | -         | The revision of BMC is displayed.                       |
| BMC Firmware Revision | _         | The firmware revision of BMC is displayed.              |
| SDR Revision          | _         | The revision of Sensor Data Record is displayed.        |
| ME Version            | _         | The firmware version of Management Engine is displayed. |
| Descriptor Revision   | _         | The revision of descriptor is displayed.                |
| Chipset Revision      | _         | The revision of chipset is displayed.                   |

### (2) Power Control Configuration submenu

From the **Server** menu, move the cursor to **Power Control Configuration** and then press the <Enter> key to show its submenus.

| Aptio Setup Utili<br>Serv                                                                      | ty – Copyright (C) 2012 Ameri<br>er                                  | can Megatrends, Inc.                                   |
|------------------------------------------------------------------------------------------------|----------------------------------------------------------------------|--------------------------------------------------------|
| AC-LINK<br>Power On Delay Time Mode<br>Delay Time<br>Standby Power Save<br>Cold Redundant Mode | [Last State]<br>[Manually Setting]<br>45<br>[Disabled]<br>[Disabled] | Selects system power state<br>after AC power loss.     |
|                                                                                                |                                                                      | F1: General Help<br>F4: Save & Exit Setup<br>ESC: Exit |

For details about the options, see the table below.

| Option                   | Parameter                            | Descriptions                                                                                                    |
|--------------------------|--------------------------------------|----------------------------------------------------------------------------------------------------|
| AC-LINK                  | Stay Off<br>[Last State]<br>Power On | Specify AC link feature. Specify how the DC power<br>state should be when the AC power is supplied again<br>after loss of power. (See the table below)                                                                                                    |
| Power ON Delay Time Mode | [Manually Setting]<br>Random         | Select a method to specify the delay time before<br>powering on DC power. Available options are:<br>"User-specified value" or "random value".<br>This option is selectable when <b>Power On</b> or <b>Last</b><br><b>State</b> is specified in <b>AC-LINK</b> .                                                                                                    |
| Delay Time               | [45]-600                             | Specify the delay time within the range between " <b>xx</b> "<br>and 600 seconds. The minimum configurable time is<br>displayed when executing <b>Load Setup Defaults</b> .<br>This menu appears when <b>Manually Setting</b> is<br>specified for <b>Power ON Delay Time Mode</b> .                                                                                                    |
| Standby Power Save       | [Disabled]<br>Enabled                | Enable or disable the feature that saves the standby<br>power on standby. If this option is set to <b>Enabled</b> , the<br><b>AC-LINK</b> setting is fixed to <b>Power On</b> automatically<br>and cannot be changed. With AC power off state,<br>management, monitoring, and power-on of server are<br>disabled on remote site. Powering on the server is<br>available only by pressing the POWER switch on the<br>server.<br>If AC-LINK setting is changed from the remote site with<br>this option being set, you need to press the POWER<br>switch twice to power on the server. |
| Cold Redundant Mode      | [Disabled]<br>Enabled                | Enable or disable Cold Redundancy feature.                                                                                                    |

The table below shows the operation of DC power when the AC power is turned off once and then back on, in accordance with the **AC LINK** setting.

| System status before AC power was turned off | AC LINK setting |            |          |
|----------------------------------------------|-----------------|------------|----------|
|                                              | Stay Off        | Last State | Power On |
| Operating (DC power is ON)                   | Off             | On         | On       |
| Abort (DC power is also OFF)                 | Off             | Off        | On       |
| Forced shutdown*                             | Off             | On         | On       |

\* Continue pressing the POWER switch for at least 4 seconds to forcibly turn off the power.

Tips

If an uninterruptible power supply (UPS) is used for automatic operation, set the **AC-LINK** to **Power On**.

### 1.2.5 Boot

If you move the cursor to **Boot**, the **Boot** menu where you can configure the boot order appears.

| Aptio Setup Utility<br>Main Advanced Security Server                                                                                                    | - Copyright (C) 2012 American<br>Boot Save & Exit                                                                                | Megatrends, Inc.                                       |
|----------------------------------------------------------------------------------------------------|----------------------------------------------------------------------------------------------------|--------------------------------------------------------|
| Boot Configuration<br>Quiet Boot<br>Bootup NumLock State<br>Setup Prompt Timeout<br>Boot Option Priorities<br>Boot Option #1<br>Boot Option #2<br>Boot Option #3<br>Boot Option #4<br>CD/DVD ROM Drive BBS Priorities<br>Floppy Drive BBS Priorities<br>Hard Drive BBS Priorities<br>Network Device BBS Priorities | [Disabled]<br>[Off]<br>O<br>[AMI Remote CD/DVD 1.00]<br>[AMI Remote FD 1.00]<br>[(Bus 21 Dev 00)PCI R]<br>[BRCM MBA Slot 0200 v] | Disables/Enables the Quiet<br>Boot option.             |
|                                                                                                    |                                                                                                    | F1: General Help<br>F4: Save & Exit Setup<br>ESC: Exit |

For details about the options, see the table below.

| Option                          | Parameter             | Descriptions                                                                                                    |
|---------------------------------|-----------------------|----------------------------------------------------------------------------------------------------|
| Boot Configuration              | -                     | _                                                                                                    |
| Quiet Boot                      | Disabled<br>[Enabled] | Enable or disable the feature to display logo during<br>POST. When this option is set to <b>Disabled</b> , the results<br>of POST execution are displayed instead of the NEC<br>logo.<br>If <b>BIOS Redirection Port</b> is enabled, this option is<br>shown as <b>Unavailable</b> and inaccessible (run with<br><b>Disabled</b> state automatically) |
| Bootup Numlock State            | On<br>[Off]           | Enable or disable Numlock feature of keyboard.                                                                                                    |
| Setup Prompt Timeout            | Number                | Specify the time until the <f2> is pressed to launch SETUP.</f2>                                                                                                    |
| Boot Option Priorities          | —                     | _                                                                                                    |
| Boot Option #1                  | —                     | These items display the priority of boot devices.                                                                                                    |
| Boot Option #2                  | —                     | If all of the Boot Options are set to <b>Disabled</b> , the                                                                                                    |
| Boot Option #3                  | _                     | SET OP STARTS running upon completion of POST.                                                                                                    |
| Boot Option #4                  | —                     |                                                                                                    |
| CD/DVD ROM Drive BBS Priorities | _                     | Specify the boot priority for each BBS (BIOS Boot                                                                                                    |
| Floppy Drive BBS Priorities     | -                     | Specification).                                                                                                    |
| Hard Drive BBS Priorities       | -                     |                                                                                                    |
| Network Drive BBS Priorities    | _                     |                                                                                                    |

- 1. When BIOS detects a bootable device, information on the device is displayed in the designated area.
- The boot priority (from first to forth) of the registered boot devices can be changed using the <↑>/<↓> and <+>/<-> keys.

Move the cursor to a device using the  $<1>/<\downarrow>$  keys, and change the priority using the <+>/<-> keys.

| <ul> <li>When SATA Hard Disk Drive is used in IDE mode, the default boot priority in Hard Drive BBS Priorities is set as follows.</li> <li>Hard Disk Drive Slot 0</li> <li>Hard Disk Drive Slot 2</li> <li>Hard Disk Drive Slot 1</li> <li>Hard Disk Drive Slot 3</li> </ul> If the HDDs in Hard Disk Drive Slot 0 and Hard Disk Drive Slot 1 are switched, for example, the boot priority of HDD may change. If this happens, execute Load Setup Defaults in the Save & Exit menu, clear the settings of the boot priority to the default settings, and then configure the priority again. When SATA HDD is used in IDE mode, the boot priority of HDDs with the same serial number cannot be changed.                                                                                                    |
|----------------------------------------------------------------------------------------------------|
|                                                                                                    |
| <ul> <li>If a bootable device is newly connected, the priority lowest in its BBS Priorities is assigned to that device.</li> <li>If a bootable device is disconnected from the server, the relevant device is removed from BBS Priorities.</li> <li>When Load Setup Defaults is executed on Save &amp; Exit menu, the Boot Option and BBS Priorities are changed as follows.</li> <li>Boot Option Priorities         <ul> <li>Boot Option Priorities</li> <li>Boot Option #1: CD/DVD ROM Drive</li> <li>Boot Option #2: Floppy Drive</li> <li>Boot Option #3: Hard Drive</li> <li>Boot Option #4: Network Device</li> </ul> </li> <li>The priority of bootable devices in BBS Priorities are determined as follows:         <ul> <li>Devices other than USB device (e.g., SATA device, RAID): High USB device: Next to non-USB devices</li> <li>If a bootable device has been set to Disabled, cancel the Disabled status, and register the device in BBS Priorities.</li> </ul> </li> <li>If a Remote Management Extended License (*1) is registered, the remote media is added to bootable devices. The remote media is assigned as follows:         <ul> <li>The highest priority within "CD/DVD ROM Drive BBS Priorities" is assigned to AMI Remote CD/DVD device.</li> <li>When executing Load Setup Defaults in Save &amp; Exit menu, the highest</li> </ul> </li> </ul> |
|                                                                                                    |

(\*1) Refer to EXPRESSSCOPE Engine 3 User's Guide for details of Remote Management Extended License.

### 1.2.6 Save & Exit

If you move the cursor to Save & Exit, the Save & Exit menu appears.

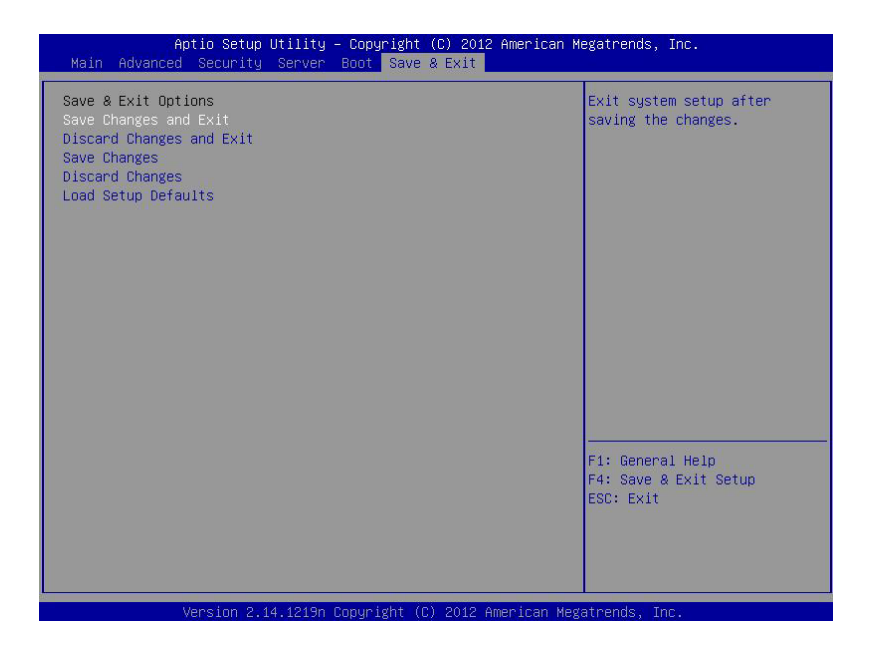

The options of this menu are described below.

#### (a) Save Changes and Exit

The SETUP utility closes with all the changes saved in NVRAM (Non-volatile memory). After the SETUP utility closes, the system automatically reboots.

#### (b) Discard Changes and Exit

The SETUP utility closes without saving the changes in NVRAM. The setting at startup of SETUP utility is retained.

After the SETUP utility closes, the system automatically reboots.

#### (c) Save Changes

Changes are saved in NVRAM.

#### (d) Discard Changes

The changes are discarded and the settings are reset to the one at startup of SETUP utility.

#### (e) Load Setup Defaults

This option resets all values in the SETUP utility to the default settings.

Note

Reconfigure each item according to your environment by referring to the list of settings in this section.

# **2.** Flash FDD

Flash FDD is a device that is compatible with a floppy disk drive.

One Flash FDD can be connected to a USB connector of this server. If another USB or floppy disk drive is connected to this server, be sure to disconnect it.

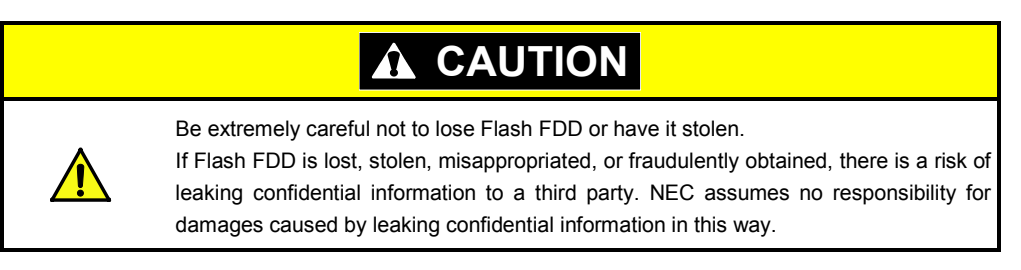

The write protection of Flash FDD is the status before connecting to this server. If you want to change the write protection, remove Flash FDD from the server, change the write protection switch, and then connect it again.

Note

Be careful not to accidentally flip the write protection switch while connecting Flash FDD to or removing it from the server.

## **2.1** Notes on Using Flash FDD

Flash FDD is only intended as a temporary means of recording a driver, so do not use it to back up data.

### 2.1.1 Compensation for recorded data

NEC will not pay compensation for data recorded on Flash FDD if the data is lost.

### 2.1.2 Handling Flash FDD

- Flash FDD is consumables.
- If Flash FDD causes an error, use a new Flash FDD.
- Do not turn off the server while the access LED of Flash FDD is blinking. Turning off the server at this time can cause a failure or data corruption.
- Flash FDD cannot be connected via USB hub. Directly connect Flash FDD to USB connector of the server.
- Before touching Flash FDD, discharge static electricity from your body by touching a nearby metal object (such as a doorknob or aluminum frame).
- Do not disassemble Flash FDD.
- Do not apply a strong force to Flash FDD
- Do not place Flash FDD in an area directly exposed to sunlight or near a heater.
- Do not handle Flash FDD while eating, drinking, or smoking. Also, avoid contact with thinner, alcohol, or other corrosive substances.
- Carefully connect Flash FDD to the server.
- Do not move the server while Flash FDD is connected to USB connector.
- Remove Flash FDD from the server after use.

### 2.1.3 Use in EXPRESSBUILDER

- Connect Flash FDD after Top Menu appears.
- When you exit EXPRESSBUILDER, remove Flash FDD from the server first.
- Click [Remove] in the lower right corner of the menu to disable Flash FDD, and then remove it.

| NEC                                                                     | EXPRESSBUILDER<br>Version 6.xx-xxx .xx ( xxx ) |
|-------------------------------------------------------------------------|------------------------------------------------|
| To invoke each function, select a radio button, and then click [Next].  |                                                |
| If [Remove] is clicked, you can remove USB devices inserted into this c | omputer safely.                                |
|                                                                         |                                                |
| • Set up this computer                                                  |                                                |
| O Invoke various utilities                                              |                                                |
| C Configure EXPRESSBUILDER settings                                     |                                                |
|                                                                         |                                                |
| C Exit EXPRESSBUILDER                                                   |                                                |
| → Next                                                                  | Remove                                         |
|                                                                         |                                                |

# **3.** Power Control Feature

For a device that has a Xeon Processor, power consumption of the server can be controlled through the command line interface of EXPRESSSCOPE Engine 3 (BMC) or by using NEC ESMPRO Manager. This feature curves the upper limit of the power consumption, which allows more servers to be installed in the environment where the power consumption is limited.

For settings information, refer to "EXPRESSSCOPE Engine3 User's Guide" or NEC ESMPRO Manager online help.

## **3.1** Supported OS

The power control feature is available for the following OSs.

OSs that support the power control feature

- Windows Server 2003 R2, Standard Edition (SP2 or later)
- Windows Server 2003 R2, Enterprise Edition (SP2 or later)
- Windows Server 2003 R2, Standard x64 Edition (SP2 or later)
- Windows Server 2003 R2, Enterprise x64 Edition (SP2 or later)
- Windows Server 2008, Standard
- Windows Server 2008, Enterprise
- Windows Server 2008, Standard x64
- Windows Server 2008, Enterprise x64
- Windows Server 2008 R2, Standard x64
- Windows Server 2008 R2, Enterprise x64

### **3.2** Notes on Using Windows Server 2008

The event shown below will be logged in Event Viewer if power control feature is used on Windows Server 2008. However, it is the normal operation and the event is logged because the P-State is controlled by the server side.

```
Source: Kernel-Processor-Power
Event ID: 7
Level: Warning
User: SYSTEM
```

# **4.** RAID System Configuration

## 4.1 WebBIOS and Universal RAID Utility

The points to be noted when using Universal RAID Utility together with WebBIOS are described below.

#### (1) Terms

Some terms are different between WebBIOS and Universal RAID Utility. When using Universal RAID Utility together with WebBIOS, replace the terms as shown in the table below:

|                  | Terms of Universal RAID Utility |                 |  |
|------------------|---------------------------------|-----------------|--|
| Terms of WebBIOS | RAID Viewer                     | raidcmd         |  |
| Adapter          | RAID Controller                 | RAID Controller |  |
| Virtual Drive    | Logical Drive                   | Logical Drive   |  |
| Drive group      | Disk Array                      | Disk Array      |  |
| Drive            | Physical Device                 | Physical Device |  |

Tips

raidcmd is a command provided by Universal RAID Utility. For details, refer to "Universal RAID Utility User's Guide".

#### (2) Numbering

Numbers indicating RAID Controller configuration differ between WebBIOS and Universal RAID Utility as shown in the table below.

Refer to "Universal RAID Utility User's Guide" for details.

|                               | Numbering     |                                                                                                    |  |
|-------------------------------|---------------|----------------------------------------------------------------------------------------------------|--|
| item                          | WebBIOS       | Universal RAID Utility                                                                                  |  |
| Adapter (RAID Controller)     | Starts from 0 | Starts from 1                                                                                           |  |
| Virtual Drive (Logical Drive) | Starts from 0 | Starts from 1                                                                                           |  |
| Drive group (Disk Array)      | Starts from 0 | Starts from 1                                                                                           |  |
| Drive (Physical Device)       | Starts from 0 | To be assigned based<br>on an enclosure that<br>contains the physical<br>device and its slot<br>number. |  |

#### (3) Priority settings

For setting and displaying the priority of the background tasks (Rebuild, Patrol Read, and Consistency Check) for the RAID Controller, WebBIOS uses numerical values while Universal RAID Utility uses three levels of High, Middle, and Low. The table below shows the correspondence between the numerical value ranges and levels for each item. In this case, the priority is the percentage of the background task processing to all processes being processed by the RAID Controller.

| Item                       | Setting values of<br>WebBIOS | Display levels of<br>Universal RAID Utility |
|----------------------------|------------------------------|---------------------------------------------|
|                            | 80 to 100                    | High                                        |
| Rebuild priority           | 31 to 79                     | Middle                                      |
|                            | 0 to 30                      | Low                                         |
|                            | 80 to 100                    | High                                        |
| Patrol Read priority       | 31 to 79                     | Middle                                      |
|                            | 0 to 30                      | Low                                         |
|                            | 80 to 100                    | High                                        |
| Consistency Check priority | 31 to 79                     | Middle                                      |
|                            | 0 to 30                      | Low                                         |

[Setting values (WebBIOS) and display levels (Universal RAID Utility)]

[Values to be set when changing the level with Universal RAID Utility]

| Item                       | Selection levels of<br>Universal RAID Utility | Setting values |
|----------------------------|-----------------------------------------------|----------------|
|                            | High                                          | 90             |
| Rebuild priority           | Middle                                        | 50             |
|                            | Low                                           | 10             |
|                            | High                                          | 90             |
| Patrol Read priority       | Middle                                        | 50             |
|                            | Low                                           | 10             |
|                            | High                                          | 90             |
| Consistency Check priority | Middle                                        | 50             |
|                            | Low                                           | 10             |

Tips

 WebBIOS can specify the background initialization priority, but Universal RAID Utility cannot.

• Although Universal RAID Utility can specify the priority of initialization (Slow Initialize), this server does not support this function.

# **5.** Details of EXPRESSBUILDER

EXPRESSBUILDER helps you to install Windows and check the server. Bundled software and documents are provided in EXPRESSBUILDER.

### **5.1** Storage Media

EXPRESSBUILDER can be operated from the following two ways.

Tips

Remove other removable media before starting EXPRESSBUILDER.

#### DVD:

EXPRESSBUILDER DVD is supplied as standard. This is used in the following two ways:

 Insert the DVD to the optical disk drive of the server, and then reboot by turning off and on the server or by pressing <Ctrl> + <Alt> + <Delete> keys.

Boot Selection Menu shown in Chapter 2 (5.2 Menu) - (1) Boot Selection Menu appears.

(2) Insert the DVD into a computer on which Windows is running.

Autorun Menu shown in Chapter 2 (5.2 Menu) - (4) Autorun Menu appears.

#### Internal Flash Memory (optional):

If Internal Flash Memory is installed in the server, EXPRESSBUILDER can be started from it.

Note

It is necessary to copy EXPRESSBUILDER to Internal Flash Memory first except BTO(Built to order). For details, refer to (2) Manage in Chapter 2 (5.4 Setting Up EXPRESSBUILDER Operating Environment).

Press <F3> key when the following message appears on POST screen. At this time, **<u>be sure to remove a</u>** <u>**bootable disc from the optical disk drive**</u>.

Press <F2> SETUP, <F3> Internal Flash Memory, <F4> ROM Utility, <F12> Network

If <F3> Internal Flash Memory is not displayed on POST screen, make sure that Internal Flash Memory is connected correctly by referring to a) in Chapter 2 (5.4 Configure EXPRESSBUILDER Settings) - (2) Manage Internal Flash Memory.

When EXPRESSBUILDER is started from Internal Flash Memory, Boot Selection Menu shown in *Chapter 2* (5.2 Menu) - (1) Boot Selection Menu appears.

### **5.2** Menu

EXPRESSBUILDER is operated by using onscreen menus.

#### (1) Boot Selection Menu

When EXPRESSBUILDER starts from DVD or Internal Flash Memory, below menu appears.

|                              | Boot selection  |  |
|------------------------------|-----------------|--|
| Os installation              | *** default *** |  |
| Tool menu (Normal mode)      |                 |  |
| Tool menu (Redirection mode) |                 |  |
|                              |                 |  |

Use the upper and lower arrow keys to move the cursor, and then press <Enter> key to select it.

Os installation (default) is selected if no key is pressed.

If **Os installation** is selected, Top menu shown in (2) *Top Menu* appears after confirmation of Windows PE software license.

If **Tool menu (Normal mode)** is selected, Tool Menu shown in (3) *Tool Menu* appears. The screen appears on the display. Select this mode normally.

If **Tool menu (Redirection mode)** is selected, you can operate EXPRESSBUILDER remotely by using BIOS Console Redirection. In this mode, the menu items and the tools that can be activated are the same as those in normal mode.

Tips

Be sure to select normal mode when using the remote KVM feature.

#### (2) Top Menu

| NEC       | 2                                                                                                    | EXPRESSBUILDER<br>Version 6. XX- XXX .XX ( XXX ) |
|-----------|----------------------------------------------------------------------------------------------------|--------------------------------------------------|
| nvoke eac | h function, select a radio button, and then click [Next].<br>s clicked, you can remove USB devices inserted into this con | nputer safely.                                   |
|           |                                                                                                    |                                                  |
|           | © Set up this computer                                                                                                    |                                                  |
|           | C Invoke various utilities                                                                                                |                                                  |
|           | C Configure EXPRESSBUILDER settings                                                                                       |                                                  |
|           |                                                                                                    |                                                  |
|           | C Exit EXPRESSBUILDER                                                                                                    |                                                  |
|           |                                                                                                    |                                                  |
|           | → Next                                                                                                    | Remove                                           |
|           | Tine                                                                                                    |                                                  |

EXPRESSBUILDER is a configuration tool and it uses Windows PE. Note that EXPRESSBUILDER automatically restarts if it is operated continuously 72 hours.

Operate Top Menu using the mouse or keyboard.

The following menus are included.

a) Set up this computer

RAID configuration and Windows installation can be performed. For details about how to install an OS, refer to "Installation Guide (Windows)".

#### Configure RAID System only

If **Configure RAID System only** is selected, only creation and modification of the RAID System is performed. Install an OS separately after setting up the RAID configuration.

| RAID settings | Disk array1                                                      | Default          |
|---------------|------------------------------------------------------------------|------------------|
| Skip          | RAID0(1disk)<br>Logical drive1 (148GB) : System Partition (40GB) | Settings<br>Skip |

- Click [Default] to reset the RAID configuration to the default values.
- Click [Settings] to launch the setup wizard and set up the RAID configuration by following the instructions on the screen.
- Click [Skip] to cancel the RAID configuration setup.
- b) Invoke various utilities

Start a utility provided by EXPRESSBUILDER.

For details about the provided utilities, refer to Chapter 2 (5.3 Utilities Provided by EXPRESSBUILDER).

c) Configure EXPRESSBUILDER settings

Specify EXPERSSBUILDER settings. For details about the settings, refer to Chapter 2 (5.4 Configure EXPRESSBUILDER Settings).

#### d) Exit EXPRESSBUILDER

Select this item to exit EXPRESSBUILDER.

Click **Remove** icon on the lower right to safely remove the USB device connected to the server.

#### (3) Tool Menu

TOOL MENU
Test and diagnostics
Return to previous menu

The system diagnostics, which is used to analyze and diagnose the server and check the connection, can be started from Tool Menu. For details about system diagnostics, refer to *Chapter 1 (8. System Diagnostics)*.

### (4) Autorun Menu

| NEC               | EXPRESSBUILDER            |
|-------------------|---------------------------|
| Menu items        |                           |
| Read documents    |                           |
| 🕑 Set up Windows  |                           |
| 🕑 Set up software |                           |
|                   |                           |
|                   |                           |
|                   | 🛞 Close Menu              |
|                   | Version x.xx-xxx.xx (xxx) |

Documents can be read and bundled software can be installed from Autorun Menu. Adobe Reader is needed to view or print documents because all documents are provided as PDF files.

If Autorun Menu does not launch, eject the DVD and then insert it again. Autorun Menu can be re-displayed by selecting **Computer**(this is **My Computer** on XP) from Windows Explorer and then double-clicking the drive icon of EXPRESSBUILDER DVD.

Tips

The menu item **Create drivers disk** is not provided for this version. A driver disk for Windows can be created as required during the steps of **Set up this computer**.

## **5.3** Utilities Provided by EXPRESSBUILDER

The following utilities can be started from Top Menu (described in *Chapter 2 (5.2 Menu) - (2) Top Menu*):

#### (1) Install Starter Pack to installed Windows

Installs Starter Pack to the installed Windows. Starter Pack contains drivers customized to this server. Be sure to install Starter Pack before operating this server.

 Note
 If EXPRESSBUILDER is launched from DVD, this feature is disabled. You can install Starter Pack according to Chapter 2 (5.2 Menu - (4) Autorun Menu).

 Tips
 Starter Pack is automatically installed when Windows is installed by using EXPRESSBUILDER.

 If the server is a Windows preinstalled model, Starter Pack is already installed.

#### (2) Save or restore RAID configuration data

Saves and restores the configuration data on the RAID Controller.

The data can be saved to Internal Flash Memory if installed.

#### (3) Run a file directly

Directly starts a external utility stored in a removable media. <u>Use this function only for utilities provided by</u> <u>NEC</u>.

#### Configure EXPRESSBUILDER Settings 5.4

EXPRESSBUILDER Settings can be configured from Top Menu (described in Chapter 2 (5.2 Menu) - (2) Top Menu), as follows.

#### (1) Load a driver into EXPRESSBUILDER

A driver stored in a removable media can be loaded. Use this function only for drivers provided by NEC.

#### (2) Manage Internal Flash Memory

Internal Flash Memory can be managed by using commands described below.

Note

The below commands are not available when EXPRESSBUILDER is started from Internal Flash Memory.

a) Confirm the connection of Internal Flash Memory

Checks if Internal Flash Memory is installed and accessible.

POST message is changed depending on the execution result of this command.

If the connection of Internal Flash Memory is recognized, the commands b) and c) below can be executed.

Connected: EXPERSSBUILDER can be started by pressing <F3> key (<F3> Internal Flash Memory is displayed on the screen).

- Not connected: EXPERSSBUILDER cannot be started by pressing <F3> key (<F3> Internal Flash Memory is not displayed on the screen).
- b) Initialize Internal Flash Memory

Clears the data in Internal Flash Memory and initializes (formats) it.

Be careful that all data in Internal Flash Memory is deleted.

c) Update Internal Flash Memory

Copies EXPRESSBUILDER from EXPRESSBUILDER DVD or other media provided by NEC to Internal Flash Memory.

The data is overwritten and all previous data is cleared.

Tips

The parameter file and RAID configuration data are retained.

# 6. EXPRESSSCOPE Engine 3

EXPRESSSCOPE Engine 3 enables various functions by using a system management LSI called BMC (Baseboard Management Controller).

EXPRESSSCOPE Engine 3 monitors statuses inside the server such as that of power supplies, fans, temperature, and voltage. Connecting the management LAN port to your network enables you to do the following from a remote site via a Web browser and SSH client;

- Managing the server
- Operating\* KVM (keyboard, video, and mouse) from a remote console
- Accessing\* a CD-ROM, DVD ROM, floppy disk, ISO image, or USB flash drive in a remote console

\* In order to activate these functions, the optional N8115-04 Remote KVM and Media License are required.

To actualize these functions, virtual USB mass storage (Remote FD, Remote CD/DVD, Remote USB Memory, or Virtual Flash) is always connected as USB mass storage.

# **7.** NEC ESMPRO

# 7.1 NEC ESMPRO Agent (for Windows)

For details of NEC ESMPRO Agent(for Windows), refer to "NEC ESMPRO Agent Installation Guide (Windows)" in EXPRESSBUILDER or its help.

# 7.2 NEC ESMPRO Manager

NEC ESMPRO Manager remotely controls and monitors the server hardware and RAID System. To use these features, install the bundled software such as NEC ESMPRO Agent on the server.

Refer to "NEC ESMPRO Manager Installation Guide" or online help of NEC ESMPRO for details.

## 7.3 NEC ESMPRO Agent Extension

NEC ESMPRO Agent Extension allows you to manage the server remotely by this server's BMC connecting with NEC ESMPRO Manager.

For details, refer to "NEC ESMPRO Agent Extension Installation Guide" in EXPRESSBUILDER.

## **7.4** BMC Configuration

BMC Configuration enables you to specify configurations to this server's BMC.

For details, refer to "BMC Configuration User's Guide" in EXPRESSBUILDER.

## 7.5 NEC ExpressUpdate Agent

NEC ExpressUpdate Agent enables you to manage and update the versions of the firmware and software installed in this server.

By using NEC ExpressUpdate, you can install the downloaded packages easily.

For details, refer to "NEC ExpressUpdate Agent Installation Guide" in EXPRESSBUILDER.

Tips

Updates are available for some firmware and software that do not support NEC ExpressUpdate. Refer to the following website to install these packages: http://www.nec.com/global/prod/express/index.html

# 8. NEC Product Info Collection Utility

NEC Product Info Collection Utility can collect various information related to the server all at once. This utility allows you to collect server information(Product Info) for maintenance.

## **8.1** Usage

 $\label{eq:contained} \mbox{Execute \stdclct\collect.exe} \ \mbox{contained in the installation folder of this utility}.$ 

(By default, this utility has been installed to the C:\ezclct folder.)

The log folder is created in stdclct folder and "Product Info" is stored in a compressed (zip) file.

Tips

Log on to Windows with an account that has an administrator privilege.The installation drive requires a free space of at least 2.5 GB.

# 9. Universal RAID Utility

Universal RAID Utility is an application to manage or monitor the following RAID Controllers.

- N8103-149 RAID Controller (512 MB, RAID 0/1)
- N8103-150 RAID Controller (512 MB, RAID 0/1/5/6)
- N8103-151 RAID Controller (1GB, RAID 0/1/5/6)
- N8103-160 RAID Controller (1GB, RAID 0/1/5/6)

For information about installing Universal RAID Utility, refer to Universal RAID Utility in "Installation Guide (Windows)".

Refer to "Universal RAID Utility User's Guide" in EXPRESSBUILDER for more information about operating instructions and functions.

## **9.1** Creating Logical Drive of RAID 6

You must use four or more Physical Devices to create a RAID 6 Logical Drive by using Universal RAID Utility. If you want to create a RAID 6 Logical Drive from three Physical Devices, you need to use WebBIOS.

# NEC Express5800 Series Express5800/R120d-1M, R120d-2M

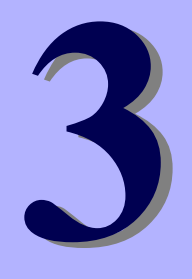

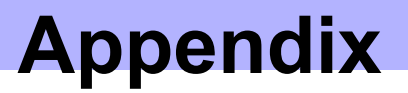

- 1. **POST Error Message** Shows a list of error messages for errors detected by a self diagnostic test called *POST*.
- 2. List of Windows Event Logs Shows a list of Windows event logs
- **3.** Accessing Data for Electrical Power, Temperature, and Processor Utilization Describes how to check power consumption in watts, intake temperature, and logical processor utilizations.

# **1.** POST Error Message

When an error is detected by POST, the display shows an error message. In addition, depending on the error contents, your server might beep to report that an error occurred.

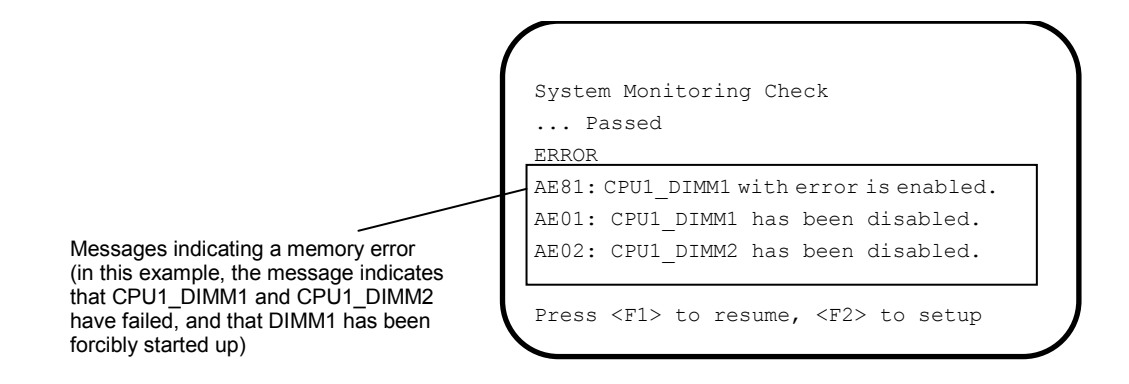

The following table lists error messages and the actions to take in response to them.

Tips

- Write down the displayed messages and beep patterns before contacting your sales representative. Alarm messages are useful information for maintenance.
  The list only contains messages for the server. For details about error messages
- of optional devices, and the actions to take, refer to the instructions that come with each product.

### (1) Error messages

|      | Error Message                                                   | Cause                                                        | Solution                                                                                                    |
|------|-----------------------------------------------------------------|--------------------------------------------------------------|----------------------------------------------------------------------------------------------------|
| 8000 | System variable is<br>corrupted.                                | Illegal setup information of BIOS was detected.              | Start BIOS Setup Utility (SETUP), and then<br>execute <b>Load Setup Defaults</b> and specify the<br>necessary settings.<br>If the same error is detected repeatedly in spite of<br>re-setting, contact your sales representative.                     |
| 8001 | Real time clock error                                           | Real time clock error was detected.                          | Start SETUP, and then specify the correct date and time.                                                                                                    |
| 8002 | Check date and time settings                                    | Incorrect date and time set on real time clock was detected. | If the same error is detected repeatedly in spite of re-setting, contact your sales representative.                                                                                                    |
| 8003 | System battery is dead -<br>Replace and run SETUP               | The battery for storing system settings is dead.             | Contact your sales representative to request a<br>battery replacement. (After the replacement, start<br>SETUP, and then specify the correct settings.)                                                                                                |
| 8005 | Previous boot incomplete -<br>Default configuration used        | The previous POST processing did not finish.                 | Use SETUP to specify the correct settings.                                                                                                    |
| 8006 | System configuration data cleared by Jumper.                    | The setup utility settings were cleared using the jumper.    | Follow the steps described in <i>Chapter 1</i> (7.<br><i>Resetting and Clearing the Server</i> ).                                                                                                    |
| 8007 | SETUP Menu Password cleared<br>by Jumper.                       | The setup utility password was cleared using the jumper.     | If the same error is detected repeatedly in spite of<br>re-setting, contact your sales representative.<br>This error message also appears when lithium<br>battery is removed.                                                                         |
| 8020 | BIOS update error.                                              | BIOS update failed.                                          | Try BIOS update again.<br>If the same error is detected repeatedly, contact<br>your sales representative.                                                                                                    |
| 8021 | Recovery jumper is set, but<br>recovery images is not<br>found. | Recovery jumper is set.                                      | Contact your sales representative.                                                                                                    |
| 8800 | DXE_NB_ERROR                                                    | An error was detected during initialization of chipset.      |                                                                                                    |
| 8801 | DXE_NO_CON_IN                                                   | An error was detected during                                 |                                                                                                    |
| 8802 | DXE_NO_CON_OUT                                                  |                                                              |                                                                                                    |
| 8803 | PEI_DXE_CORE_NOT_FOUND                                          | A flash ROM is corrupt.                                      |                                                                                                    |
| 8804 | PEI_DXEIPL_NOT_FOUND                                            |                                                              |                                                                                                    |
| 8805 | DXE_ARCH_PROTOCOL_NOT_AVA<br>ILABLE                             |                                                              |                                                                                                    |
| 8806 | PEI_RESET_NOT_AVAILABLE                                         | The system was not reset correctly.                          |                                                                                                    |
| 8807 | DXE_RESET_NOT_AVAILABLE                                         |                                                              | Follow the steps described in <i>Chapter 1</i> (7. <i>Resetting and Clearing the Server)</i> .<br>Start SETUP, and then setup each item again.<br>If the same error is detected repeatedly in spite of re-setting, contact your sales representative. |
| 8808 | DXE_FLASH_UPDATE_FAILED                                         | The Flash ROM was not written to correctly.                  | Contact your sales representative.                                                                                                    |
| 8830 | PEI_RECOVERY_NO_CAPSULE                                         | The Flash ROM was not                                        |                                                                                                    |
| 8831 | PEI_RECOVERY_PPI_NOT_FOUN<br>D                                  | recovered correctly.                                         |                                                                                                    |
| 8832 | PEI_RECOVERY_FAILED                                             |                                                              |                                                                                                    |
| 9000 | Unsupported CPU detected                                        | An unsupported CPU was                                       |                                                                                                    |
| 9001 | Unsupported CPU detected on CPU #1                              |                                                              |                                                                                                    |
| 9002 | Unsupported CPU detected on CPU #2                              |                                                              |                                                                                                    |
| 9021 | Unsupported CPU Speed<br>detected on CPU #1                     | A CPU of which clock speed is unsupported was detected.      |                                                                                                    |
| 9022 | Unsupported CPU Speed<br>detected on CPU #2                     |                                                              |                                                                                                    |

|      | Error Message                                     | Cause                                                                     | Solution                           |
|------|---------------------------------------------------|---------------------------------------------------------------------------|------------------------------------|
| 9040 | PEI_CPU_SELF_TEST_FAILED                          | An error was detected in CPU initialization.                              | Contact your sales representative. |
| 9041 | Detected CPU Error on CPU #1                      | An error was detected on CPU #1.                                          |                                    |
| 9042 | Detected CPU Error on CPU #2                      | An error was detected on CPU #2.                                          |                                    |
| 9060 | PEI_CPU_MISMATCH                                  | CPU #1 and #2 are not the same type.                                      |                                    |
| 9080 | Link in Slow Speed Made<br>between CPU1 and CPU2. | Low-speed mode was detected<br>on bus between CPU1 and<br>CPU2.           |                                    |
| 9081 | Link Failure between CPU1<br>and CPU2             | Connection failure was detected<br>on bus between CPU1 and<br>CPU2.       |                                    |
| 9082 | Link width Error between<br>CPU1 and CPU2         | Connection decline was detected<br>on bus width between CPU1 and<br>CPU2. |                                    |
| 9E80 | Forced to use CPU with<br>error.                  | An error was detected in CPU,<br>but the CPU was forcedly<br>enabled.     |                                    |
| A001 | Memory Error detected in<br>CPU1_DIMM1            | An error was detected in CPU1_DIMM1.                                      |                                    |
| A002 | Memory Error detected in<br>CPU1_DIMM2            | An error was detected in CPU1_DIMM2.                                      |                                    |
| A003 | Memory Error detected in<br>CPU1_DIMM3            | An error was detected in CPU1_DIMM3.                                      |                                    |
| A004 | Memory Error detected in<br>CPU1_DIMM4            | An error was detected in CPU1_DIMM4.                                      |                                    |
| A005 | Memory Error detected in<br>CPU1_DIMM5            | An error was detected in CPU1_DIMM5.                                      |                                    |
| A006 | Memory Error detected in<br>CPU1_DIMM6            | An error was detected in CPU1_DIMM6.                                      |                                    |
| A007 | Memory Error detected in<br>CPU1_DIMM7            | An error was detected in CPU1_DIMM7.                                      |                                    |
| A008 | Memory Error detected in<br>CPU1_DIMM8            | An error was detected in CPU1_DIMM8.                                      |                                    |
| A009 | Memory Error detected in<br>CPU1_DIMM9            | An error was detected in CPU1_DIMM9.                                      |                                    |
| A00A | Memory Error detected in<br>CPU1_DIMM10           | An error was detected in CPU1_DIMM10.                                     |                                    |
| AOOB | Memory Error detected in<br>CPU1_DIMM11           | An error was detected in CPU1_DIMM11.                                     |                                    |
| A00C | Memory Error detected in<br>CPU1_DIMM12           | An error was detected in CPU1_DIMM12.                                     |                                    |
| AOOD | Memory Error detected in<br>CPU2_DIMM1            | An error was detected in CPU2_DIMM1.                                      |                                    |
| A00E | Memory Error detected in<br>CPU2_DIMM2            | An error was detected in CPU2_DIMM2.                                      |                                    |
| A00F | Memory Error detected in<br>CPU2_DIMM3            | An error was detected in CPU2_DIMM3.                                      |                                    |
| A010 | Memory Error detected in<br>CPU2_DIMM4            | An error was detected in CPU2_DIMM4.                                      |                                    |
| A011 | Memory Error detected in<br>CPU2_DIMM5            | An error was detected in CPU2_DIMM5.                                      |                                    |
| A012 | Memory Error detected in<br>CPU2_DIMM6            | An error was detected in CPU2_DIMM6.                                      |                                    |
| A013 | Memory Error detected in<br>CPU2_DIMM7            | An error was detected in CPU2_DIMM7.                                      |                                    |
| A014 | Memory Error detected in<br>CPU2 DIMM8            | An error was detected in CPU2_DIMM8.                                      |                                    |

|      | Error Message                           | Cause                                                             | Solution                           |
|------|-----------------------------------------|-------------------------------------------------------------------|------------------------------------|
| A015 | Memory Error detected in<br>CPU2_DIMM9  | An error was detected in CPU2_DIMM9.                              | Contact your sales representative. |
| A016 | Memory Error detected in<br>CPU2_DIMM10 | An error was detected in CPU2_DIMM10.                             |                                    |
| A017 | Memory Error detected in<br>CPU2_DIMM11 | An error was detected in CPU2_DIMM11.                             |                                    |
| A018 | Memory Error detected in<br>CPU2_DIMM12 | An error was detected in CPU2_DIMM12.                             |                                    |
| AE01 | CPU1_DIMM1 has been<br>disabled.        | A memory error was detected.<br>CPU1_DIMM1 has been<br>disabled.  |                                    |
| AE02 | CPU1_DIMM2 has been<br>disabled.        | A memory error was detected.<br>CPU1_DIMM2 has been<br>disabled.  |                                    |
| AE03 | CPU1_DIMM3 has been<br>disabled.        | A memory error was detected.<br>CPU1_DIMM3 has been<br>disabled.  |                                    |
| AEO4 | CPU1_DIMM4 has been<br>disabled.        | A memory error was detected.<br>CPU1_DIMM4 has been<br>disabled.  |                                    |
| AE05 | CPU1_DIMM5 has been<br>disabled.        | A memory error was detected.<br>CPU1_DIMM5 has been<br>disabled.  |                                    |
| AE06 | CPU1_DIMM6 has been<br>disabled.        | A memory error was detected.<br>CPU1_DIMM6 has been<br>disabled.  |                                    |
| AE07 | CPU1_DIMM7 has been<br>disabled.        | A memory error was detected.<br>CPU1_DIMM7 has been<br>disabled.  |                                    |
| AE08 | CPU1_DIMM8 has been<br>disabled.        | A memory error was detected.<br>CPU1_DIMM8 has been<br>disabled.  |                                    |
| AE09 | CPU1_DIMM9 has been<br>disabled.        | A memory error was detected.<br>CPU1_DIMM9 has been<br>disabled.  |                                    |
| AEOA | CPU1_DIMM10 has been<br>disabled.       | A memory error was detected.<br>CPU1_DIMM10 has been<br>disabled. |                                    |
| AEOB | CPU1_DIMM11 has been<br>disabled.       | A memory error was detected.<br>CPU1_DIMM11 has been<br>disabled. |                                    |
| AEOC | CPU1_DIMM12 has been<br>disabled.       | A memory error was detected.<br>CPU1_DIMM12 has been<br>disabled. |                                    |
| AEOD | CPU2_DIMM1 has been<br>disabled.        | A memory error was detected.<br>CPU2_DIMM1 has been<br>disabled.  |                                    |
| AEOE | CPU2_DIMM2 has been<br>disabled.        | A memory error was detected.<br>CPU2_DIMM2 has been<br>disabled.  |                                    |
| AEOF | CPU2_DIMM3 has been<br>disabled.        | A memory error was detected.<br>CPU2_DIMM3 has been<br>disabled.  |                                    |
| AE10 | CPU2_DIMM4 has been<br>disabled.        | A memory error was detected.<br>CPU2_DIMM4 has been<br>disabled.  |                                    |
| AE11 | CPU2_DIMM5 has been<br>disabled.        | A memory error was detected.<br>CPU2_DIMM5 has been<br>disabled.  |                                    |
| AE12 | CPU2_DIMM6 has been<br>disabled.        | A memory error was detected.<br>CPU2_DIMM6 has been<br>disabled.  |                                    |
| AE13 | CPU2_DIMM7 has been<br>disabled.        | A memory error was detected.<br>CPU2_DIMM7 has been<br>disabled.  |                                    |
| AE14 | CPU2_DIMM8 has been<br>disabled.        | A memory error was detected.<br>CPU2_DIMM8 has been<br>disabled.  |                                    |

|      | Error Message                      | Cause                                                                                                    | Solution                           |
|------|------------------------------------|----------------------------------------------------------------------------------------------------|------------------------------------|
| AE15 | CPU2_DIMM9 has been<br>disabled.   | A memory error was detected.<br>CPU2_DIMM9 has been<br>disabled.                                                             | Contact your sales representative. |
| AE16 | CPU2_DIMM10 has been<br>disabled.  | A memory error was detected.<br>CPU2_DIMM10 has been<br>disabled.                                                            |                                    |
| AE17 | CPU2_DIMM11 has been<br>disabled.  | A memory error was detected.<br>CPU2_DIMM11 has been<br>disabled.                                                            |                                    |
| AE18 | CPU2_DIMM12 has been<br>disabled.  | A memory error was detected.<br>CPU2_DIMM12 has been<br>disabled.                                                            |                                    |
| AE81 | CPU1_DIMM1 with error is enabled.  | An error in CPU1_DIMM1 was<br>detected, but because all<br>memory is currently disabled,<br>this DIMM was forcibly enabled.  |                                    |
| AE82 | CPU1_DIMM2 with error is enabled.  | An error in CPU1_DIMM2 was<br>detected, but because all<br>memory is currently disabled,<br>this DIMM was forcibly enabled.  |                                    |
| AE83 | CPU1_DIMM3 with error is enabled.  | An error in CPU1_DIMM3 was<br>detected, but because all<br>memory is currently disabled,<br>this DIMM was forcibly enabled.  |                                    |
| AE84 | CPU1_DIMM4 with error is enabled.  | An error in CPU1_DIMM4 was<br>detected, but because all<br>memory is currently disabled,<br>this DIMM was forcibly enabled.  |                                    |
| AE85 | CPU1_DIMM5 with error is enabled.  | An error in CPU1_DIMM5 was<br>detected, but because all<br>memory is currently disabled,<br>this DIMM was forcibly enabled.  |                                    |
| AE86 | CPU1_DIMM6 with error is enabled.  | An error in CPU1_DIMM6 was<br>detected, but because all<br>memory is currently disabled,<br>this DIMM was forcibly enabled.  |                                    |
| AE87 | CPU1_DIMM7 with error is enabled.  | An error in CPU1_DIMM7 was<br>detected, but because all<br>memory is currently disabled,<br>this DIMM was forcibly enabled.  |                                    |
| AE88 | CPU1_DIMM8 with error is enabled.  | An error in CPU1_DIMM8 was<br>detected, but because all<br>memory is currently disabled,<br>this DIMM was forcibly enabled.  |                                    |
| AE89 | CPU1_DIMM9 with error is enabled.  | An error in CPU1_DIMM9 was<br>detected, but because all<br>memory is currently disabled,<br>this DIMM was forcibly enabled.  |                                    |
| AE8A | CPU1_DIMM10 with error is enabled. | An error in CPU1_DIMM10 was<br>detected, but because all<br>memory is currently disabled,<br>this DIMM was forcibly enabled. |                                    |
| AE8B | CPU1_DIMM11 with error is enabled. | An error in CPU1_DIMM11 was<br>detected, but because all<br>memory is currently disabled,<br>this DIMM was forcibly enabled. |                                    |
| AE8C | CPU1_DIMM12 with error is enabled. | An error in CPU1_DIMM12 was<br>detected, but because all<br>memory is currently disabled,<br>this DIMM was forcibly enabled. |                                    |
| AE8D | CPU2_DIMM1 with error is enabled.  | An error in CPU2_DIMM1<br>occurred, but because all<br>memory is currently disabled,<br>this DIMM was forcibly enabled.      |                                    |
| AE8E | CPU2_DIMM2 with error is enabled.  | An error in CPU2_DIMM2 was<br>detected, but because all<br>memory is currently disabled,<br>this DIMM was forcibly enabled.  |                                    |
| AE8F | CPU2_DIMM3 with error is enabled.  | An error in CPU2_DIMM3 was<br>detected, but because all<br>memory is currently disabled,<br>this DIMM was forcibly enabled   |                                    |

|      | Error Message                                     | Cause                                                                                                    | Solution                                                                                                    |
|------|---------------------------------------------------|----------------------------------------------------------------------------------------------------|----------------------------------------------------------------------------------------------------|
| AE90 | CPU2_DIMM4 with error is enabled.                 | An error in CPU2_DIMM4 was<br>detected, but because all<br>memory is currently disabled,<br>this DIMM was forcibly enabled.  | Contact your sales representative.                                                                                                    |
| AE91 | CPU2_DIMM5 with error is enabled.                 | An error in CPU2_DIMM5 was<br>detected, but because all<br>memory is currently disabled,<br>this DIMM was forcibly enabled.  |                                                                                                    |
| AE92 | CPU2_DIMM6 with error is enabled.                 | An error in CPU2_DIMM6 was detected, but because all memory is currently disabled, this DIMM was forcibly enabled.           |                                                                                                    |
| AE93 | CPU2_DIMM7 with error is enabled.                 | An error in CPU2_DIMM7 was detected, but because all memory is currently disabled, this DIMM was forcibly enabled.           |                                                                                                    |
| AE94 | CPU2_DIMM8 with error is enabled.                 | An error in CPU2_DIMM8 was<br>detected, but because all<br>memory is currently disabled,<br>this DIMM was forcibly enabled.  |                                                                                                    |
| AE95 | CPU2_DIMM9 with error is enabled.                 | An error in CPU2_DIMM9 was<br>detected, but because all<br>memory is currently disabled,<br>this DIMM was forcibly enabled.  |                                                                                                    |
| AE96 | CPU2_DIMM10 with error is enabled.                | An error in CPU2_DIMM10 was<br>detected, but because all<br>memory is currently disabled,<br>this DIMM was forcibly enabled. |                                                                                                    |
| AE97 | CPU2_DIMM11 with error is enabled.                | An error in CPU2_DIMM11 was<br>detected, but because all<br>memory is currently disabled,<br>this DIMM was forcibly enabled. |                                                                                                    |
| AE98 | CPU2_DIMM12 with error is enabled.                | An error in CPU2_DIMM12 was<br>detected, but because all<br>memory is currently disabled,<br>this DIMM was forcibly enabled. |                                                                                                    |
| в000 | Expansion ROM not<br>initialized                  | Failed to expand option ROM.                                                                                                 | Disable expansion of option ROM of the board that is not used for OS boot.                                                                                                    |
| B001 | Expansion ROM not<br>initialized - PCI Slot 1B    | Option ROM expansion in PCI slot 1B failed.                                                                                  | Disable expansion of option ROM of the option board that is not used for OS boot.                                                                                                    |
| B002 | Expansion ROM not<br>initialized - PCI Slot 2B    | Option ROM expansion in PCI slot 2B failed.                                                                                  | Run SETUP, and select Advanced $\rightarrow$ PCI Configuration $\rightarrow$ PCI Device Controller and                                                                                                    |
| B003 | Expansion ROM not<br>initialized - PCI<br>Slot 1C | Option ROM expansion in PCI slot 1C failed.                                                                                  | Option ROM Settings $\rightarrow$ PCIxx Slot Option<br>ROM $\rightarrow$ Disabled. (xx: PCI slot number)                                                                                                    |
| B004 | Expansion ROM not<br>initialized - PCI<br>Slot 2C | Option ROM expansion in PCI<br>slot 2C failed.                                                                               |                                                                                                    |
| B005 | Expansion ROM not<br>initialized - PCI<br>Slot 3C | Option ROM expansion in PCI<br>slot 3C failed.                                                                               |                                                                                                    |
| B006 | Expansion ROM not<br>initialized - PCI<br>Slot 1D | Option ROM expansion in PCI slot 1D failed.                                                                                  |                                                                                                    |
| B01A | Expansion ROM not<br>initialized - PCI<br>Slot 1A | Option ROM expansion in PCI slot 1A failed.                                                                                  |                                                                                                    |
| B022 | Serial Port Configuration<br>Overlapped.          | Overlapping serial port<br>configuration was detected.                                                                       | Start SETUP, select <b>Advanced</b> $\rightarrow$ <b>Serial Port</b><br><b>Configuration</b> , and specify the setting again in a<br>way that the values of Base I/O or Interrupt in<br><b>Serial Port A</b> and <b>Serial Port B</b> will not be the<br>same. |

|      | Error Message                              | Cause                                                              | Solution                           |
|------|--------------------------------------------|--------------------------------------------------------------------|------------------------------------|
| в030 | PCI System Error on<br>Bus/Device/Function | PCI SERR was detected.                                             | Contact your sales representative. |
| в040 | PCI Parity Error on                        | PCI PERR was detected.                                             |                                    |
|      | Bus/Device/Function                        |                                                                    |                                    |
| B201 | Onboard LAN 1 - PCIe Link<br>Failure       | Connection failure of PCIe bus<br>was detected on onboard<br>LAN1. |                                    |
| B202 | Onboard LAN 2 - PCIe Link<br>Failure       | Connection failure of PCIe bus<br>was detected on onboard<br>LAN2. |                                    |
| B211 | PCI Slot 1A - PCIe Link<br>Failure         | Connection failure of PCIe bus was detected on PCI slot 1A.        |                                    |
| B212 | PCI Slot 1B - PCIe Link<br>Failure         | Connection failure of PCIe bus was detected on PCI slot 1B.        |                                    |
| B213 | PCI Slot 2B - PCIe Link<br>Failure         | Connection failure of PCIe bus was detected on PCI slot 2B.        |                                    |
| B215 | PCI Slot 1C - PCIe Link<br>Failure         | Connection failure of PCIe bus was detected on PCI slot 1C.        |                                    |
| B216 | PCI Slot 2C - PCIe Link<br>Failure         | Connection failure of PCIe bus was detected on PCI slot 2C.        |                                    |
| B217 | PCI Slot 3C - PCIe Link<br>Failure         | Connection failure of PCIe bus was detected on PCI slot 3C.        |                                    |
| B218 | PCI Slot 1D - PCIe Link<br>Failure         | Connection failure of PCIe bus was detected on PCI slot 1D.        |                                    |
| B221 | Onboard LAN 1 - PCIe Link<br>Width Error   | Link Width error was detected<br>on onboard LAN1.                  |                                    |
| B222 | Onboard LAN 2 - PCIe Link<br>Width Error   | Link Width error was detected<br>on onboard LAN2.                  |                                    |
| B231 | PCI Slot 1A - PCIE Link Width<br>Error     | A Link Width error was detected in PCI Slot 1A.                    |                                    |
| B232 | PCI Slot 1B - PCIE Link Width<br>Error     | A Link Width error was detected in PCI Slot 1B.                    |                                    |
| B233 | PCI Slot 2B - PCIE Link<br>Width Error     | A Link Width error was detected in PCI Slot 2B.                    |                                    |
| B234 | PCI Slot 1C - PCIE Link Width<br>Error     | A Link Width error was detected in PCI Slot 1C.                    |                                    |
| B235 | PCISlot2C - PCIELinkWidth<br>Error         | A Link Width error was detected in PCI Slot 2C.                    |                                    |
| B236 | PCI Slot 3C - PCIE Link Width<br>Error     | A Link Width error was detected in PCI Slot 3C.                    |                                    |
| B237 | PCI Slot 1D - PCIE Link Width<br>Error     | A Link Width error was detected in PCI Slot 1D.                    |                                    |
| B261 | Onboard LAN 1 - PCIe Link<br>Speed Error   | Link Speed error was detected<br>on onboard LAN1.                  |                                    |
| B262 | Onboard LAN 2 - PCIe Link<br>Speed Error   | Link Speed error was detected<br>on onboard LAN2.                  |                                    |
| B271 | PCI Slot 1A - PCIe Link Speed<br>Error     | Link Speed error was detected on PCI Slot 1A.                      |                                    |
| B272 | PCI Slot 1B - PCIe Link Speed<br>Error     | Link Speed error was detected on PCI Slot 1B.                      |                                    |
| B273 | PCI Slot 2B - PCIe Link Speed<br>Error     | Link Speed error was detected on PCI Slot 2B.                      |                                    |
| B275 | PCI Slot 1C - PCIe Link Speed<br>Error     | Link Speed error was detected on PCI Slot 1C.                      |                                    |
| B276 | PCI Slot 2C - PCIe Link Speed<br>Error     | Link Speed error was detected on PCI Slot 2C.                      |                                    |
| B277 | PCI Slot 3C - PCIe Link Speed              | Link Speed error was detected<br>on PCI Slot 3C.                   |                                    |

|      | Error Message                                        | Cause                                                                      | Solution                                                                                                    |
|------|------------------------------------------------------|----------------------------------------------------------------------------|----------------------------------------------------------------------------------------------------|
| B278 | PCI Slot 1D - PCIe Link Speed<br>Error               | Link Speed error was detected<br>on PCI Slot 1D.                           | Contact your sales representative.                                                                                                    |
| C000 | The error occurred during fan sensor reading.        | An error was detected while reading fan sensor.                            |                                                                                                    |
| C010 | The error occurred during temperature sensor reading | An error was detected while reading temperature sensor.                    |                                                                                                    |
| C011 | System Temperature out of the range.                 | A temperature abnormality was detected.                                    | It is possible that a fan has failed or is clogged.<br>Contact your sales representative.                                                  |
| C020 | The error occurred during voltage sensor reading.    | An error was detected while reading voltage sensor.                        | Contact your sales representative.                                                                                                    |
| C021 | System Voltage out of the range.                     | A system voltage abnormality was detected.                                 |                                                                                                    |
| CO40 | SROM data read error                                 | An error was detected while<br>reading data on SROM.                       |                                                                                                    |
| C061 | 1st SMBus device Error<br>detected.                  | An error was detected on 1st SM Bus.                                       |                                                                                                    |
| C062 | 2nd SMBus device Error<br>detected.                  | An error was detected on 2nd SM Bus.                                       |                                                                                                    |
| C063 | 3rd SMBus device Error<br>detected.                  | An error was detected on 3rd SM Bus.                                       |                                                                                                    |
| C064 | 4th SMBus device Error<br>detected.                  | An error was detected on 4th SM Bus.                                       |                                                                                                    |
| C065 | 5th SMBus device Error<br>detected.                  | An error was detected on 5th SM Bus.                                       |                                                                                                    |
| C066 | 6th SMBus device Error<br>detected.                  | An error was detected on 6th SM Bus.                                       |                                                                                                    |
| C067 | 7th SMBus device Error<br>detected.                  | An error was detected on 7th SM Bus.                                       |                                                                                                    |
| C068 | 8th SMBus device Error<br>detected.                  | An error was detected on 8th SM Bus.                                       |                                                                                                    |
| C101 | BMC Memory Test<br>Failed.                           | An error was detected on BMC.                                              | Unplug the power cord, wait for at least 30 seconds, then restart the server. If the same error                                            |
| C102 | BMC Firmware Code<br>Area CRC check Failed.          |                                                                            | representative.                                                                                                    |
| c103 | BMC core bardware failure                            |                                                                            |                                                                                                    |
| c104 | BMC IBF or OBF check failed.                         | An error was detected while<br>accessing BMC.                              |                                                                                                    |
| C105 | BMC SEL area full.                                   | There is not enough space to store the system event log.                   | Start up Offline Tools ( <i>Chapter 1, 9. Offline Tools</i> ) and delete the event logs.                                                   |
| C10C | BMC update firmware corrupted.                       | An illegality was detected while updating BMC firmware.                    | Unplug the power cord, wait for at least 30 seconds, then restart the server. If the same error                                            |
| C10D | Internal Use Area of BMC FRU corrupted.              | An illegality was detected in<br>FRU containing the device<br>information. | representative.                                                                                                    |
| C10E | BMC SDR Repository empty.                            | An error was detected on BMC SDR.                                          |                                                                                                    |
| C10F | IPMB signal lines do not<br>respond.                 | Failure of Satellite Management<br>Controller was detected.                | Unplug the power cord, wait for at least 30 seconds, then restart the server. If the same error is detected repeatedly, contact your sales |
| C110 | BMC FRU device failure.                              | An error was detected in FRU that contains device information.             | representative.                                                                                                    |
| C111 | BMC SDR Repository failure.                          | Failure was detected in SROM that stores the SDR.                          |                                                                                                    |
| C112 | BMC SEL device failure.                              | Device failure was detected in BMC SEL.                                    |                                                                                                    |
| C113 | BMC RAM test error.                                  | An error was detected in BMC RAM.                                          |                                                                                                    |
| C114 | BMC Fatal hardware error.                            | A nardware error was detected in BMC.                                      |                                                                                                    |

|      | Error Message                                      | Cause                                                                                  | Solution                                                                                                    |
|------|----------------------------------------------------|----------------------------------------------------------------------------------------|----------------------------------------------------------------------------------------------------|
| C115 | Management controller<br>not responding            | Management controller does<br>not respond.                                             | Update the BMC firmware.<br>If the same error is detected repeatedly, contact<br>your sales representative.                                                                                                    |
| C116 | Private I2C bus not<br>responding.                 | Private I2C bus does not respond.                                                      | Unplug the power cord, wait for at least 30<br>seconds, then restart the server. If the same error<br>is detected repeatedly, contact your sales<br>representative.                                                      |
| C117 | BMC internal exception                             | BMC internal error was detected.                                                       |                                                                                                    |
| C118 | BMC A/D timeout error.                             | BMC A/D timeout error was detected.                                                    |                                                                                                    |
| C119 | SDR repository corrupt.                            | BMC error or illegal SDR data<br>was detected.                                         |                                                                                                    |
| C11A | SEL corrupt.                                       | BMC error or illegal system event log data was detected.                               |                                                                                                    |
| С11В | BMC Mezzanine card is not found.                   | BMC Mezzanine card is not installed.                                                   | Contact your sales representative.                                                                                                    |
| C11C | BMC Mezzanine partition is invalid.                | A format error was detected in BMC Mezzanine card.                                     |                                                                                                    |
| C11D | BMC is in Forced Boot Mode.                        | Detected that BMC is in Forced<br>Boot Mode.                                           | Unplug the power cord, wait for at least 30 seconds, then restart the server. At that time, check the jumper switch setting on motherboard. If the same error is detected repeatedly, contact your sales representative. |
| C300 | Out-of-band setup<br>configuration failure         | An error was detected while<br>accessing BMC Mezzanine<br>card.                        | Unplug the power cord, wait for at least 30 seconds, then restart the server. If the same error is detected repeatedly, contact your sales representative.                                                               |
| C301 | SDR mismatch error                                 | Inconsistency in the hardware<br>information of the sensor data<br>record was detected | Contact your sales representative.                                                                                                    |
| C310 | Hardware configuration of cooling is insufficient. | Detected that cooling power is<br>insufficient in this hardware<br>configuration.      |                                                                                                    |
| C320 | Unmatched PSUs.                                    | Unmatched power supply units are configured.                                           |                                                                                                    |
| C321 | System power consumption is out-of-range in PSUs.  | System power consumption<br>exceeds the power output<br>capacity limit.                |                                                                                                    |
| C322 | No information for system power consumption check. | No information is acquired in<br>checking system power<br>consumption.                 |                                                                                                    |
| C501 | ME is in Recovery Mode.                            | Node Manager is in Recovery<br>Mode.                                                   | Unplug the power cord, wait for at least 30 seconds, then restart the server. At that time, check the jumper switch setting on motherboard. If the same error is detected repeatedly, contact your sales representative. |
#### (2) Error reporting via beep

Even if an error is detected by POST, the error message may be unable to be displayed in the display. In this case, the server beeps to report that an error has occurred.

For example, the beep code 1-3-3-1 indicates 1 beep, a pause, 3 beeps, a pause, 3 beeps, a pause, and 1 beep, which means that an error occurred while checking the memory capacity.

| Beep Code | Cause                                                            | Solution                                                                                                    |
|-----------|------------------------------------------------------------------|----------------------------------------------------------------------------------------------------|
| 1-3-3-1   | No memory module is not installed.<br>Or, no memory is detected. | Make sure that the DIMMs are correctly inserted.<br>If the same error is detected repeatedly, ask your sales<br>representative to replace DIMM or motherboard.      |
| 1-5-2-1   | The processor is not installed.<br>Or, no processor is detected. | Make sure that the processor is correctly mounted. If the same error is detected repeatedly, ask your sales representative to replace DIMM or motherboard.          |
| 1-1       | No graphics controller could be detected.                        | Contact your sales representative.                                                                                                    |
| 1         | POST detected an error.                                          |                                                                                                    |
| 3         | Failed to read BIOS data.<br>Or, failed to execute BIOS.         |                                                                                                    |
| 4         | Failed to initialize the BIOS executable module.                 |                                                                                                    |
| 7         | Failed to reset the system.                                      |                                                                                                    |
| 8         | An error was detected when allocating the PCI resources.         | Remove all the installed PCI boards to PCI slots, and<br>then reboot the server.<br>If the same error is detected repeatedly, contact your<br>sales representative. |

The table below shows the beep code, cause, and solution.

#### (3) Error messages on a virtual LCD

In EXPRESSSCOPE Engine 3 web browser window, you can confirm virtual LCD error messages (for details on the virtual LCD, refer to "EXPRESSSCOPE Engine 3 User's Guide").

The table below shows the error messages displayed on upper and lower lines, cause, and solution.

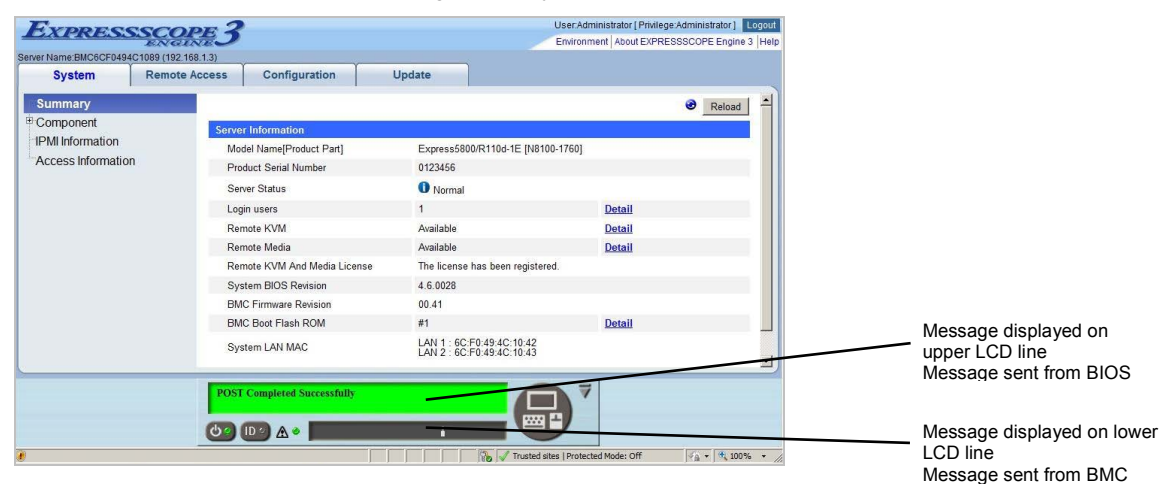

#### • Messages displayed on an upper LCD line

| BIOS Message<br>on Upper LCD Line                                  | Cause                                                                                                    | Solution                                                                                                    |
|--------------------------------------------------------------------|----------------------------------------------------------------------------------------------------|----------------------------------------------------------------------------------------------------|
| XX POST Started                                                    | Displayed while POST is running.<br>"XX" denotes POST code that is<br>running.                                            | This is not an error.                                                                                                    |
| XX BIOS Rev YYYY                                                   | Displayed while POST is running.<br>"XX" denotes POST code that is<br>running, and "YYYY" denotes<br>system BIOS version. |                                                                                                    |
| POST Completed<br>Successfully                                     | Displayed when POST completes normally.                                                                                   |                                                                                                    |
| POST ERROR XXXX                                                    | Error XXXX was detected during<br>POST.                                                                                   | Check the message displayed on LCD, and take an appropriate action.                                                                                                    |
| No Available Memory in<br>System                                   | No available memory is<br>implemented.                                                                                    | Make sure that the memory is correctly<br>implemented.                                                                                                    |
| Error Pause in POST                                                | POST detected an error and<br>paused.                                                                                     | Check the message displayed on LCD, and take an appropriate action.                                                                                                    |
| Entering BIOS SETUP MENU                                           | Starting up BIOS SETUP MENU.                                                                                              | This is not an error. This message will disappear when SETUP operation is completed.                                                                                                    |
| Waiting for normal<br>temperature                                  | A temperature abnormality was detected inside the server.                                                                 | Lower the room temperature or turn off the power to<br>cool the server to room temperature before starting<br>up the server. If this abnormality continues to occur,<br>check if a fan has failed. If the same error still<br>continues to occur, contact your representative. |
| BIOS Recovery Running                                              | BIOS recovery is in progress.                                                                                             | This is not an error. Wait until BIOS update is                                                                                                    |
| BIOS Updater Running                                               | BIOS update is in progress.                                                                                               | completed.                                                                                                    |
| System Configuration<br>change is detected                         | The CPU or memory configuration has changed since the previous startup.                                                   | If this message appears even when no configuration<br>change has been made, contact your sales<br>representative                                                                                                    |
| PCI Bus System Error 1                                             | A system error was detected in<br>PCI bus.                                                                                | Contact your sales representative.                                                                                                    |
| PCI Bus Parity Error 1                                             | A parity error was detected in PCI bus.                                                                                   |                                                                                                    |
| CPUx_DIMMx Correctable<br>Error (x: DIMM number)                   | A frequent occurrence of<br>correctable memory error was<br>detected.                                                     |                                                                                                    |
| Memory DIMM Sparing<br>Fail-over on CPUx (x:<br>CPU socket number) | Memory Sparing feature failed over to standby memory.                                                                     |                                                                                                    |
| Memory Mirroring<br>Fail-over on CPUx (x:<br>socket number)        | Memory Mirroring feature failed over to standby memory.                                                                   |                                                                                                    |

#### • Messages displayed on a lower LCD line

| BMC Message on Lower LCD Line                | Cause                                   | Solution                                                               |
|----------------------------------------------|-----------------------------------------|------------------------------------------------------------------------|
| Processor1 Voltage Lower                     | A voltage abnormality was               | Contact your sales representative.                                     |
| Non-Critical                                 | detected.                               |                                                                        |
| Processor1 Voltage Upper                     |                                         |                                                                        |
| Non-Critical                                 |                                         |                                                                        |
| Processor1 Voltage Lower Critical            |                                         |                                                                        |
| Processor1 Voltage Upper Critical            |                                         |                                                                        |
| Processor2 Voltage Lower<br>Non-Critical     |                                         |                                                                        |
| Processor2 Voltage Upper<br>Non-Critical     |                                         |                                                                        |
| Processor2 Voltage Lower Critical            |                                         |                                                                        |
| Processor2 Voltage Upper Critical            |                                         |                                                                        |
| BaseBoard Voltage Lower<br>Non-Critical      |                                         |                                                                        |
| BaseBoard Voltage Upper<br>Non-Critical      |                                         |                                                                        |
| BaseBoard Voltage Lower Critical             |                                         |                                                                        |
| BaseBoard Voltage Upper Critical             |                                         |                                                                        |
| VBAT Lower Non-Critical                      |                                         |                                                                        |
| VBAT Upper Non-Critical                      |                                         |                                                                        |
| VBAT Lower Critical                          |                                         |                                                                        |
| VBAT Upper Critical                          |                                         |                                                                        |
| Baseboard Temperaturel Lower<br>Non-Critical | A temperature abnormality was detected. | It is possible that a fan has failed or is clogged. Contact your sales |
| Baseboard Temperaturel Upper<br>Non-Critical |                                         | representative and request repairs.                                    |
| Baseboard Temperaturel Lower<br>Critical     |                                         |                                                                        |
| Baseboard Temperaturel Upper<br>Critical     |                                         |                                                                        |
| Baseboard Temperature2 Lower<br>Non-Critical |                                         |                                                                        |
| Baseboard Temperature2 Upper<br>Non-Critical |                                         |                                                                        |
| Baseboard Temperature2 Lower<br>Critical     |                                         |                                                                        |

| BMC Message on Lower LCD Line                                                         | Cause                                     | Solution                                                                                                    |
|---------------------------------------------------------------------------------------|-------------------------------------------|----------------------------------------------------------------------------------------------------|
| Baseboard Temperature2 Upper<br>Critical<br>Ambient Temperature Lower<br>Non-Critical | A temperature abnormality was detected.   | It is possible that a fan has failed or is<br>clogged. Contact your sales<br>representative and request repairs.                                                   |
| Ambient Temperature Upper<br>Non-Critical                                             |                                           |                                                                                                    |
| Ambient Temperature Lower<br>Critical                                                 |                                           |                                                                                                    |
| Ambient Temperature Upper<br>Critical                                                 |                                           |                                                                                                    |
| CPU1-DIMM Area Temperature Lower<br>Non-Critical                                      |                                           |                                                                                                    |
| CPU1-DIMM Area Temperature Upper<br>Non-Critical                                      |                                           |                                                                                                    |
| CPU1-DIMM Area Temperature Lower<br>Critical                                          |                                           |                                                                                                    |
| CPU1-DIMM Area Temperature Upper<br>Critical                                          |                                           |                                                                                                    |
| CPU2-DIMM Area Temperature Lower<br>Non-Critical                                      |                                           |                                                                                                    |
| CPU2-DIMM Area Temperature Upper<br>Non-Critical                                      |                                           |                                                                                                    |
| CPU2-DIMM Area Temperature Lower<br>Critical                                          |                                           |                                                                                                    |
| CPU2-DIMM Area Temperature Upper<br>Critical                                          |                                           |                                                                                                    |
| Processorl Thermal Control Upper<br>Non-Critical                                      |                                           |                                                                                                    |
| Processor1 Thermal Control Upper<br>Critical                                          |                                           |                                                                                                    |
| Processor2 Thermal Control Upper<br>Non-Critical                                      |                                           |                                                                                                    |
| Processor2 Thermal Control Upper<br>Critical                                          |                                           |                                                                                                    |
| DUMP Request !                                                                        | The dump button was pressed.              | Wait until collecting the memory dump data has finished.                                                                                                    |
| OS shutdown Alm                                                                       | An OS stop error occurred.                | Record the displayed message, wait<br>until collecting the memory dump data<br>has finished, and then contact your<br>sales representative and request<br>repairs. |
| Power Supply1 Failure detected                                                        | A power supply unit abnormality occurred. | Make sure that the power cord is plugged in. If this does not resolve the                                                                                          |
| rower Suppiyz failure detected                                                        |                                           | problem, contact your sales<br>representative and request repairs.                                                                                                 |
| Processor Missing                                                                     | No CPU is installed.                      | Contact your sales representative and<br>request CPU or motherboard<br>replacement.                                                                                |

| BMC Message on Lower LCD Line   | Cause                                                                        | Solution                           |
|---------------------------------|------------------------------------------------------------------------------|------------------------------------|
| Processor1 Thermal Trip         | The power was forcibly turned off due to a CPU temperature                   | Contact your sales representative. |
| Processorz inermai irip         | abnormality.                                                                 |                                    |
| Chip Set Thermal Trip           | The power was forcibly turned off due to an abnormal temperature of chipset. |                                    |
| CPU1-DIMM1 Uncorrectable Error  | An unrecoverable error occurred for CPU1-DIMM1.                              |                                    |
| CPU1-DIMM2 Uncorrectable Error  | An unrecoverable error occurred for CPU1-DIMM2.                              |                                    |
| CPU1-DIMM3 Uncorrectable Error  | An unrecoverable error occurred for CPU1-DIMM3.                              |                                    |
| CPU1-DIMM4 Uncorrectable Error  | An uncorrectable error occurred for CPU1-DIMM4.                              |                                    |
| CPU1-DIMM5 Uncorrectable Error  | An unrecoverable error occurred for CPU1-DIMM5.                              |                                    |
| CPU1-DIMM6 Uncorrectable Error  | An unrecoverable error occurred for CPU1-DIMM6.                              |                                    |
| CPU1-DIMM7 Uncorrectable Error  | An unrecoverable error occurred for CPU1-DIMM7.                              |                                    |
| CPU1-DIMM8 Uncorrectable Error  | An unrecoverable error occurred for CPU1-DIMM8.                              |                                    |
| CPU1-DIMM9 Uncorrectable Error  | An unrecoverable error occurred for CPU1-DIMM9.                              |                                    |
| CPU1-DIMM10 Uncorrectable Error | An unrecoverable error occurred for CPU1-DIMM10.                             |                                    |
| CPU1-DIMM11 Uncorrectable Error | An unrecoverable error occurred for CPU1-DIMM11.                             |                                    |
| CPU1-DIMM12 Uncorrectable Error | An unrecoverable error occurred for CPU1-DIMM12.                             |                                    |
| CPU2-DIMM1 Uncorrectable Error  | An unrecoverable error occurred for CPU2-DIMM1.                              |                                    |
| CPU2-DIMM2 Uncorrectable Error  | An unrecoverable error occurred for CPU2-DIMM2.                              |                                    |
| CPU2-DIMM3 Uncorrectable Error  | An unrecoverable error occurred for CPU2-DIMM3.                              |                                    |
| CPU2-DIMM4 Uncorrectable Error  | An uncorrectable error occurred for CPU2-DIMM4.                              |                                    |
| CPU2-DIMM5 Uncorrectable Error  | An unrecoverable error occurred for CPU2-DIMM5.                              |                                    |
| CPU2-DIMM6 Uncorrectable Error  | An unrecoverable error occurred for CPU2-DIMM6.                              |                                    |
| CPU2-DIMM7 Uncorrectable Error  | An unrecoverable error occurred for CPU2-DIMM7.                              |                                    |
| CPU2-DIMM8 Uncorrectable Error  | An unrecoverable error occurred for CPU2-DIMM8.                              |                                    |
| CPU2-DIMM9 Uncorrectable Error  | An unrecoverable error occurred for CPU2-DIMM9.                              |                                    |

| BMC Message on Lower LCD Line                      | Cause                                                                  | Solution                                                                                                    |
|----------------------------------------------------|------------------------------------------------------------------------|----------------------------------------------------------------------------------------------------|
| CPU2-DIMM10 Uncorrectable Error                    | An unrecoverable error occurred for CPU2-DIMM10.                       | Contact your sales representative.                                                                                  |
| CPU2-DIMM11 Uncorrectable Error                    | An unrecoverable error occurred for CPU2-DIMM11.                       |                                                                                                    |
| CPU2-DIMM12 Uncorrectable Error                    | An unrecoverable error occurred for CPU2-DIMM12.                       |                                                                                                    |
| Processorl Internal Error                          | An internal CPU error (IERR)                                           |                                                                                                    |
| Processor2 Internal Error                          | occurred.                                                              |                                                                                                    |
| Sensor Failure Detected.                           | Abnormality in a sensor was detected.                                  |                                                                                                    |
| SMI timeout                                        | A timeout occurred while<br>servicing system management<br>interrupts. |                                                                                                    |
| IPMI Watchdog timer timeout<br>(Power off)         | A watchdog timer timeout occurred.                                     |                                                                                                    |
| Node Manager Firmware Image<br>execution Failed    | Abnormality in Node Manager occurred.                                  | Turn off the power, wait for about 30 seconds, and restart the server. If this does not resolve the problem contact |
| Node Manager Firmware Flash Erase<br>Error         |                                                                        | your sales representative.                                                                                          |
| Node Manager Firmware Flash<br>Corrupted           |                                                                        |                                                                                                    |
| Node Manager Firmware Flash<br>Corrupted           | Abnormality in Node Manager occurred.                                  | Turn off the power, wait for about 30 seconds, and restart the server. If this                                      |
| Node Manager Internal Error                        |                                                                        | does not resolve the problem, contact                                                                               |
| Node Manager can't communicate<br>BMC              |                                                                        | your sales representative.                                                                                          |
| Node Manager Firmware Image<br>execution Failed    |                                                                        |                                                                                                    |
| Node Manager Firmware Flash Erase<br>Error         |                                                                        |                                                                                                    |
| Node Manager Firmware Flash<br>Corrupted           |                                                                        |                                                                                                    |
| Node Manager Internal Error                        |                                                                        |                                                                                                    |
| Node Manager can't communicate<br>BMC              |                                                                        |                                                                                                    |
| Node Manager Manufacturing Error                   |                                                                        |                                                                                                    |
| Node Manager Persistent Storage<br>Integrity Error |                                                                        |                                                                                                    |
| Drive 0 Fault                                      | Operation was performed during                                         | Turn off the power, wait for about 30                                                                               |
| Drive 1 Fault                                      | hard disk drive failure                                                | seconds, and restart the server. If this                                                                            |
| Drive 2 Fault                                      |                                                                        | does not resolve the problem, contact                                                                               |
| Drive 3 Fault                                      |                                                                        | your sales representative.                                                                                          |
| Drive 4 Fault                                      |                                                                        |                                                                                                    |
| Drive 5 Fault                                      |                                                                        |                                                                                                    |
| Drive 6 Fault                                      |                                                                        |                                                                                                    |

| BMC Message on Lower LCD Line           | Cause                          | Solution                                                               |
|-----------------------------------------|--------------------------------|------------------------------------------------------------------------|
| Drive 7 Fault                           | Operation was performed during | Turn off the power, wait for about 30                                  |
| Drive 8 Fault                           | hard disk drive failure        | seconds, and restart the server. If this                               |
| Drive 9 Fault                           |                                | does not resolve the problem, contact                                  |
| Drive 10 Fault                          |                                | your sales representative.                                             |
| Drive 11 Fault                          |                                |                                                                        |
| Drive 12 Fault                          |                                |                                                                        |
| Drive 13 Fault                          |                                |                                                                        |
| Drive 14 Fault                          |                                |                                                                        |
| Drive 15 Fault                          |                                |                                                                        |
| System Rear FAN1 Lower<br>Non-Critical  | A fan alarm was detected.      | It is possible that a fan has failed or is clogged. Contact your sales |
| System Rear FAN2 Lower<br>Non-Critical  |                                | representative and request repairs.                                    |
| System Rear FAN3 Lower<br>Non-Critical  |                                |                                                                        |
| System Rear FAN4 Lower<br>Non-Critical  |                                |                                                                        |
| System Rear FAN5 Lower<br>Non-Critical  |                                |                                                                        |
| System Rear FAN6 Lower<br>Non-Critical  |                                |                                                                        |
| System Rear FAN7 Lower<br>Non-Critical  |                                |                                                                        |
| System Rear FAN8 Lower<br>Non-Critical  |                                |                                                                        |
| System Front FAN1 Lower<br>Non-Critical |                                |                                                                        |
| System Front FAN2 Lower<br>Non-Critical |                                |                                                                        |
| System Front FAN3 Lower<br>Non-Critical |                                |                                                                        |
| System Front FAN4 Lower<br>Non-Critical |                                |                                                                        |
| System Front FAN5 Lower<br>Non-Critical |                                |                                                                        |
| System Front FAN6 Lower<br>Non-Critical |                                |                                                                        |
| System Front FAN7 Lower<br>Non-Critical |                                |                                                                        |
| System Front FAN8 Lower<br>Non-Critical |                                |                                                                        |

# **2.** List of Windows Event Logs

| ID       | Source                           | Туре           | Message (Description)                                                                                                    |
|----------|----------------------------------|----------------|----------------------------------------------------------------------------------------------------|
| U        | Timing                           |                | Action                                                                                                    |
|          |                                  |                |                                                                                                    |
| System E | Event Log for all Windows OS     | Warning        | Error detected on the device \Device\CdRom0 during the paging                                                                     |
| 51       |                                  | warning        | operation.                                                                                                    |
|          | Upon OS installation             |                | This event may be registered in the event viewer, but this does not affect system operation.                                      |
| System E | Event Log for Windows Server 200 | )8 R2          |                                                                                                    |
| 1        | iScsiPrt                         | Error          | Initiator failed to connect to the target. Target IP address and TCP Port                                                         |
|          |                                  |                | number are given in dump data.                                                                                                    |
|          | When Windows Server 2008 R2      | is operating   | Go to the following Microsoft website for details.                                                                                |
|          | while iSCSI is recognized        |                | http://support.microsoft.com/kb/976072/en-us                                                                                      |
| 4        | b57nd60a                         | Warning        | Broadcom NetXtreme Gigabit Ethernet #xx: The network link is down.<br>Check to make sure the network cable is properly connected. |
|          | Upon system startup or upon ap   | plying Starter | If the message appears upon system startup or upon applying Starter                                                               |
|          | Pack                             |                | Pack, there is no problem in system operation.                                                                                    |
|          | l2nd                             | Warning        | Broadcom BCM57711 #xx: The network link is down. Check to make sure the network cable is properly connected.                      |
|          | Upon system startup or upon ap   | plying Starter | If the message appears upon system startup or upon applying Starter                                                               |
|          | Pack                             |                | Pack, there is no problem in system operation.                                                                                    |
| 11       | Disk                             | Error          | The driver detected a controller error on Device\Harddiskx \DRx.                                                                  |
|          |                                  |                | Note: A different number replaces X depending on the connection status                                                            |
|          | Lipon connecting with a LISP do  | vico, romoto   | When the below values are 00 in <b>Details in the event logs</b> $\rightarrow$ <b>Display</b> ,                                   |
|          | media, and/or Virtual Flash USB  | Device         | this event does not affect system operation.                                                                                      |
|          |                                  |                |                                                                                                    |
|          |                                  |                | 0008: 00000103 0000000 0000000 002D0800                                                                                           |
|          |                                  |                | 0010: 00000000 0000000 000427B7 00000000<br>0018: FFFFFFF 00000006 0000040 00000000                                               |
|          |                                  |                | 0020: 12060000 10000008 0000000 0000003C                                                                                          |
|          |                                  |                | 0028: 00000000 86BAA280 00000000 86BDB008                                                                                         |
|          |                                  |                | 0038: 00000000 0000000 0000000 00000000                                                                                           |
|          |                                  |                | 0048: 00000000 0000000 00000000 00000000                                                                                          |
|          |                                  |                |                                                                                                    |
|          |                                  |                | <pre><byte style=""> 0000: 0F 03 68 00 01 00 00 00</byte></pre>                                                                   |
|          |                                  |                | 0008: 00 00 00 00 0B 00 04 C0A                                                                                                    |
|          |                                  |                | 0010: 03 01 00 00 00 00 00 00 00                                                                                                  |
|          |                                  |                | 0020: 00 00 00 00 00 00 00 00                                                                                                    |
|          |                                  |                | 0030: FF FF FF FF 06 00 00 00 yyyy                                                                                                |
|          |                                  |                | $\begin{array}{cccccccccccccccccccccccccccccccccccc$                                                                              |
|          |                                  |                | 0048: 00 00 00 00 3C 00 00 00<                                                                                                    |
|          |                                  |                | 0058: 00 00 00 00 08 B0 BD 86°??                                                                                                  |
|          |                                  |                | 0068: 00 00 00 00 00 00 00 00<br>0068: 00 00 00 00 00 00 00 00                                                                    |
|          |                                  |                |                                                                                                    |
|          |                                  |                | 0080: 00 00 00 00 00 00 00 00                                                                                                    |
|          |                                  |                | 0088: 00 00 00 00 00 00 00 00                                                                                                    |

| 10 | Source | Туре | Message (Description) |
|----|--------|------|-----------------------|
| U  | Timing |      | Action                |

| System E             | System Event Log for Windows Server 2008 R2 |         |                                                                                                    |  |
|----------------------|---------------------------------------------|---------|----------------------------------------------------------------------------------------------------|--|
| 134                  | Microsoft-Windows-Time-<br>Service          | Warning | NtpClient was unable to set a manual peer to use as a time source<br>because of DNS resolution error on".<br>NtpClient will try again in 3473457 minutes and double the reattempt<br>interval thereafter.<br>The error was: No such host is known. (0x80072AF9) |  |
|                      | Upon OS Installation                        |         | This event does not affect system operation.                                                                                                    |  |
| 1004 IPMIDRV Warning |                                             | Warning | The IPMI device driver attempted to communicate with the IPMI BMC device during normal operation.<br>However the communication failed due to a timeout.<br>You can increase the timeouts associated with the IPMI device driver.                                |  |
|                      | When you operate Windows Server 2008 R2     |         | The above event log may be recorded. Usually, however, IPMI command retry processing is performed, so there is no operation problem.                                                                                                    |  |

| ID         | Source                                         | Туре        | Message (Description)                                                   |
|------------|------------------------------------------------|-------------|-------------------------------------------------------------------------|
|            | Timing                                         |             | Action                                                                  |
|            |                                                |             |                                                                         |
| Applicatio | on Event Log for Windows Server                | 2008 R2     |                                                                         |
| 1015       | Microsoft-Windows-                             | Warning     | Description: Detailed information of HRESULT                            |
|            | Security-SPP                                   |             | Returned hr=0xC004F022, original hr=0x80049E00                          |
|            |                                                |             |                                                                         |
|            | Upon OS Installation                           |             | Unless the application event is registered after license authentication |
|            |                                                |             | this event does not affect system operation.                            |
| 1534       | Microsoft-Windows-User                         | Warning     | Profile notification of event Create for component                      |
|            | Profiles Service                               |             | {56EA1054-1959-467f-BE3B-A2A787C4B6EA} failed, error code is The        |
|            |                                                |             | revision level is unknown.                                              |
|            |                                                |             |                                                                         |
|            | Upon OS Installation                           |             | Unless the application event is registered after license authentication |
|            |                                                |             | this event does not affect system operation.                            |
| 8193       | VSS                                            | Error       | Volume Shadow Copy Service error: Unexpected error calling routine      |
|            |                                                |             | IOCTL_DISK_GET_DRIVE_LAYOUT_EX(\\?\mpio#disk&ven_nec&pro                |
|            |                                                |             | d_istorage_2000&rev_2800#1&7f6ac24&0&3030303030303039333130             |
|            |                                                |             | 30303735373030323934#{ GUID }) - BuildLunInfoForDrive.                  |
|            |                                                |             | hr = 0x80070013, This media is write-protected.                         |
|            | When you import a transportable                | chadow conv | Co to the following Microsoft website for datails:                      |
|            | to another server that has a read-only volume  |             | http://support.microsoft.com/kb/2003016/en-us                           |
|            | while operating Windows Server 2008 R2:        |             |                                                                         |
| 12289      | VSS                                            | Error       | Unexpected error                                                        |
|            |                                                |             | DeviceIoControl(\\?\storage#volume#_??_mpio#disk&ven_n                  |
|            |                                                |             | ec∏_istorage_1000&rev_1000#1&7f6ac24&0&303030303                        |
|            |                                                |             | 03030303130303030303032383030304636#{ GUID}#00000000                    |
|            |                                                |             | x00560000.000000000000000000000000000000                                |
|            |                                                |             | 0x80070013,                                                             |
|            |                                                |             | This media is read-only volume.                                         |
|            |                                                |             |                                                                         |
|            | When you import a transportable                | shadow-copy | Go to the following Microsoft website for details:                      |
|            | while operating Windows Server                 | 2008 R2:    | http://support.metosoft.com/kb/2000010/en-us                            |
| 12289      | VSS                                            | Error       | Volume shadow conviservice error: unexpected error DeviceIoControl      |
| 12200      |                                                | LIIO        | (\\?\fdc#generic_floppy_drive#6&6a032c4&0                               |
|            |                                                |             | &0 #{ GUID }-0000000000002B0,0x00560000,                                |
|            |                                                |             | 00000000000000,0,0000000001EC0E0,4096,[0]).                             |
|            |                                                |             | hr = 0x80070001, function is incorrect.                                 |
|            |                                                |             |                                                                         |
|            |                                                |             |                                                                         |
|            | When you import a transportable                | shadow-copy | Go to the following Microsoft website for details:                      |
|            | to another server that has a floppy disk drive |             | nttp://support.microsoft.com/kb/2003968/en-us                           |
|            | while operating Windows Server 2008 R2:        |             |                                                                         |

| 10        | Source                                | Туре          | Message (Description)                                                      |
|-----------|---------------------------------------|---------------|----------------------------------------------------------------------------|
| U         | Timing                                |               | Action                                                                     |
|           |                                       |               |                                                                            |
| Applicati | ons and Services Logs for Win         | dows Server 2 | 008 R2                                                                     |
| Microsof  | t-Windows-Kernel-EventTracing         | g/Admin       |                                                                            |
| 2         | Microsoft-Windows-                    | Error         | Session "" failed to start with the following error: 0xC000000D            |
|           | Kernel-EventTracing                   |               |                                                                            |
|           | When running an OS for the first      | time          | This event does not affect system operation.                               |
| 3         | Microsoft-Windows-                    | Error         | Session "Microsoft-Windows-Setup" stopped due to the following error:      |
|           | Kernel-EventTracing                   |               | 0xC00000D                                                                  |
|           | When running an OS for the first time |               | This event does not affect system operation.                               |
| Microsof  | t-Windows-Dhcp-Client/Admin           |               |                                                                            |
| 1001      | Microsoft-Windows-                    | Error         | Your computer was not assigned an address from the network (by the         |
|           | Dhcp-Client                           |               | DHCP Server) for the Network Card with network address                     |
|           |                                       |               | 0x50E549A98325. The following error occurred: 0x79. Your computer          |
|           |                                       |               | address (DHCP) server.                                                     |
|           | When installing an OS, running a      | an OS for the | If this event is logged when installing an OS, running an OS for the first |
|           | first time, or applying Starter Pack  |               | time, or while applying Starter Pack, it does not affect system operation. |

| П        | Source                                       | Туре           | Message (Description)                                                                                                    |  |  |  |  |  |
|----------|----------------------------------------------|----------------|----------------------------------------------------------------------------------------------------|--|--|--|--|--|
|          | ID Timing                                    |                | Action                                                                                                    |  |  |  |  |  |
|          |                                              |                |                                                                                                    |  |  |  |  |  |
| System F | Event Log for Windows Server 20              | าย             |                                                                                                    |  |  |  |  |  |
|          |                                              |                | Designed and Mattheway Oliverhit Ethermote them. The mathematic line is also                                                     |  |  |  |  |  |
| 4        | • For Windows Server 2008                    | warning        | Broadcom NetXtreme Gigabit Ethernet #xx: The network link is down.<br>Check to make sure the network cable is properly connected |  |  |  |  |  |
|          | - Eer Windows Sonver 2009                    |                | check to make sure the network cable is properly connected.                                                                      |  |  |  |  |  |
|          | • For Windows Server 2008<br>x32: b57nd60x   |                |                                                                                                    |  |  |  |  |  |
|          | Lipon system startup or upon an              | nlving Starter | If the message appears upon system startup or upon applying Starter                                                              |  |  |  |  |  |
|          | Pack                                         | prying Starter | Pack, there is no problem in system operation                                                                                    |  |  |  |  |  |
|          | Pack<br>12nd Warni                           |                | Broadcom BCM57711 #xx: The network link is down. Check to make                                                                   |  |  |  |  |  |
|          | 12nd Warning                                 |                | sure the network cable is properly connected.                                                                                    |  |  |  |  |  |
|          | Upon system startup or upon applying Starter |                | If the message appears upon system startup or upon applying Starter                                                              |  |  |  |  |  |
|          | Pack                                         |                | Pack, there is no problem in system operation.                                                                                   |  |  |  |  |  |
| 5        | Storflt                                      | Warning        | The Virtual Storage Filter Driver is disabled through the registry.                                                              |  |  |  |  |  |
| -        |                                              | 5              | It is inactive for all disk drives.                                                                                              |  |  |  |  |  |
|          | Upon OS Installation                         |                | This event does not affect system operation.                                                                                     |  |  |  |  |  |
| 10       | VDS Dynamic Provider                         | Error          | The provider failed while storing notifications from the driver. The Virtual                                                     |  |  |  |  |  |
|          | -                                            |                | Disk Service should be restarted. hr=80042505                                                                                    |  |  |  |  |  |
|          | Upon OS Installation                         |                | Go to the following Microsoft website for details:                                                                               |  |  |  |  |  |
|          |                                              |                | http://support.microsoft.com/kb/948275/en-us                                                                                     |  |  |  |  |  |
| 134      | Microsoft-Windows-Time-                      | Warning        | NtpClient was unable to set a manual peer to use as a time source                                                                |  |  |  |  |  |
|          | Service                                      | -              | because of DNS resolution error on 'time.windows.com,0x9'. NtpClient                                                             |  |  |  |  |  |
|          |                                              |                | will try again in 15 minutes and double the reattempt interval thereafter                                                        |  |  |  |  |  |
|          |                                              |                | The error was: No such host is known. (0x80072AF9)                                                                               |  |  |  |  |  |
|          | Upon OS Installation                         |                | This event does not affect system operation.                                                                                     |  |  |  |  |  |
| 263      | 3 PlugPlayManager                            |                | The service ShellHWDetection may not have unregistered for device                                                                |  |  |  |  |  |
|          |                                              | Warning        | event notifications before it was stopped.                                                                                       |  |  |  |  |  |
|          | Upon OS Installation                         |                | This event does not affect system operation.                                                                                     |  |  |  |  |  |
| 1004     | IPMIDRV                                      | Warning        | The IPMI device driver attempted to communicate with the IPMI BMC                                                                |  |  |  |  |  |
|          | 004 IPMIDRV Warning                          |                | device during normal operation.                                                                                                  |  |  |  |  |  |
|          |                                              |                | However the communication failed due to a timeout.                                                                               |  |  |  |  |  |
|          |                                              |                | You can increase the timeouts associated with the IPMI device driver.                                                            |  |  |  |  |  |
|          | When the system is used.                     |                | The above event log may be recorded. Usually, however, IPMI                                                                      |  |  |  |  |  |
|          |                                              |                | command retry processing is performed, so there is no operation                                                                  |  |  |  |  |  |
|          |                                              | •              | problem.                                                                                                    |  |  |  |  |  |
| 1021     | Microsoft-Windows-Secur                      | Warning        | SLUINotify service has failed to start. hr=0x80070424                                                                            |  |  |  |  |  |
|          | ity-Licensing-SLC                            |                |                                                                                                    |  |  |  |  |  |
|          | Upon OS Installation                         |                | Execute the license authentication from the license authentication                                                               |  |  |  |  |  |
|          |                                              | T              | screen.                                                                                                    |  |  |  |  |  |
| 1534     | Microsoft-Windows-User                       | Warning        | Profile notification of event Create for component                                                                               |  |  |  |  |  |
|          | Profiles Service                             |                | {56EA1054-1959-467f-BE3B-A2A787C4B6EA} failed, error code is                                                                     |  |  |  |  |  |
|          |                                              |                | -2147023591                                                                                                    |  |  |  |  |  |
|          | Upon OS Installation                         |                | The event may be registered at logon. This event does not affect system                                                          |  |  |  |  |  |
|          |                                              |                | operation.                                                                                                    |  |  |  |  |  |
| 2505     | Server                                       | Error          | The server could not bind to the transport                                                                                       |  |  |  |  |  |
|          |                                              |                | \Device\NetBT_Tcpip_{7A71FB4F-0E8F-4E19-9B14-A68452                                                                              |  |  |  |  |  |
|          |                                              |                | 59AAD6} because another computer on the network has the same                                                                     |  |  |  |  |  |
|          |                                              |                | name.                                                                                                    |  |  |  |  |  |
|          |                                              |                | The server could not start.                                                                                                    |  |  |  |  |  |
|          | Upon OS Installation                         | _              | This does not affect system operation.                                                                                           |  |  |  |  |  |
| 4307     | NetBT                                        | Error          | Initialization failed because the transport refused to open initial                                                              |  |  |  |  |  |
|          |                                              |                | addresses.                                                                                                    |  |  |  |  |  |
| 1        | Upon OS Installation                         |                | I his event log does not affect system operation unless it occurs often.                                                         |  |  |  |  |  |

| ID | Source | Туре | Message (Description) |  |  |  |
|----|--------|------|-----------------------|--|--|--|
|    | Timing |      | Action                |  |  |  |

| System E | System Event Log for Windows Server 2008 |       |                                                                                                    |  |  |  |  |  |
|----------|------------------------------------------|-------|----------------------------------------------------------------------------------------------------|--|--|--|--|--|
| 7000     | Service Control Manager                  | Error | The Parallel port driver service failed to start due to the following error:<br>The service cannot be started, either because it is disabled or because it<br>has no enabled devices associated with it. |  |  |  |  |  |
|          | Upon OS Installation                     |       | This event does not affect system operation.                                                                                                    |  |  |  |  |  |
| 15016    | Microsoft-Windows-<br>HttpEvent          | Error | Unable to initialize the security package Kerberos for server side authentication. The data field contains the error number.                                                                             |  |  |  |  |  |
|          | Upon OS Installation                     |       | This event does not affect system operation.                                                                                                    |  |  |  |  |  |

| Applicati | Application Event Log for Windows Server 2008 |         |                                                                                                    |  |  |  |  |
|-----------|-----------------------------------------------|---------|----------------------------------------------------------------------------------------------------|--|--|--|--|
| 63        | Microsoft-Windows-WMI                         | Warning | <ul> <li>A provider, Ncs2, has been registered in the Windows Management<br/>Instrumentation namespace Root\cimv2 to use the LocalSystem account.</li> <li>This account is privileged and the provider may cause a security violation<br/>if it does not correctly impersonate user requests.</li> <li>A provider, IntelEthernetDiag, has been registered in the Windows<br/>Management Instrumentation namespace Root\CIMv2 to use the<br/>LocalSystem account. This account is privileged and the provider may<br/>cause a security violation if it does not correctly impersonate user<br/>requests.</li> <li>A provider, WmiPerfClass, has been registered in the Windows<br/>Management Instrumentation namespace root\cimv2 to use the<br/>LocalSystem account. This account is privileged and the provider may<br/>cause a security violation if it does not correctly impersonate user<br/>requests.</li> </ul> |  |  |  |  |
|           | Upon OS Installation                          |         | This event does not affect system operation.                                                                                                    |  |  |  |  |
| 1020      | EvntAgnt                                      | Error   | processing registry parameters. Extension agent terminating.                                                                                                    |  |  |  |  |
|           | Upon OS Installation                          |         | This event does not affect system operation.                                                                                                    |  |  |  |  |
| 1054      | Security-Licensing-SLC                        | Warning | Component error. hr=0x80049E00, [4, 3]                                                                                                    |  |  |  |  |
|           | Upon OS Installation                          |         | This event does not affect system operation.                                                                                                    |  |  |  |  |
| 1500      | SNMP                                          | Error   | The SNMP Service encountered an error while accessing the registry key SYSTEM\CurrentControlSet\Services\SNMP\Parameters\PermittedMana gers.                                                                                                    |  |  |  |  |
|           | Upon OS Installation                          |         | This event does not affect system operation.                                                                                                    |  |  |  |  |
| 2019      | EvntAgnt                                      | Error   | SNMP Event Log Extension Agent did not initialize correctly.                                                                                                    |  |  |  |  |
|           | Upon OS Installation                          |         | This event does not affect system operation.                                                                                                    |  |  |  |  |
| 3001      | EvntAgnt                                      | Warning | Log file not positioned at end.                                                                                                    |  |  |  |  |
|           | Upon OS Installation                          |         | This event does not affect system operation.                                                                                                    |  |  |  |  |
| 3003      | EvntAgnt                                      | Warning | Error positioning to end of log file can't get oldest log record.<br>Handle specified is 17891340. Return code from<br>GetOldestEventLogRecord is 223.                                                                                                    |  |  |  |  |
|           | Upon OS Installation                          |         | This event does not affect system operation.                                                                                                    |  |  |  |  |
| 6000      | Microsoft-Windows-Winlo<br>gon                | Warning | The winlogon notification subscriber <gpclient> was unavailable to handle a notification event.</gpclient>                                                                                                    |  |  |  |  |
|           | Upon OS Installation                          | 1       | This event does not affect system operation.                                                                                                    |  |  |  |  |
| 6001      | Microsoft-Windows-Winlo<br>gon                | Warning | The winlogon notification subscriber <gpclient> failed a notification event.</gpclient>                                                                                                    |  |  |  |  |
|           | Upon OS Installation                          |         | This event does not affect system operation.                                                                                                    |  |  |  |  |

| ID | Source | Туре | Message (Description) |  |  |  |
|----|--------|------|-----------------------|--|--|--|
| U  | Timing |      | Action                |  |  |  |

| System E | System Event Log for Windows Server 2003 R2 x64 |                |                                                                                                    |  |  |  |  |
|----------|-------------------------------------------------|----------------|----------------------------------------------------------------------------------------------------|--|--|--|--|
| 4        | b57nd                                           | Warning        | Broadcom NetXtreme Gigabit Ethernet #xx: The network link is down. Check to make sure the network cable is properly connected.                                                                                                    |  |  |  |  |
|          | Upon system startup or upon ap<br>Pack          | plying Starter | If the message appears upon system startup or upon applying Starter Pack, there is no problem in system operation.                                                                                                    |  |  |  |  |
| 7011     | Service Control Manager                         | Error          | Timeout (30000 milliseconds) waiting for a transaction response from the Dfs service.                                                                                                    |  |  |  |  |
|          | Upon OS Installation                            |                | Unless this event is registered by restarting the system, there is no problem in operating the system.                                                                                                    |  |  |  |  |
| 10016    | DCOM                                            | Error          | The application-specific permission settings do not grant Local Activation<br>permission for the COM server application with CLSID<br>{555F3418-D99E-4E51-800A-6E89CFD8B1D7} to the user<br>{NTAUTHORITY\LOCAL SERVICE} SID {S-1-5-19}.<br>This security permission can be modified using the component Services<br>administrative tool. |  |  |  |  |
|          | Upon OS Installation                            |                | This event does not affect system operation.                                                                                                    |  |  |  |  |

| Applicatio | Application Event Log for Windows Server 2003 R2 x64 |         |                                                                                                    |  |  |  |  |
|------------|------------------------------------------------------|---------|----------------------------------------------------------------------------------------------------|--|--|--|--|
| 63         | WinMgmt                                              | Warning | A provider, HiPerfCooker_v1, has been registered in the WMI namespace,<br>Root¥WMI, to use the LocalSystem account.                                                                                                    |  |  |  |  |
|            |                                                      |         | This account is privileged and the provider may cause a security violation if it does not correctly impersonate user requests.                                                                                                    |  |  |  |  |
|            |                                                      |         | A provider, WMIProv, has been registered in the WMI namespace,<br>Root¥WMI, to use the LocalSystem account.                                                                                                    |  |  |  |  |
|            |                                                      |         | This account is privileged and the provider may cause a security violation if it does not correctly impersonate user requests.                                                                                                    |  |  |  |  |
|            | Upon OS Installation                                 |         | This event does not affect system operation.                                                                                                    |  |  |  |  |
| 3009       | LoadPerf                                             | Error   | Installing the performance counter strings for service<br>C:\WINDOWS\syswow64\ipsecprf.ini<br>(C:\WINDOWS\syswow64\ipsecprf.ini) failed.<br>The first DWORD in the Data section contains the error code.                                                                                                    |  |  |  |  |
|            | Upon OS Installation                                 |         | This event does not affect system operation.                                                                                                    |  |  |  |  |
| 5603       | WinMgmt                                              | Warning | A provider, Rsop Planning Mode Provider, has been registered in the WMI<br>namespace, root\RSOP, but did not specify the HostingModel property.<br>This provider will be run using the LocalSystem account.<br>This account is privileged and the provider may cause a security violation<br>if it does not correctly impersonate user requests.<br>Ensure that provider has been reviewed for security behavior and update<br>the HostingModel property of the provider registration to an account<br>with the least privileges possible for the required functionality. |  |  |  |  |
|            | Upon OS Installation                                 |         | This event does not affect system operation.                                                                                                    |  |  |  |  |

| ID | Source | Туре | Message (Description) |  |  |  |
|----|--------|------|-----------------------|--|--|--|
|    | Timing |      | Action                |  |  |  |

| System E | System Event Log for Windows Server 2003 R2 |                |                                                                                                    |  |  |  |
|----------|---------------------------------------------|----------------|----------------------------------------------------------------------------------------------------|--|--|--|
| 4        | b57w2k                                      | Warning        | Broadcom NetXtreme Gigabit Ethernet #xx: The network link is down.<br>Check to make sure the network cable is properly connected.                                                                                                    |  |  |  |
|          | Upon system startup or upon ap<br>Pack      | plying Starter | If the message appears upon system startup or upon applying Starter Pack, there is no problem in system operation.                                                                                                    |  |  |  |
| 1001     | IPMIDRV Error                               |                | The IPMI device driver attempted to determine if the system supported<br>an IPMI BMC device. The driver attempted to detect the presence of the<br>IPMIBMC by searching the SMBIOS for Type 38 record. But either no<br>record was found or the record was not compatible with the version of<br>the device driver.<br>If a SMBIOS Type 38 record was detected, the Dump Data field of the<br>event contains a binary representation of the record. |  |  |  |
|          | When the server is in operation.            |                | If you use "Hardware Management" which is provided by Windows<br>Server 2003 R2, above-shown event log will be registered.<br>For more details, refer to "Enabling Microsoft Windows Server 2003 R2<br>Hardware Management" on the following site.<br>[NEC Express5800 Web Site]<br>http://www.58support.nec.co.jp/global/download/W2K3_R2/index.html                                                                                               |  |  |  |

| Application | Application Event Log for Windows Server 2003 R2 |         |                                                                                                    |  |  |  |  |
|-------------|--------------------------------------------------|---------|----------------------------------------------------------------------------------------------------|--|--|--|--|
| 1003        | EvntAgnt                                         | Warning | TraceFileLevel parameter not located in registry:Default trace file used is %1.                                                                                                    |  |  |  |  |
|             | When the server is in operation.                 |         | This event does not affect system operation.                                                                                                    |  |  |  |  |
| 1015        | EvntAgnt                                         | Warning | TraceLevel parameter not located in registry:Default trace level used is 32.                                                                                                    |  |  |  |  |
|             | When the server is in operation.                 |         | This event does not affect system operation.                                                                                                    |  |  |  |  |
| 5603        | WinMgmt                                          | Warning | A provider, Rsop Planning Mode Provider, has been registered in the<br>WMI namespace, root\RSOP, but did not specify the HostingModel<br>property.<br>This provider will be run using the LocalSystem account.<br>This account is privileged and the provider may cause a security<br>violation if it does not correctly impersonate user requests.<br>Ensure that provider has been reviewed for security behavior and<br>update the HostingModel property of the provider registration to an<br>account with the least privileges possible for the required functionality. |  |  |  |  |
|             | Upon OS Installation                             |         | This event does not affect system operation.                                                                                                    |  |  |  |  |

# **3.** Accessing Data for Electric Power, Temperature, and Processor Utilization

This section describes how to access data related to input power consumption in watts, intake temperature, and all logical processor utilizations in the Express Server during usual operation in accordance with ENERGY STAR<sup>®</sup> Program Requirements.

### 3.1 Windows

The sample program below is verified to be run normally on Windows Server<sup>®</sup> 2008.

#### 3.1.1 Power consumption

Execute the following commands to access power consumption readings on BMC (Baseboard Management Controller) via IPMI (Intelligent Platform Management Interface).

Network Function Code: 3Eh (Controller-specific OEM)

Command Code: OBh (Get Current Sensor Data)

Below is the sample file created by using Visual Basic Script (e.g. Power.vbs).

```
' Start Script
Option Explicit
' Prepare for IPMI Driver
Dim osvc, oclass
Dim oinstance, oipmi
set osvc = getobject("winmgmts:root¥wmi")
set oclass = osvc.get("microsoft ipmi")
for each oinstance in osvc.instancesof("microsoft_ipmi")
          set oipmi = oinstance
next
'Format the IPMI command request
Dim oinparams
set oinparams = oclass.methods ("requestresponse").inparameters
oinparams.networkfunction = &h3e 'OEM NetworkFunction
oinparams.lun = 0
oinparams.responderaddress = &h20
oinparams.command = &hOb
                                   'Get Current Sensor Data Command
oinparams.requestdatasize = 0
'call the driver
Dim outparams
set outparams = oipmi.execmethod_("requestresponse",oinparams)
WScript.Echo " Completion Code = 0x" & hex(outparams.Completioncode)
If outparams.Completioncode <> 0 Then
   Wscript.Echo " Not supported"
Else
   'WScript.Echo " Data LS Byte = 0x" & hex(outparams.ResponseData(1))
'WScript.Echo " Data MS Byte = 0x" & hex(outparams.ResponseData(2))
   WScript.Echo " Power Consumption = " & outparams.ResponseData(2)*256 +
                                           outparams.ResponseData(1) & " watts"
End If
' End Script
Execution example
      C:¥VBS> cscript //nologo Power.vbs
```

Execution result

Completion Code = 0x0Power Consumption = 76 watts The power consumption is 76 watts.

Tips

Power consumption readings may not be acquired depending on the power supply configuration of the server. The completion code in such cases is  $0 \times C1$  or  $0 \times CB$ .

#### 3.1.2 Intake air temperature

Execute the following standard commands that conform to IPMI to search the SDR (Sensor Data Record) for the temperature sensor and obtain intake air temperature data.

- Get SDR Repository Info
- Reserve SDR Repository
- Get SDR

'Start Script

• Get Sensor Reading

Below is the sample file created by using Visual Basic Script (e.g. Sensor.vbs),

```
Option Explicit
' Prepare for MS IPMI Driver
Dim osvc, oclass
Dim oinstance, oipmi
set osvc = getobject("winmgmts:root¥wmi")
set oclass = osvc.get("microsoft ipmi")
for each oinstance in osvc.instancesof("microsoft_ipmi")
         set oipmi = oinstance
next
' (Get SDR Repository Info)
Dim oinparams
set oinparams = oclass.methods ("requestresponse").inparameters
' (Get SDR Repository Info)
oinparams.networkfunction = &ha
oinparams.lun = 0
oinparams.responderaddress = &h20
oinparams.command = &h20
oinparams.requestdatasize = 0
' Fire IPMI Command
Dim outparams
Dim i, RecordCount
set outparams = oipmi.execmethod_("requestresponse",oinparams)
RecordCount = outparams.ResponseData(3)*256 + outparams.ResponseData(2)
' (Reserve SDR Repository)
oinparams.networkfunction = &ha
oinparams.lun = 0
oinparams.responderaddress = &h20
oinparams.command = &h22
oinparams.requestdatasize = 0
Dim Reserve_LS, Reserve_MS
set outparams = oipmi.execmethod_("requestresponse", oinparams)
Reserve_LS = outparams.ResponseData(1)
Reserve_MS = outparams.ResponseData(2)
' (Get SDR) for each record
Dim Record_LS, Record_MS, Offset, Length
Dim cnt, sensorNum, sensorType
' First Record
Record_LS = 0
Record_{MS} = 0
For cnt = 0 to RecordCount-1
   Offset = 0
   Length = 9
   oinparams.networkfunction = &ha
   oinparams.lun = 0
   oinparams.responderaddress = &h20
   oinparams.command = &h23
   oinparams.requestdata = array(Reserve_LS, Reserve_MS, Record_LS, Record_MS, Offset, Length)
   oinparams.requestdatasize = 6
   set outparams = oipmi.execmethod_("requestresponse",oinparams)
   If outparams.Completioncode = 0 Then
                                                     ' Full Sensor Record
       If outparams.ResponseData(6) = 1 Then
          call GetSensorType(Reserve_LS, Reserve_MS, Record_LS, Record_MS, sensorType)
          If sensorType = 1 Then
                                                   ' Temperature
             WScript.Echo "==
             call GetIDString(Reserve_LS, Reserve_MS, Record_LS, Record_MS)
```

```
WScript.Echo " Sensor Type = Temperature"
             sensorNum = outparams.ResponseData(10)
             call GetSensor(Reserve_LS, Reserve_MS, Record_LS, Record_MS, sensorNum)
          End If
       End If
       Record_LS = outparams.ResponseData(1)
       Record_MS = outparams.ResponseData(2)
       If Record_LS = &hff And Record_MS = &hff Then
          exit For
      End If
   End If
Next
Sub GetSensorType(rv_ls, rv_ms, rc_ls, rc_ms, sensorType)
   Dim outtmp
   oinparams.networkfunction = &ha
   oinparams.lun = 0
   oinparams.responderaddress = &h20
   oinparams.command = &h23
   oinparams.requestdata = array(rv_ls, rv_ms, rc_ls, rc_ms, 12, 2)
   oinparams.requestdatasize = 6
   set outtmp = oipmi.execmethod_("requestresponse",oinparams)
   sensorType = outtmp.ResponseData(3)
End Sub
Sub GetSensor(rv_ls, rv_ms, rc_ls, rc_ms, sensorNum)
   Dim outtmp, units1, units2, sensortype
   oinparams.networkfunction = &ha
   oinparams.lun = 0
   oinparams.responderaddress = &h20
   oinparams.command = &h23
   oinparams.requestdata = array(rv ls, rv ms, rc ls, rc ms, 20, 14)
   oinparams.requestdatasize = 6
   set outtmp = oipmi.execmethod_("requestresponse", oinparams)
   units1 = outtmp.ResponseData(3)
   Select Case outtmp.ResponseData(4)
      case 0: units2 = "unspecified"
       case 1: units2 = "degrees C
       case 6: units2 = "Watts"
       case else: units2 = "Refer to IPMI Specification: Type=0x" _
                          & hex(outtmp.ResponseData(4))
   End Select
   ' (Get Sendor Reading)
   Dim sensorData, rawData, currentValue
   oinparams.networkfunction = &h4
   oinparams.lun = 0
   oinparams.responderaddress = &h20
   oinparams.command = &h2d
   oinparams.requestdata = array(sensorNum)
   oinparams.requestdatasize = 1
   set sensorData = oipmi.execmethod_("requestresponse",oinparams)
   If sensorData.Completioncode <> 0 Then
       'WScript.Echo " Sensor Not Available"
      exit Sub
   End If
   rawData = sensorData.ResponseData(1)
   If units1 and &h40 Then
      If rawData And &h80 Then
         rawData = rawData Xor &hff
      End If
   Elseif units1 and &h80 Then
      call get2complement(rawData, rawData, 8)
   End If
   If (sensorData.ResponseData(2) And &h80) = 0 Or _
      (sensorData.ResponseData(2) And &h40) = 0 Or _
      (sensorData.ResponseData(2) And &h20) Then
       WScript.Echo " Event Status: Unavailable"
   Else
       'WScript.Echo " Event Status: ok"
      Dim M,B,k1,k2
       Dim ret
       M = (outtmp.ResponseData(8) And &hc0) * 4 + outtmp.ResponseData(7)
       B = (outtmp.ResponseData(10) And &hc0) * 4 + outtmp.ResponseData(9)
       call get2complement(M, M, 10)
       call get2complement(B, B, 10)
       call get2complement(outtmp.ResponseData(12) And &h0f, k1, 4)
       call get2complement((outtmp.ResponseData(12) And &hf0)/16, k2, 4)
       currentValue = CDbl (((M * rawData) + (B * (10 ^ k1))) * (10 ^ k2))
       WScript.Echo " Current Value = " & currentValue & " " & units2
   End If
End Sub
Sub get2complement(raw, rv, bit)
   Select Case bit
      case 4:
          If raw And &h8 Then
             rv = 0 - ((\&h10 - raw) and \&h0f)
```

```
Else
            rv = raw
         End If
      case 8:
         If raw And &h80 Then
            rv = 0 - ((\&h100 - raw) and \&h0ff)
          Else
            rv = raw
         End If
       case 10:
         If raw And &h200 Then
            rv = 0 - ((\&h400 - raw) and \&h3ff)
          Else
            rv = raw
          End If
   End Select
End Sub
Sub GetIDString(rv_ls, rv_ms, rc_ls, rc_ms)
   Dim tmpMessage
   Dim outsdridstringtype
   oinparams.networkfunction = &ha
   oinparams.lun = 0
   oinparams.responderaddress = &h20
   oinparams.command = &h23
   oinparams.requestdata = array(rv_ls, rv_ms, rc_ls, rc_ms, 47, 1)
   oinparams.requestdatasize = 6
   set outsdridstringtype = oipmi.execmethod_("requestresponse",oinparams)
   Dim outsdridstring
   Dim idlength, j
   idlength = outsdridstringtype.ResponseData(3) and 31
   oinparams.networkfunction = &ha
   oinparams.lun = 0
   oinparams.responderaddress = &h20
   oinparams.command = &h23
   oinparams.requestdata = array(rv_ls, rv_ms, rc_ls, rc_ms, 48, idlength)
   oinparams.requestdatasize = 6
   set outsdridstring = oipmi.execmethod_("requestresponse",oinparams)
   tmpMessage = " ID String = "
   For j = 3 to idlength + 2
      tmpMessage = tmpMessage & Chr(outsdridstring.ResponseData(j))
   Next
   WScript.Echo tmpMessage
End Sub
'End Script
```

#### Execution example

C:¥VBS> cscript //nologo Sensor.vbs

#### Execution result

ID String = Baseboard Temp4 Sensor Type = Temperature Current Value = 45 degrees C ID String = Fnt Pnl Temp Sensor Type = Temperature Current Value = 27 degrees C ID String = CPU1\_DIMM1 Temp Sensor Type = Temperature Current Value = 35 degrees C ID String = CPU1\_DIMM2 Temp Sensor Type = Temperature Event Status: Unavailable

Intake air temperature data is obtained from the sensor with an ID string that contains any of the following: Amb, Ambient, **or** Front Panel.

In the case of the sample above, the data is obtained from a sensor that contains Fnt Pnl Temp in its ID, with a resulting intake air temperature of 27°C.

#### 3.1.3 **Processor utilization**

The utilization rate of all logical processors is given by executing the Win32\_PerfFormattedData\_PerfOS\_Processor class that Windows OS provides. Below is the sample file created by using Visual Basic Script (such as Proc.vbs). This script outputs the processor utilization rate every 30 seconds.

```
' Start Script
strComputer = "."
Set objWMIService = GetObject("winmgmts:"
   & "{impersonationLevel=impersonate}!!¥¥" & strComputer & "¥root¥cimv2")
set objRefresher = CreateObject("WbemScripting.Swbemrefresher")
Set objProcessor = objRefresher.AddEnum _
    (objWMIService, "Win32_PerfFormattedData_PerfOS_Processor").objectSet
objRefresher.Refresh
Dim first
first = true
Do
  For each intProcessorUse in objProcessor
   If first Then
     If intProcessorUse.Name = " Total" Then
       first = false
     End If
   else
     Wscript.Echo "Proc" & intProcessorUse.Name & " : " & _
                 "PercentProcessorTime=" & _
                 intProcessorUse.PercentProcessorTime
   End If
  Next
  Wscript.Sleep 30*1000 'sleep 30 * 1000ms
  objRefresher.Refresh
Loop
' End Script
```

Execution example
 C:¥VBS> cscript //nologo Proc.vbs

#### Execution result

```
Proc0 : PercentProcessorTime=0
Proc1 : PercentProcessorTime=0
Proc3 : PercentProcessorTime=0
Proc4 : PercentProcessorTime=76
Proc5 : PercentProcessorTime=0
Proc7 : PercentProcessorTime=0
Proc Total : PercentProcessorTime=9
```

Proc 0 to Proc 7 show the utilization rate of each processor while Proc\_Total shows the total processor utilization rate.

#### **3.2** Linux

The sample program below is verified to be run on Red Hat Enterprise Linux 5.

#### 3.2.1 Power consumption

Power consumption is given by executing the following commands via IPMI to BMC.

Network Function Code: 3Eh (Controller-specific OEM)

Command Code: OBh (Get Current Sensor Data)

The example below uses the open-source software OpenIPMI driver and IPMITool. For Red Hat Enterprise Linux 5, OpenIPMI is provided as an inbox driver. IPMITool is provided in: OpenIPMI-tools-[version].rpm

- Execution example
  - # ipmitool raw 0x3e 0x0b
- Execution result
  - 4C 00

Power consumption is given by calculating the 2-byte (16 bits) output value.

The second value 0x00 [15:8]

The first value 0x4C [7:0]

In the example above, power consumption = 0x004C (16 bits) = 76 (10 bits) watts.

Tips

Power consumption readings may not be acquired depending on the power supply configuration of the server. In such cases, either of the following messages is displayed.

Unable to send RAW command (channel=0x0 netfn=0x3e lun=0x0 cmd=0xb rsp=0xcl): Invalid Command Of

Unable to send RAW command (channel=0x0 netfn=0x3e lun=0x0 cmd=0xb rsp=0xcb): Requested sensor, data, or record not found

#### 3.2.2 Intake air temperature

Intake air temperature is given by executing IPMI commands to BMC.

The example below uses Open IPMI driver and IPMITool that are open source software. For Red Hat Enterprise Linux 5, OpenIPMI driver is contained in Inbox driver. IPMITool is contained in: OpenIPMI-tools-[version].rpm

Execution example

# ipmitool sdr type Temperature

#### Execution result

| Baseboard Temp4 |   | 31h |    | ok |   | 45 degrees C  |  |
|-----------------|---|-----|----|----|---|---------------|--|
| Fnt Pnl Temp    | 1 | 35h | 1  | ok | 1 | 27 degrees C  |  |
| CPU1_DIMM1 Temp | 1 | 40h | I. | ok |   | 48 degrees C  |  |
| CPU1_DIMM2 Temp | 1 | 41h | L  | ok |   | 46 degrees C  |  |
| CPU1_DIMM3 Temp |   | 42h | T. | ok |   | 49 degrees C  |  |
| CPU1_DIMM4 Temp | 1 | 43h | L  | ns |   | No Reading    |  |
| CPU1_DIMM5 Temp |   | 44h | T. | ns |   | No Reading    |  |
| CPU1_DIMM6 Temp | 1 | 45h | I. | ns |   | No Reading    |  |
| P1 Therm Ctrl % |   | AOh | I. | ok |   | 0 unspecified |  |

The output above shows the following in a line in order.

- 1st: Sensor name
- 2nd: Sensor number
- 3rd: Sensor status

 ${\scriptstyle \circ k}$  indicates that the status has not reached a point of warning or danger.

- 4th: Sensor monitoring point
- 5th: The current reading of the sensor

The sensor indicating intake air temperature contains Amb, Ambient, or Fnt Pnl Temp in its name.

The data in the above example is obtained from the sensor that contains Fnt Pnl Temp in its ID and the intake air temperature is 27°C.

#### 3.2.3 **Processor utilization**

The utilization rate of all logical processors is given by executing the mpstat command provided in a Linux distribution.

For Red Hat Enterprise Linux 5, sysstat-[version].rpm contains the command.

#### Execution example

# mpstat -P ALL

#### Execution result

Linux 2.6.18-164.el5 (localhost.localdomain) 11/17/09

| 17:59:30 | CPU | %user | %nice | %sys | %iowait | %irq | %soft | %steal | %idle | intr/s  |
|----------|-----|-------|-------|------|---------|------|-------|--------|-------|---------|
| 17:59:30 | all | 1.23  | 0.04  | 0.42 | 2.69    | 0.03 | 0.10  | 0.00   | 95.49 | 1086.42 |
| 17:59:30 | 0   | 0.42  | 0.00  | 0.58 | 0.76    | 0.00 | 0.00  | 0.00   | 98.24 | 666.34  |
| 17:59:30 | 1   | 0.41  | 0.00  | 0.29 | 1.09    | 0.00 | 0.00  | 0.00   | 98.21 | 0.00    |
| 17:59:30 | 2   | 2.17  | 0.00  | 0.33 | 2.30    | 0.00 | 0.00  | 0.00   | 95.21 | 0.00    |
| 17:59:30 | 3   | 1.85  | 0.08  | 0.68 | 8.55    | 0.00 | 0.60  | 0.00   | 88.24 | 379.87  |
| 17:59:30 | 4   | 0.87  | 0.00  | 0.19 | 0.42    | 0.00 | 0.00  | 0.00   | 98.53 | 0.00    |
| 17:59:30 | 5   | 2.42  | 0.01  | 0.35 | 1.31    | 0.08 | 0.00  | 0.00   | 95.83 | 6.63    |
| 17:59:30 | 6   | 0.30  | 0.01  | 0.17 | 1.39    | 0.00 | 0.00  | 0.00   | 98.13 | 0.02    |
| 17:59:30 | 7   | 1.36  | 0.20  | 0.74 | 5.72    | 0.12 | 0.20  | 0.00   | 91.66 | 33.54   |
|          |     |       |       |      |         |      |       |        |       |         |

You can acquire the processor utilization rate by subtracting %idle from 100%.

## 7.2 NEC ESMPRO Manager

NEC ESMPRO Manager remotely controls and monitors the server hardware and RAID System. To use these features, install the bundled software such as NEC ESMPRO Agent on the server.

Refer to "NEC ESMPRO Manager Installation Guide" or online help of NEC ESMPRO for details.